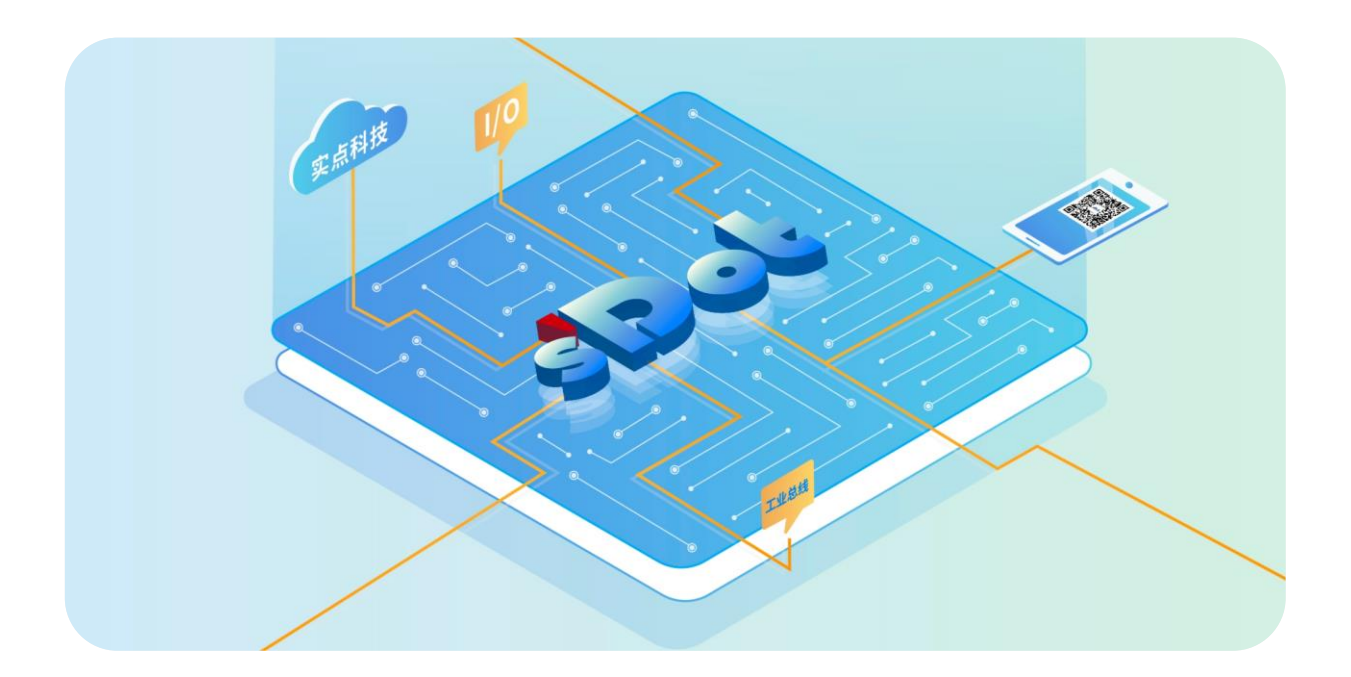

### XBF2 系列 I/O 模块 用户手册

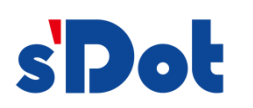

南京实点电子科技有限公司

#### 版权所有 © 2025 南京实点电子科技有限公司。保留所有权利。

非经本公司书面许可,任何单位和个人不得擅自摘抄、复制本文档内容的部分或全部,并不得以任何形式传播。

#### 声明

本产品使用了 EtherCAT 技术, EtherCAT®是注册商标和专利技术, 由德国倍福自动化有限公司授权。

#### 商标声明

**sDol** 和其它实点商标均为南京实点电子科技有限公司的商标。

本文档提及的其它所有商标或注册商标,由各自的所有人拥有。

#### 注意

您购买的产品、服务或特性等应受实点公司商业合同和条款的约束,本文档中描述的全部或部分产品、服务或特性可 能不在您的购买或使用范围之内。除非合同另有约定,实点公司对本文档内容不做任何明示或默示的声明或保证。 由于产品版本升级或其他原因,本文档内容会不定期进行更新。除非另有约定,本文档仅作为使用指导,本文档中的 所有陈述、信息和建议不构成任何明示或暗示的担保。

南京实点电子科技有限公司

地址: 江苏省南京市江宁区胜利路 91 号昂鹰大厦 11 楼

邮编: 211106

- 电话: 4007788929
- 网址: http://www.solidotech.com

|   |                       | 目录                                                                                                    |    |
|---|-----------------------|----------------------------------------------------------------------------------------------------|----|
| 1 | 产品概试                  | 龙                                                                                                    | 1  |
|   | 1.1                   | 产品简介                                                                                                    | 1  |
|   | 1.2                   | 产品特性                                                                                                    | 1  |
|   | 1.3                   | 应用方式                                                                                                    | 2  |
| 2 | 命名规则                  | 01                                                                                                    | 5  |
|   | 2.1                   | - 命名规则                                                                                                    | 5  |
|   | 211                   | # C 2000<br># C 2000<br># C | 5  |
|   | 2.1.1                 | 村口田中口(2000)                                                                                                    |    |
|   | 2.1.2                 |                                                                                                    |    |
|   | 2.1.5                 |                                                                                                    |    |
| - | 2.2                   | 楔 <b>火</b> 列表                                                                                                    |    |
| 3 | 模块介绍                  | <u>а</u>                                                                                                    | 8  |
|   | 3.1                   | EtherCAT 耦合器                                                                                                    | 8  |
|   | 3.1.1                 | 面板结构                                                                                                    | 8  |
|   | 3.1.2                 | 指示灯功能                                                                                                    | 9  |
|   | 3.1.3                 | 产品参数                                                                                                    |    |
|   | 3.1.3                 | .1     接口参数                                                                                                    |    |
|   | 3.1.3                 | .2 电源参数                                                                                                    |    |
|   | 3.1.3<br>3 1 <i>1</i> | .3 通用参数<br>由酒培华网                                                                                                    |    |
|   | 2 1 5                 | 电标变线回                                                                                                    |    |
|   | 3.1.3                 |                                                                                                    | 12 |
|   | 5.1.0                 |                                                                                                    |    |
|   | 3.1.7                 | 外形尺寸图                                                                                                    |    |
|   | 3.2                   | 数字量 I/O 模块                                                                                                    | 14 |
|   | 3.2.1                 | 面板结构                                                                                                    | 14 |
|   | 3.2.1                 | .1 XBF2C 系列结构                                                                                                    |    |
|   | 3.2.1                 | .2 XBF2E 系列结构                                                                                                    |    |
|   | 3.2.2                 |                                                                                                    |    |
|   | 3.2.3                 | 旋转拨码                                                                                                    |    |
|   | 3.2.4                 | PNP/NPN 拔码开关                                                                                                    |    |
|   | 3.2.5                 | 技术参数                                                                                                    |    |
|   | 3.2.5                 | .1 数字量输入模块参数                                                                                                    |    |

4

5

6

|     | 3.2.5.2  | 数字量输入输出模块参数     | 19 |
|-----|----------|-----------------|----|
|     | 3.2.5.3  | 数字量输出模块参数       | 21 |
|     | 3.2.5.4  | 继电器输出模块参数       |    |
|     | 3.2.5.5  | 通用技术参数          |    |
|     | 3.2.6    | XBF 扩展接口接线      | 24 |
| :   | 3.2.7    | I/O 接线图         | 25 |
|     | 3.2.7.1  | XBF2C-1600      | 25 |
|     | 3.2.7.2  | XBF2C-0016A     | 25 |
|     | 3.2.7.3  | XBF2C-0016B     |    |
|     | 3.2.7.4  | XBF2C-0808A     |    |
|     | 3.2.7.5  | XBF2C-0808B     | 27 |
|     | 3.2.7.6  | XBF2D-J04C1-R03 | 27 |
|     | 3.2.7.7  | XBF2D-J12C4-P01 |    |
|     | 3.2.7.8  | XBF2E-1600      |    |
|     | 3.2.7.9  | XBF2E-0016A     |    |
|     | 3.2.7.10 | XBF2E-0016B     |    |
|     | 3.2.7.11 | XBF2E-0808A     |    |
|     | 3.2.7.12 | XBF2E-0808B     |    |
| 3   | 3.2.8    | 电源接线图           |    |
| 3   | 3.2.9    | 外形尺寸图           |    |
|     | 3.2.9.1  | XBF2C 系列        | 34 |
|     | 3.2.9.2  | XBF2D 系列        |    |
|     | 3.2.9.3  | XBF2E 系列        |    |
| 5   | 安装和拆卸    |                 |    |
| 4.1 | 日 安装     | 封南              |    |
| 4.2 | 2 安装     | 表拆卸步骤           |    |
| 4.3 | 3 安装     | 表拆卸示意图          | 40 |
| 4   | 4.3.1    | 耦合器安装拆卸示意图      | 40 |
| 4   | 4.3.2    | IO 模块安装拆卸示意图    | 43 |
| ł   | 妾线       |                 | 47 |
| 5.1 | 接续       | 端子              | 47 |
| 5.2 | 2 接续     | \$说明和要求         |    |
| ſ   | 吏用       |                 |    |
| 6.1 | 参数       | 文说明             | 50 |
| (   | 6.1.1    | 数字量输入滤波         |    |
| (   | 6.1.2    | 数字量输出信号清空/保持    |    |
|     |          |                 |    |

| 6.1.3 | XBF 总线波特率设置              | 51 |
|-------|--------------------------|----|
| 6.2   | 故障码信息                    | 52 |
| 6.2.1 | 耦合器通用故障码                 | 52 |
| 6.2.2 | 故障码查看                    | 53 |
| 6.3   | EtherCAT 耦合器组态应用         | 54 |
| 6.3.1 | 在 TwinCAT3 软件环境下的应用      | 54 |
| 6.3.2 | 在 Sysmac Studio 软件环境下的应用 | 65 |
| 6.4   | 固件在线升级                   | 78 |

## ▶ 产品概述

#### 1.1 产品简介

XBF2 系列 I/O 模块,与分布式可扩展型 XBF 耦合器组合应用。XBF 耦合器负责现场总线通讯,并可通过 X-bus Field 总线,将扩展的 I/O 模块连接到实时工业以太网系统,从而实现扩展 I/O 模块与耦合器/控制器的实 时数据交换功能。

XBF2 系列 I/O 模块种类丰富、实时性高,为用户高速数据采集、优化系统配置、简化现场配线、提高系统可靠性等提供保障。

#### 1.2 产品特性

#### ● 占用节点少

一个节点由一个总线耦合器、1~32个 XBF2 系列 I/O 模块组成。

#### 灵活扩展,组态灵活 总线耦合器有4个 RJ45 形式的 XBF 扩展接口,可串行组合连接多种类型 I/O 模块。

● 功能扩展丰富

I/O 种类齐全,可集成多种数字量模块、继电器模块等,适用不同应用场合的需求。

● 兼容性强

总线耦合器通信接口符合通讯标准,支持主流主站。

● 体积小

结构紧凑,占用空间小。

- 易诊断
  指示灯设计齐全,模块状态一目了然,检测、维护方便。
  法内止
- 速度快 模块之间采用 X-bus Field 总线连接;
   数字量模块组合,波特率 6MHz,扫描周期最大约 1ms;
   数字量加模拟量模块组合,波特率 6MHz,扫描周期最大约 3.5ms。(所接模块的上下行数据量达 1020Bytes)
- 易安装

DIN 35 mm 标准导轨安装。 采用弹片式接线端子,配线方便快捷。

#### 1.3 应用方式

XBF 耦合器模块和应用现场的控制器连接, I/O 模块负责和应用现场的输入输出传感器进行连接, 通常数据的采集和处理控制的流程如下:

a. 输入 I/O 模块采集现场各种信号并通过内部总线发送到耦合器;

b. 控制器通过现场总线或工业以太网从耦合器中读取数据并加工处理, 然后将输出数据写入到耦合器中; c. 耦合器再通过内部总线将输出数据写入到输出 I/O 模块, 从而实现设备的控制。

可扩展的 I/O 模块有数字量输入模块、数字量输出模块、数字量输入输出模块,继电器模块等。

应用方式:采用耦合器、数字量、继电器等模块组合的应用方式。

**应用配置:**根据主站接入能力、站点数量、I/O 点数、功能类型等要求,可适应不同型号 I/O 模块组合配置。

**配置规则:** 总线耦合器的 4 个 XBF 模块扩展接口(RJ45 形式),每个 XBF 接口最多可串行连接 16 个模块 (模块拨码站号 0~F,不可重复),一共最多可扩展 32 个 XBF 系列 I/O 模块。 产品采用耦合器和 I/O 模块组合的应用方式,有以下两种类型的拓扑组合提供参考。

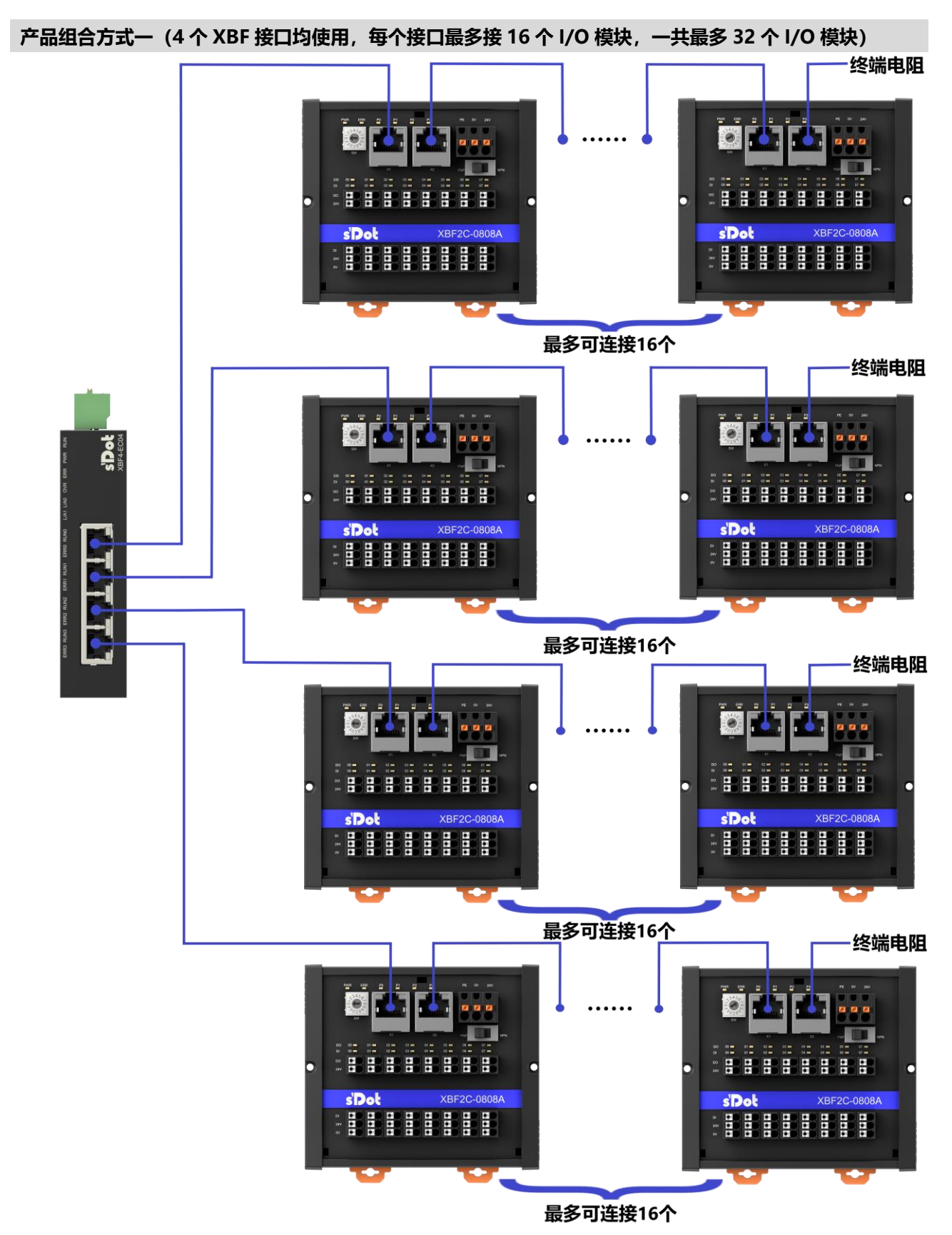

版权所有 © 2025 南京实点电子科技有限公司

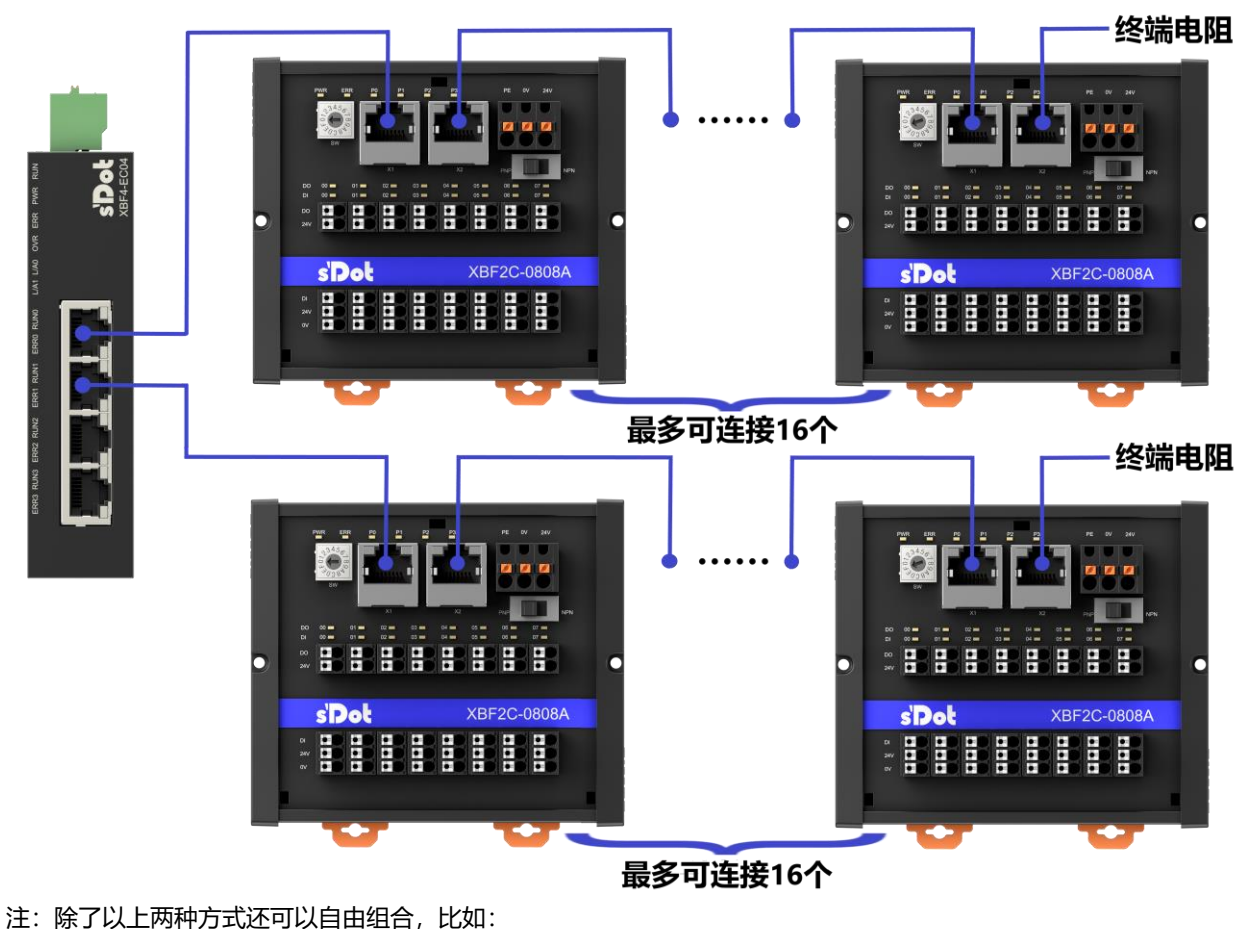

产品组合方式二 (使用 2 个 XBF 接口,每个接口最多接 16 个 I/O 模块,一共最多 2\*16 个 I/O 模块)

注:除了以上两种方式还可以自由组合,比如: 第 1 个 XBF 接口连接 16 个模块; 第 2 个 XBF 接口连接 4 个模块; 第 3 个 XBF 接口连接 4 个模块; 第 4 个 XBF 接口连接 4 个模块;

共计连接 28 个模块,总之单个 XBF 接口连接不超过 16 个模块,所有 XBF 接口总共连接不超过 32 个模块,否则功耗过大,可能会损坏总线耦合器。

**2** 命名规则

#### 2.1 命名规则

2.1.1 耦合器命名规则

# $\frac{XBF}{(1)} \frac{4}{(2)} - \frac{EC}{(3)} \frac{04}{(4)}$

| 编号  | 含义                | 取值说明                    |
|-----|-------------------|-------------------------|
| (1) | 总线类型              | XBF: X-bus Field 总线     |
| (2) | 产品系列              | 4: 一体式                  |
| (2) | <b>ビ 4半</b> 44.30 | EC: EtherCAT 协议简称       |
| (3) | 总线阶段              | PN: PROFINET 协议简称       |
| (4) | XBF 扩展模块接口数量      | 04:4个 RJ45 形式的 XBF 扩展接口 |

#### 2.1.2 I/O 模块命名规则

# $\frac{XBF}{(1)} \stackrel{2}{=} \stackrel{C}{=} \stackrel{-}{=} \stackrel{A}{=} \stackrel{0}{=} \stackrel{8}{=} \stackrel{V}{=} \stackrel{(1)}{=} \stackrel{(2)}{=} \stackrel{(3)}{=} \stackrel{(3)}{=} \stackrel{(4)}{=} \stackrel{(5)}{=} \stackrel{(6)}{=} \stackrel{(7)}{=} \stackrel{(7)}$

| 编号  | 含义           | 取值说明             |                     |       |    |      |  |  |
|-----|--------------|------------------|---------------------|-------|----|------|--|--|
| (1) | 总线类型         | XBF: X           | XBF: X-bus Field 总线 |       |    |      |  |  |
| (2) | 产品系列         | 2: 端子            | 台类型                 |       |    |      |  |  |
|     |              | A: 弹归            | 玉端子,可插拔,1排          | 非端子   |    |      |  |  |
| (2) | <b>洪乙米</b> 刑 | C: 弹归            | 子,可插拔,2指            | 非端子   |    |      |  |  |
| (3) | 响了哭空         | D: 弹归            | <b>玉端子,不可插拔,</b>    | 1 排端子 |    |      |  |  |
|     |              | E: 弹压            | 端子,不可插拔,2           | 2 排端子 |    |      |  |  |
| (4) | この描述まま       | A: 模拟量           |                     |       |    |      |  |  |
| (4) | 1/0 候吠仲矢     | 缺省:数字量           |                     |       |    |      |  |  |
| (5) | 檢〉信号占粉       | 模拟量: 0、4、8       |                     |       |    |      |  |  |
| (3) | 前八日ら点奴       | 数字量: 00、08、16、32 |                     |       |    |      |  |  |
| (6) | 检山仁马占粉       | 模拟量: 0、4、8       |                     |       |    |      |  |  |
| (0) | 制山伯亏从奴       | 数字量:00、08、16、32  |                     |       |    |      |  |  |
|     |              |                  | 数字量                 |       |    | 模拟量  |  |  |
|     |              | 编码               | 输入                  | 输出    | 编码 | 说明   |  |  |
| (7) | 输入输出特性       | Α                | NPN/PNP 兼容          | NPN   | V  | 电压模块 |  |  |
|     |              | В                | NPN/PNP 兼容          | PNP   | I  | 电流模块 |  |  |
|     |              | 缺省               | NPN/PNP 兼容          | /     | /  | /    |  |  |

#### 2.1.3 继电器模块命名规则

## $\frac{XBF}{(1)} \stackrel{2}{=} \stackrel{D}{=} \stackrel{-}{=} \stackrel{J}{=} \stackrel{12}{=} \stackrel{C4}{=} \stackrel{-}{=} \stackrel{P01}{=} \stackrel{(7)}{=} \stackrel{(7)}{=} \stackrel{(7$

| 编号  | 含义       | 取值说明                                                                                       |                     |            |        |  |  |
|-----|----------|--------------------------------------------------------------------------------------------|---------------------|------------|--------|--|--|
| (1) | 总线类型     | XBF: X-bus Field                                                                           | XBF: X-bus Field 总线 |            |        |  |  |
| (2) | 产品系列     | 2: 端子台类型                                                                                   | 2: 端子台类型            |            |        |  |  |
| (3) | 端子类型     | A: 弹压端子, 可插拔, 1 排端子<br>C: 弹压端子, 可插拔, 2 排端子<br>D: 弹压端子, 不可插拔, 1 排端子<br>E: 弹压端子, 不可插拔, 2 排端子 |                     |            |        |  |  |
| (4) | I/O 模块种类 | J: 继电器                                                                                     |                     |            |        |  |  |
| (5) | 继电器点数    | 04、08、12、16                                                                                |                     |            |        |  |  |
| (6) | 公共端并联数量  | C1、C2、C4、C8                                                                                |                     |            |        |  |  |
|     |          | 品牌                                                                                         | 代码                  | 系列         | 备注     |  |  |
| (7) | 继电器型号    | 欧姆龙                                                                                        | R03                 | G2R-2 DC24 | 两常开两常闭 |  |  |
|     |          | 松下                                                                                         | P01                 | APAN3124   | 一常开    |  |  |

#### 2.2 模块列表

| 型号              | 产品描述                                      |
|-----------------|-------------------------------------------|
| XBF4-EC04       | 一体式可扩展型 EtherCAT 总线耦合器模块                  |
| XBF2C-1600      | 16 通道数字量输入端子台型模块,输入 NPN/PNP 兼容,输入滤波默认 3ms |
| XBF2C-0016A     | 16 通道数字量输出端子台型模块,输出 NPN 型                 |
| XBF2C-0016B     | 16 通道数字量输出端子台型模块,输出 PNP 型                 |
|                 | 8 通道数字量输入 8 通道数字量输出端子台型模块                 |
| ADF2C-0000A     | 输入 NPN/PNP 兼容,输入滤波默认 3ms,输出 NPN 型         |
|                 | 8 通道数字量输入 8 通道数字量输出端子台型模块                 |
| ABF2C-0000B     | 输入 NPN/PNP 兼容,输入滤波默认 3ms,输出 PNP 型         |
| XBF2D-J04C1-R03 | 4 通道端子台型继电器输出模块                           |
| XBF2D-J12C4-P01 | 12 通道端子台型继电器输出模块                          |
| XBF2E-1600      | 16 通道数字量输入端子台型模块,输入 NPN/PNP 兼容,输入滤波默认 3ms |
| XBF2E-0016A     | 16 通道数字量输出端子台型模块,输出 NPN 型                 |
| XBF2E-0016B     | 16 通道数字量输出端子台型模块,输出 PNP 型                 |
|                 | 8 通道数字量输入 8 通道数字量输出端子台型模块                 |
| ADFZE-UOUOA     | 输入 NPN/PNP 兼容,输入滤波默认 3ms,输出 NPN 型         |
|                 | 8 通道数字量输入 8 通道数字量输出端子台型模块                 |
| ADFZE-UOUOD     | 输入 NPN/PNP 兼容,输入滤波默认 3ms,输出 PNP 型         |

## **3** 模块介绍

#### 3.1 EtherCAT耦合器

3.1.1 面板结构

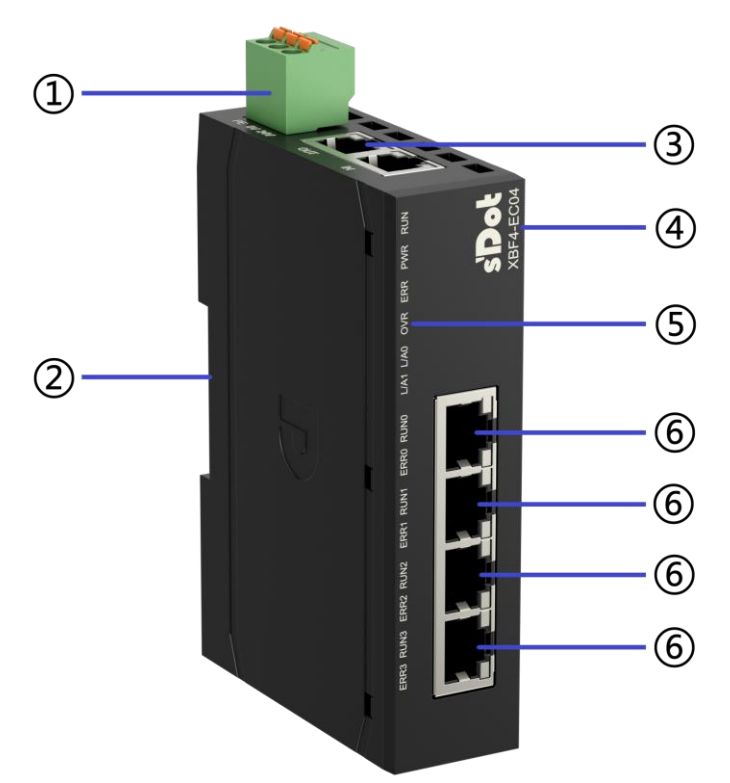

| 编号 | 名称          | 说明                    |
|----|-------------|-----------------------|
| 1  | 电源接线端子      | 3P 弹压式接线端子            |
| 2  | 导轨卡槽        | 适用 DIN35 mm 导轨固定      |
| 3  | 总线接口        | 2×RJ45, EtherCAT 总线接口 |
| 4  | 模块标识        | 标记模块 Logo 和型号         |
| 5  | 模块指示灯和指示灯标识 | 指示模块电源状态、运行状态         |
| 6  | XBF 扩展模块接口  | 4×RJ45,XBF 总线扩展接口     |

#### 3.1.2 指示灯功能

| EtherCAT 耦合器指示灯定义 |              |      |                                         |                         |  |
|-------------------|--------------|------|-----------------------------------------|-------------------------|--|
| 标识                | 名称           | 颜色   | 状态                                      | 状态描述                    |  |
|                   |              |      | 常亮                                      | EtherCAT OP 状态          |  |
|                   |              |      | 闪烁 2.5Hz                                | EtherCAT PreOP 状态       |  |
| DUN               |              | 12 A | 单闪 (常亮 200ms                            |                         |  |
| RUN               | 运行状态指示灯      | 绿色   | 熄灭 1s 循环变化)                             | EtherCAT SafeOP 状态      |  |
|                   |              |      | 闪烁 10Hz                                 | BootStrap 状态            |  |
|                   |              |      | 熄灭                                      | EtherCAT Init 状态        |  |
| DIAD              |              | 12 A | 常亮                                      | 耦合器电源供电正常               |  |
| PWR               | 电源指示灯        | 球巴   | 熄灭                                      | 模块未上电或电源供电异常            |  |
|                   |              |      | 双闪[1]                                   | EtherCAT 看门狗超时          |  |
|                   |              | 红色   | 单闪 (常亮 200ms                            |                         |  |
| ERR               | 告警指示灯        |      | 熄灭 1s 循环变化)                             | 快厌平地错误                  |  |
|                   |              |      | 闪烁 2.5Hz                                | 常规配置错误                  |  |
|                   |              |      | 熄灭                                      | EtherCAT 通信正常           |  |
|                   | 过载指示灯        | 红色   | 常亮                                      | XBF 总线电源负载达到 90%(±5%)以上 |  |
| OVR               |              |      | 熄灭                                      | XBF 总线电源负载小于 90%(±5%)   |  |
|                   | 网口 IN 状态指示灯  | 绿色   | 常亮                                      | 建立网络连接                  |  |
| L/A0              |              |      | 闪烁                                      | 连接建立并有数据交互              |  |
|                   |              |      | 熄灭                                      | 无网络连接建立或异常              |  |
|                   | 网口 OUT 状态指示灯 |      | 常亮                                      | 建立网络连接                  |  |
| L/A1              |              | 绿色   | 闪烁                                      | 连接建立并有数据交互              |  |
|                   |              |      | 熄灭                                      | 无网络连接建立或异常              |  |
|                   |              |      | 常亮                                      | XBF 接口与扩展模块有业务数据交互      |  |
|                   |              | 归女   | (二) (二) (二) (二) (二) (二) (二) (二) (二) (二) | XBF 接口与扩展模块建立连接无业务数据交   |  |
| RUNU~3            | ADF 运行状态指示灯  | 绿色   | 闪烁 1Hz                                  | 互                       |  |
|                   |              |      | 熄灭                                      | XBF 接口与扩展模块未建立连接或通信异常   |  |
|                   |              |      | 常亮                                      | XBF 接口通信初始化失败或通信异常,如模   |  |
| ERR0~3            | XBF 故障指示灯    | 红色   |                                         | 块掉线、站号冲突等               |  |
|                   |              |      | 熄灭                                      | XBF 未连接扩展模块,或通信正常       |  |

注[1]:双闪是指常亮 200ms 熄灭 200ms,再常亮 200ms 熄灭 1000ms,如此循环闪烁。

#### 3.1.3 产品参数

#### 3.1.3.1 接口参数

| EtherCAT 接口参数                        |                                          |  |  |
|--------------------------------------|------------------------------------------|--|--|
| 总线协议                                 | EtherCAT                                 |  |  |
| 从站数量                                 | 根据主站支持的从站数量而定                            |  |  |
| 数据传输介质                               | Ethernet/EtherCAT CAT5 S/FTP 电缆          |  |  |
| 传输速率                                 | 100Mbps                                  |  |  |
| 最小循环时间                               | 250us                                    |  |  |
| 传输距离                                 | ≤100m (站站距离)                             |  |  |
| 总线接口                                 | 2×RJ45                                   |  |  |
|                                      | XBF 扩展接口参数                               |  |  |
| XBF 扩展模块接口                           | 4×RJ45                                   |  |  |
| XBF 耦合器从站最大串接数量                      | 32                                       |  |  |
| 单个 XBF 接口的从站最大串接数量                   | 16                                       |  |  |
| XBF 数据传输介质                           | Ethernet/EtherCAT CAT5 S/FTP 电缆          |  |  |
| VDE 在检验距离                            | ≤50m (耦合器 XBF 接口到此支路最后一个 I/O 模块的距离总长度,单个 |  |  |
| ADF 1 <sup></sup> <sup>(</sup> 有制)巴西 | XBF 接口扩展 16 个模块)                         |  |  |
| 输入输出过程数据量                            | 1020Bytes <sup>[1]</sup>                 |  |  |

注[1]:上下行数据总长度不超过 1020Bytes。

#### 3.1.3.2 电源参数

| 电源参数     |                           |  |  |
|----------|---------------------------|--|--|
| 检》中国     | SELV Input                |  |  |
|          | 24VDC (18V~36V)           |  |  |
| 输入电流     | <0.95A                    |  |  |
|          | <500mA(单个 XBF 接口最大供电电流)   |  |  |
| XBF 供电电流 | <750mA(四个 XBF 接口合计最大供电电流) |  |  |
| XBF 供电电压 | 20VDC~24VDC               |  |  |

#### 3.1.3.3 通用参数

|                 |       | 通用技术参数                            |
|-----------------|-------|-----------------------------------|
| 规格尺寸            |       | 112.7×28×76mm                     |
| 重量              |       | 140g                              |
|                 | 工作温度  | -20°C~+60°C                       |
|                 | 存储温度  | -40°C~+80°C                       |
|                 | 相对湿度  | 95%,无冷凝                           |
|                 | 海拔高度  | ≤2000m                            |
|                 |       | IEC 60068-2-6 正弦振动                |
|                 | 耐振动   | 5Hz~8.4Hz, 3.5mm, 8.4Hz~150Hz, 1g |
| 使用环境            |       | X/Y/Z 三轴向,10 个循环/轴向(100min)       |
|                 |       | IEC 60068-2-27 机械冲击               |
|                 | 耐冲击   | 150m/s², 11ms, ±X/Y/Z 六个方向        |
|                 |       | 3次/方向,共18次                        |
|                 | 防护等级  | IP20                              |
|                 | 过电压类别 | 1                                 |
|                 | 污染等级  | 2级                                |
| 模块异常自恢复         |       | 支持                                |
|                 |       | 支持                                |
| 通过 SDO 访问 PDO   |       | 支持                                |
| 诊断              |       | 支持                                |
| <u>牛酸</u><br>古言 |       | 支持                                |
| 固件升级            |       | 支持                                |
| 短路保护            |       | 支持(自动恢复机制)                        |
| 反接保护            |       | 支持(自动恢复机制)                        |
| 防反接保护           |       | 支持                                |
| 浪涌保护            |       | 支持                                |

#### 3.1.4 电源接线图

使用 24VDC 电源模块,参照接线方法,根据下图所示电路,将电源接好,同时将 PE 可靠接地 (电源线推 荐选用双绞线)。

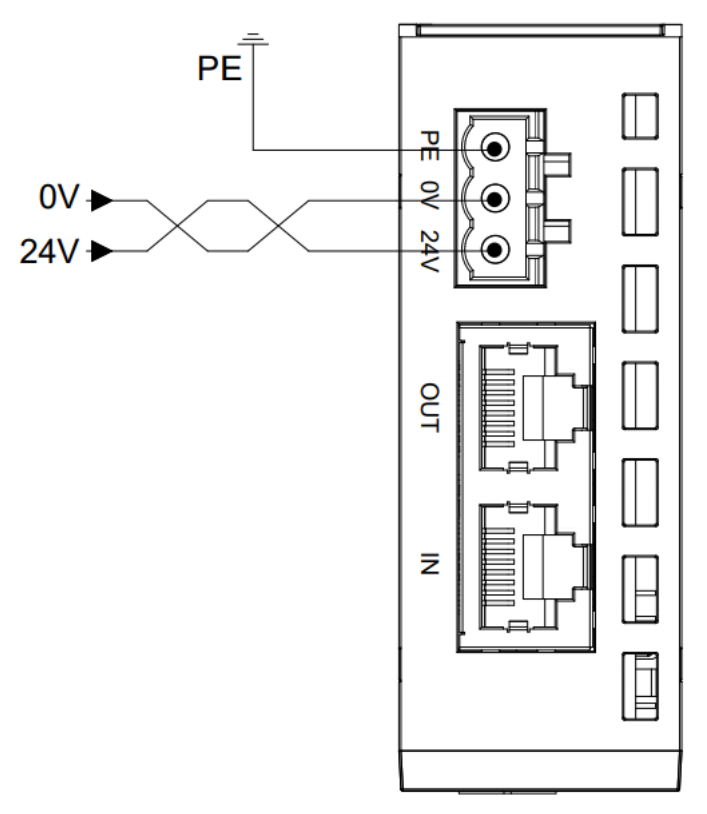

#### 3.1.5 总线接线

采用标准 RJ45 网络接口与标准水晶接头,引脚分配如下表所示。

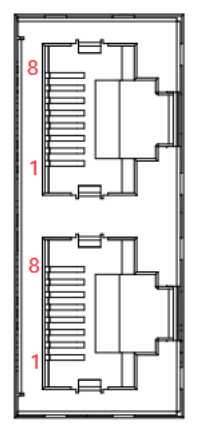

| 引脚号 | 信号  |
|-----|-----|
| 1   | TD+ |
| 2   | TD- |
| 3   | RD+ |
| 4   |     |
| 5   |     |
| 6   | RD- |
| 7   |     |
| 8   |     |

#### ← 注意事项

- 推荐使用类别 5 或更高等级的双屏蔽(编织网+铝箔)STP 电缆作为通讯电缆。
- 设备之间线缆的长度不能超过 100m。

#### 3.1.6 XBF 扩展接口接线

XBF 扩展接口采用标准 RJ45 网络接口与标准水晶接头,引脚分配如下表所示。

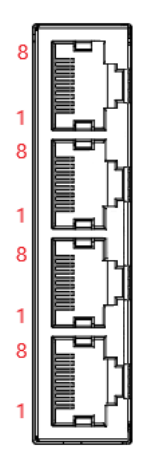

| 信号   |
|------|
| В    |
| А    |
| SGND |
| —    |
| —    |
| S24V |
| _    |
| _    |
|      |

#### ← 注意事项

- 推荐使用类别 5 或更高等级的双屏蔽(编织网+铝箔)STP 电缆作为通讯电缆。
- 设备之间线缆的长度不能超过 30m。
- 请勿连接至我司产品 XBF 接口以外的其他设备上。

#### 3.1.7 外形尺寸图

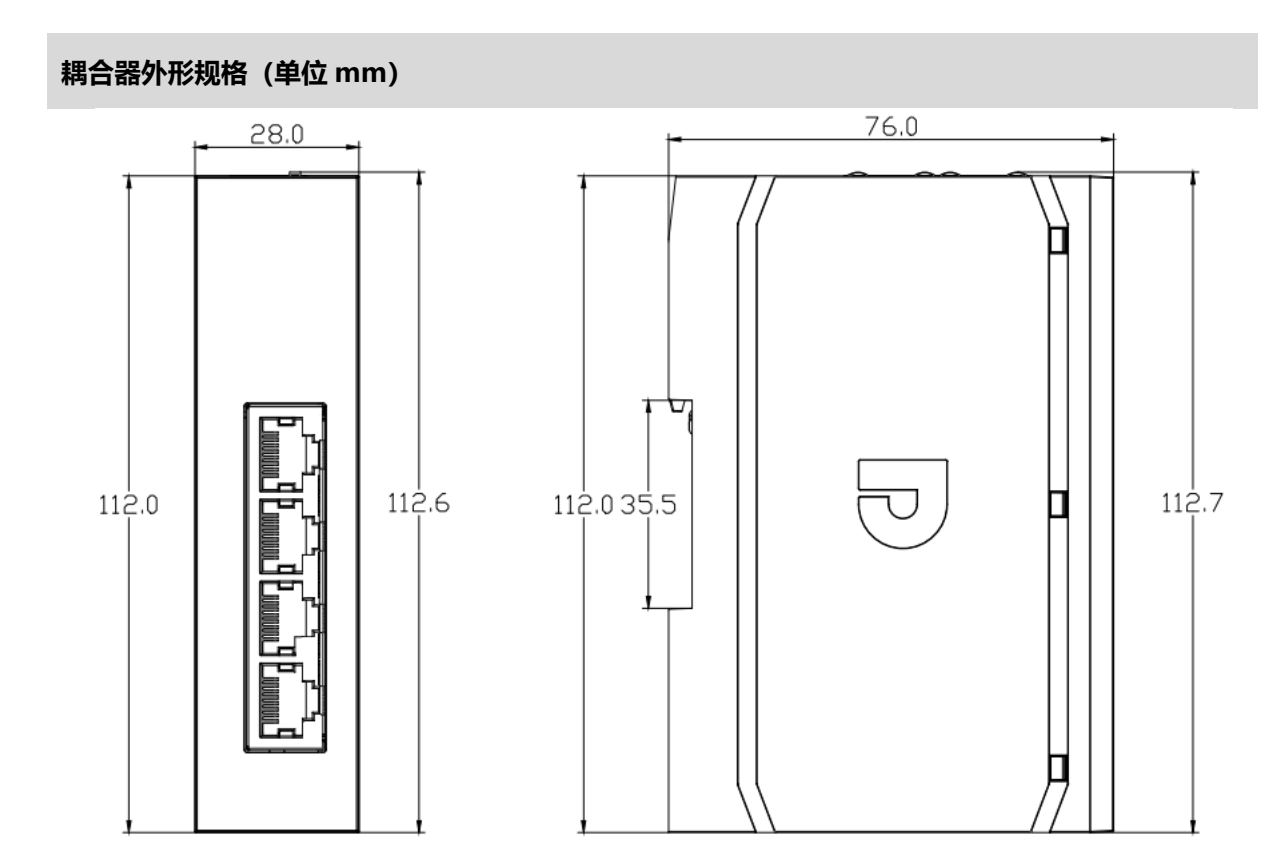

#### 3.2 数字量I/O模块

#### 3.2.1 面板结构

#### 3.2.1.1 XBF2C 系列结构

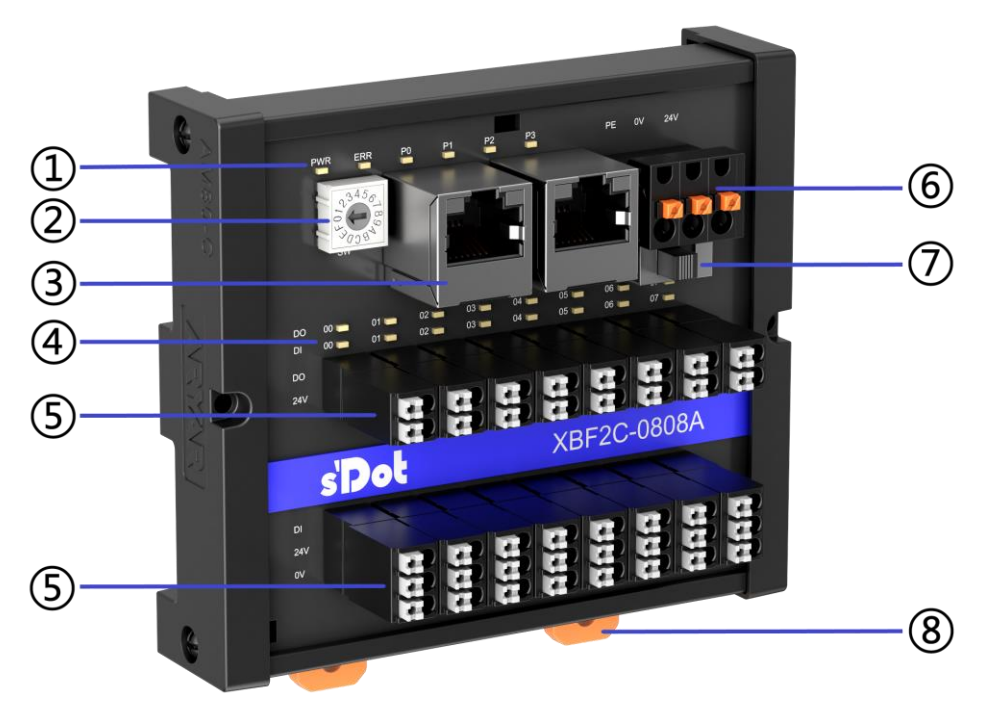

| 编号 | 名称          | 说明                  |
|----|-------------|---------------------|
| 1  | 模块指示灯和指示灯标识 | 指示模块电源状态、运行状态       |
| 2  | 旋转拨码        | 设置站号                |
| 3  | 总线接口        | 2×RJ45              |
| 4  | 通道指示灯和标识    | 指示通道状态              |
| 5  | 输入输出通道      | 接线端子                |
| 6  | 电源接线端子      | 3P 弹压式接线端子          |
| Ī  | DIP 开关      | 用于切换通道的输入类型 NPN/PNP |
| 8  | 卡扣          | 用于将模块固定在导轨上         |

#### 3.2.1.2 XBF2E 系列结构

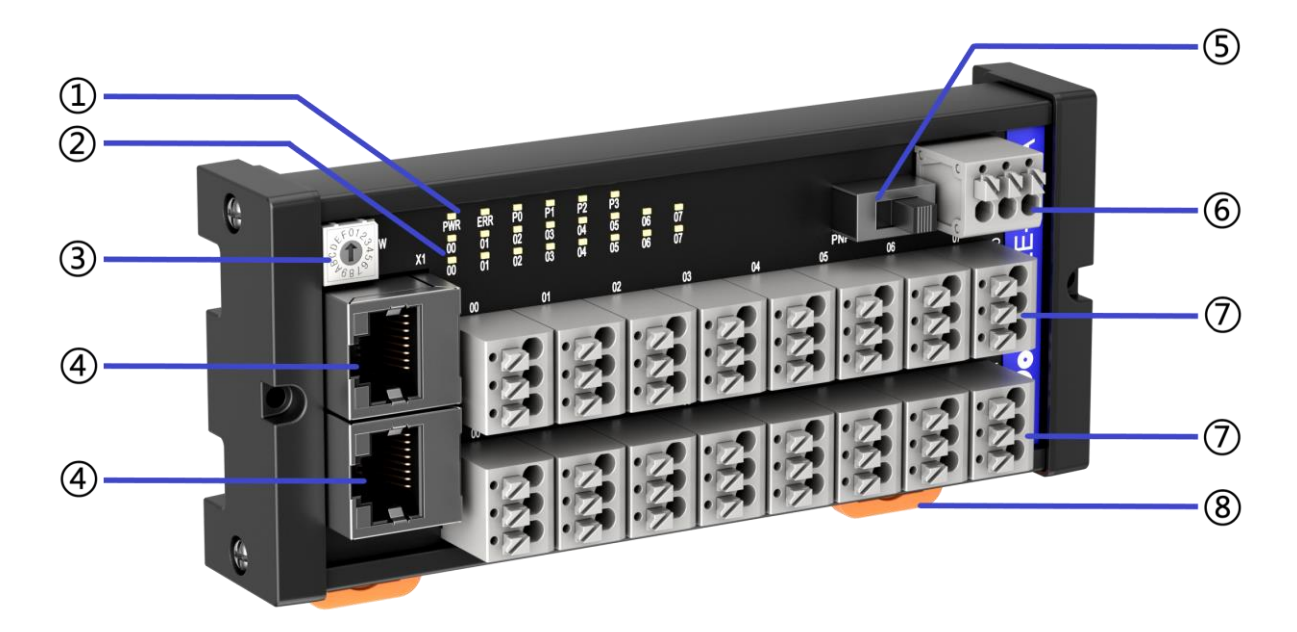

| 编号         | 名称          | 说明                  |
|------------|-------------|---------------------|
| 1          | 模块指示灯和指示灯标识 | 指示模块电源状态、运行状态       |
| 2          | 通道指示灯和标识    | 指示通道状态              |
| 3          | 旋转拨码        | 设置站号                |
| 4          | 总线接口        | 2×RJ45              |
| 5          | DIP 开关      | 用于切换通道的输入类型 NPN/PNP |
| 6          | 电源接线端子      | 3P 弹压式接线端子          |
| $\bigcirc$ | 输入输出通道      | 接线端子                |
| 8          | 卡扣          | 用于将模块固定在导轨上         |

#### 3.2.2 指示灯功能

| 数字量 I/O 模块指示灯定义 |                 |      |         |                        |
|-----------------|-----------------|------|---------|------------------------|
| 标识              | 名称              | 颜色   | 状态      | 状态描述                   |
| ם/עום           | 中活花二年           | 妇女   | 常亮      | 模块内部 3.3V 电源正常上电       |
| PWK             | 电源相示灯           | 琢巴   | 熄灭      | 模块内部 3.3V 电源上电异常       |
|                 |                 |      | 常亮      | 模块与主站通信异常              |
| ERR             | 故障指示灯           | 红色   | 闪烁 10Hz | 模块在线升级结束,正在重启          |
|                 |                 |      | 熄灭      | 模块与主站通信正常              |
|                 |                 |      | 出古      | 业务数据交互中,同时表示模块与耦合器的第n个 |
| Pn<br>(n: 0~3)  | XBF 接口运行指<br>示灯 | 绿色   | 吊兒      | XBF 接口相连               |
|                 |                 |      | 闪烁 1Hz  | 初始化成功,无业务数据交互          |
|                 |                 |      | 闪烁 10Hz | 固件升级阶段                 |
|                 |                 |      | 熄灭      | 模块与耦合器未建立通讯            |
| 00.15           |                 | 海西   | 常亮      | 模块通道有信号输入              |
| 00~15           | 输入通道指示灯         | 琢巴   | 熄灭      | 模块通道无信号输入或信号输入异常       |
| 00.15           | 检查法法的           | 12.5 | 常亮      | 模块通道有信号输出              |
| 00~15           | 制工进建指示灯         | 琢巴   | 熄灭      | 模块通道无信号输出或信号输出异常       |

#### 3.2.3 旋转拨码

#### 旋转拨码说明

I/O 模块组合在组态应用中作为从站,需先设置其在网络中的站号。站号采用旋转拨码开关来设置,站号设 置范围是 0~F,单个 XBF 接口最多可占用 16 个站号(站号不可重复),因此每个 XBF 接口最多串行连接 16 个 模块。拨码开关及含义如下图表所示:

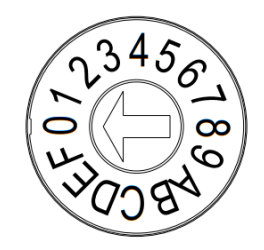

#### 站号旋转拨码设置示意图

| 拨码设置                                                                                                    | 设置值 | 站号值    |
|----------------------------------------------------------------------------------------------------|-----|--------|
| ° ° ° ° ° ° ° ° ° ° ° ° ° ° ° ° ° ° °                                                                                                    | 0   | 0      |
| 2 2 4 5 6<br>2 0 0 0 8<br>4 0 0 0 0 8<br>4 0 0 0 0 8<br>4 0 0 0 0 8<br>4 0 0 0 0 8<br>4 0 0 0 0 8<br>4 0 0 0 0 8<br>4 0 0 0 0 0 0 0 0 0 0<br>4 0 0 0 0 0 0 0 0 0 0 0 0 0 0 0 0 0 0 0 | 1   | 1      |
|                                                                                                    |     |        |
| 2 3 4 5 6<br>0<br>0<br>0<br>0<br>0<br>0<br>0<br>0<br>0<br>0<br>0<br>0<br>0                                                                                                    | В   | B (11) |
|                                                                                                    | С   | C (12) |
| ₹                                                                                                    | D   | D (13) |
| 2 3 4 5 6<br>2 2 3 8 4<br>3 0 3 8 4                                                                                                    | E   | E (14) |
| 2 3 4 5 €<br>2 0 0 8 4<br>3 0 0 8 4                                                                                                    | F   | F (15) |

备注:

- 1、 请选用开口为 2mm 的一字起旋转拨码。
- 2、 在通讯过程中如需要改变站号,设置完成新的站号后,必须重新上电,新的设置才会生效。
- 3、 站号如设置重复,模块会出现通讯错误或者无法连接主站。

#### 3.2.4 PNP/NPN 拨码开关

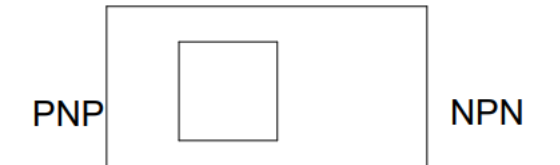

PNP/NPN 拨码开关用于切换模块数字量输入通道的输入类型,可实现 PNP/NPN 兼容。

#### 3.2.5 技术参数

#### 3.2.5.1 数字量输入模块参数

| 数字量输入         |                                                  |             |  |
|---------------|--------------------------------------------------|-------------|--|
| 产品型号          | XBF2C-1600                                       | XBF2E-1600  |  |
| 总线输入电源额定电压    | 24VDC (2                                         | 0V~24V)     |  |
| 总线输入电源额定电流    | ≤7mA                                             | ≤9mA        |  |
| 输入额定电压        | 24VDC (20.                                       | 4V~28.8V)   |  |
| 输入电流典型值       | 5mA/ch                                           | (24VDC)     |  |
| 输入信号点数        | 1                                                | 6           |  |
| 输入信号类型        | NPN/P                                            | NP 兼容       |  |
|               | 电压直接                                             | 输入形式        |  |
| 输入信号形式        | 漏型输入(Sink):I                                     | NPN 开集极输入形式 |  |
|               | 源型输入(Source): PNP 开集极输入形式                        |             |  |
| OFF 电压/OFF 电流 | -3V~+5V/0.9mA 以下                                 |             |  |
| ON 电压/ON 电流   | 11V~30V/2.1mA 以上                                 |             |  |
| 反应时间          | <50us                                            |             |  |
| 输入滤波          | 无滤波、0.1ms、0.2ms、0.5ms、1ms、2ms、3ms(出厂设置)、4ms18ms、 |             |  |
|               | 19ms, 20ms                                       |             |  |
| 最大输入频率        | 120Hz(滤波时间: 3ms)                                 |             |  |
| 输入阻抗          | 5.4ΚΩ                                            |             |  |
| 隔离方式          | 光耦隔离                                             |             |  |
| 隔离耐压          | 500VAC                                           |             |  |
| 额定电流消耗        | 7mA                                              | 9mA         |  |
| 功耗            | 0.168W                                           | 0.216W      |  |
| 数字输入类型        | Туре1/Туре3                                      |             |  |
| 通道指示灯         | 绿色 LED 灯                                         |             |  |

#### 3.2.5.2 数字量输入输出模块参数

| 数字量输入         |                             |                        |  |
|---------------|-----------------------------|------------------------|--|
| 产品型号          | XBF2C-0808A                 | XBF2C-0808B            |  |
| 总线输入电源额定电压    | 24VDC (20V~24V)             |                        |  |
| 总线输入电源额定电流    | ≤6mA                        | ≤7mA                   |  |
| 输入额定电压        | 24VDC (20                   | .4V~28.8V)             |  |
| 输入电流典型值       | 5mA/ch                      | (24VDC)                |  |
| 输入信号点数        | 8                           | 8                      |  |
| 输入信号类型        | NPN/P                       | NP 兼容                  |  |
|               | 电压直接                        | 输入形式                   |  |
| 输入信号形式        | 漏型输入(Sink):                 | NPN 开集极输入形式            |  |
|               | 源型输入(Source):               | PNP 开集极输入形式            |  |
| OFF 电压/OFF 电流 | -3V~+5V/                    | 0.9mA 以下               |  |
| ON 电压/ON 电流   | 11V~30V/                    | 2.1mA 以上               |  |
| 反应时间          | <5                          | Ous                    |  |
|               | 无滤波、0.1ms、0.2ms、0.5ms、1ms、  | 2ms、3ms(出厂设置)、4ms18ms、 |  |
|               | 19ms、                       | 20ms                   |  |
| 最大输入频率        | 150Hz(滤波                    | r时间: 3ms)              |  |
| 输入阻抗          | 5.4ΚΩ                       |                        |  |
| 隔离方式          | 光耦隔离                        |                        |  |
| 隔离耐压          | 500                         | 500VAC                 |  |
| 额定电流消耗        | 6mA 7mA                     |                        |  |
| 功耗            | 0.144W                      | 0.168W                 |  |
| 数字输入类型        | Туре1/Туре3                 |                        |  |
| 通道指示灯         | 绿色 LED 灯                    |                        |  |
| 数字量输出         |                             |                        |  |
| 输出信号点数        | 8                           | 8                      |  |
| 输出信号类型        | NPN                         | PNP                    |  |
| 现场侧输入电压范围     | 24VDC (20.4V~28.8V)         |                        |  |
| 输出压降          | <1V                         |                        |  |
| 输出负载类型        | 阻性负载、感性负载、灯负载               |                        |  |
| 单通道额定电流       | Max: 0.5A (详见 <u>附图 1</u> ) |                        |  |
| 漏电流           | <10uA                       |                        |  |
| 反应时间          | <150us                      |                        |  |
| 输出通道保护        | 短路保护(自动恢复机制)                |                        |  |
| 模块保护          | 反接保护(自动恢复机                  | 制)、现场侧浪涌保护             |  |
| 隔离方式          | 光耦隔离                        |                        |  |
| 隔离耐压          | 500VAC                      |                        |  |
| 通道指示灯         |                             |                        |  |

| 数字量输入         |                             |                        |  |
|---------------|-----------------------------|------------------------|--|
| 产品型号          | XBF2E-0808A                 | XBF2E-0808B            |  |
| 总线输入电源额定电压    | 24VDC (20V~24V)             |                        |  |
| 总线输入电源额定电流    | ≤10mA                       | ≤10mA                  |  |
| 输入额定电压        | 24VDC (20                   | .4V~28.8V)             |  |
| 输入电流典型值       | 5mA/ch                      | (24VDC)                |  |
| 输入信号点数        | 8                           | 8                      |  |
| 输入信号类型        | NPN/P                       | NP 兼容                  |  |
|               | 电压直接                        | 输入形式                   |  |
| 输入信号形式        | 漏型输入(Sink):                 | NPN 开集极输入形式            |  |
|               | 源型输入(Source):               | : PNP 开集极输入形式          |  |
| OFF 电压/OFF 电流 | -3V~+5V/                    | ′0.9mA 以下              |  |
| ON 电压/ON 电流   | 11V~30V/                    | ′2.1mA 以上              |  |
| 反应时间          | <5                          | Ous                    |  |
| 检》海边          | 无滤波、0.1ms、0.2ms、0.5ms、1ms、  | 2ms、3ms(出厂设置)、4ms18ms、 |  |
|               | 19ms,                       | 20ms                   |  |
| 最大输入频率        | 150Hz (滤波时间: 3ms)           |                        |  |
| 输入阻抗          | 5.4ΚΩ                       |                        |  |
| 隔离方式          | 光耦隔离                        |                        |  |
| 隔离耐压          | 500                         | VAC                    |  |
| 额定电流消耗        | 10mA 10mA                   |                        |  |
| 功耗            | 0.24W 0.24W                 |                        |  |
| 数字输入类型        | Туре1/Туре3                 |                        |  |
| 通道指示灯         | 绿色 LED 灯                    |                        |  |
| 数字量输出         |                             |                        |  |
| 输出信号点数        | 8                           | 8                      |  |
| 输出信号类型        | NPN                         | PNP                    |  |
| 现场侧输入电压范围     | 24VDC (20.4V~28.8V)         |                        |  |
| 输出压降          | <1V                         |                        |  |
| 输出负载类型        | 阻性负载、感性负载、灯负载               |                        |  |
| 单通道额定电流       | Max: 0.5A (详见 <u>附图 1</u> ) |                        |  |
| 漏电流           | <10uA                       |                        |  |
| 反应时间          | <150us                      |                        |  |
| 输出通道保护        | 短路保护 (自动恢复机制)               |                        |  |
| 模块保护          | 反接保护(自动恢复机                  | 制)、现场侧浪涌保护             |  |
| 隔离方式          | 光邦                          | 光耦隔离                   |  |
| 隔离耐压          | 500VAC                      |                        |  |
| 通道指示灯         | 绿色                          | LED 灯                  |  |

#### 3.2.5.3 数字量输出模块参数

| 数字量输出      |                             |             |  |  |
|------------|-----------------------------|-------------|--|--|
| 产品型号       | XBF2C-0016A                 | XBF2C-0016B |  |  |
| 总线输入电源额定电压 | 24VDC (2                    | 0V~24V)     |  |  |
| 总线输入电源额定电流 | ≤6mA                        | ≤10mA       |  |  |
| 现场侧输入电压范围  | 24VDC (20.                  | 4V~28.8V)   |  |  |
| 输出信号点数     | 16                          | 16          |  |  |
| 输出信号类型     | NPN                         | PNP         |  |  |
| 输出压降       | < `                         | <1V         |  |  |
| 输出负载类型     | 阻性负载、感性负载、灯负载               |             |  |  |
| 单通道额定电流    | Max: 0.5A (详见 <u>附图 1</u> ) |             |  |  |
| 漏电流        | <10uA                       |             |  |  |
| 反应时间       | <150us                      |             |  |  |
| 输出通道保护     | 短路保护(自动恢复机制)                |             |  |  |
| 模块保护       | 反接保护(自动恢复机制)、现场侧浪涌保护        |             |  |  |
| 隔离方式       | 光耦隔离                        |             |  |  |
| 隔离耐压       | 500VAC                      |             |  |  |
| 额定电流消耗     | 6mA                         | 10mA        |  |  |
| 功耗         | 0.144W                      | 0.24W       |  |  |
| 通道指示灯      |                             |             |  |  |

| 数字量输出      |                             |             |  |  |
|------------|-----------------------------|-------------|--|--|
| 产品型号       | XBF2E-0016A                 | XBF2E-0016B |  |  |
| 总线输入电源额定电压 | 24VDC (2                    | 0V~24V)     |  |  |
| 总线输入电源额定电流 | ≤9mA                        | ≤11mA       |  |  |
| 现场侧输入电压范围  | 24VDC (20.                  | 4V~28.8V)   |  |  |
| 输出信号点数     | 16                          | 16          |  |  |
| 输出信号类型     | NPN                         | PNP         |  |  |
| 输出压降       | < 1V                        |             |  |  |
| 输出负载类型     | 阻性负载、感性负载、灯负载               |             |  |  |
| 单通道额定电流    | Max: 0.5A (详见 <u>附图 1</u> ) |             |  |  |
| 漏电流        | <10uA                       |             |  |  |
| 反应时间       | <150us                      |             |  |  |
| 输出通道保护     | 短路保护(自动恢复机制)                |             |  |  |
| 模块保护       | 反接保护(自动恢复机制)、现场侧浪涌保护        |             |  |  |
| 隔离方式       | 光耦隔离                        |             |  |  |
| 隔离耐压       | 500VAC                      |             |  |  |
| 额定电流消耗     | 9mA                         | 11mA        |  |  |
| 功耗         | 0.216W                      | 0.264W      |  |  |
| 通道指示灯      |                             |             |  |  |

#### 3.2.5.4 继电器输出模块参数

| 继电器输出      |                            |                 |  |  |
|------------|----------------------------|-----------------|--|--|
| 产品型号       | XBF2D-J04C1-R03            | XBF2D-J12C4-P01 |  |  |
| 总线输入电源额定电压 | 24VDC (2                   | 0V~24V)         |  |  |
| 总线输入电源额定电流 | ≤10mA ≤7mA                 |                 |  |  |
| 现场侧输入电压范围  | 24VDC (20.                 | 4V~28.8V)       |  |  |
| 输出信号点数     | 4                          | 12              |  |  |
| 输出形式       | Relay                      |                 |  |  |
| 输出负载类型     | 阻性负载、感性                    | 阻性负载、感性负载、灯负载   |  |  |
| 单通道额定电压    | 24VDC                      |                 |  |  |
| 单通道额定电流    | Max: 2A (详见 <u>附图 2</u> )  |                 |  |  |
| 硬件输出响应时间   | 10ms/10ms                  |                 |  |  |
| 模块保护       | 现场侧反接保护(自动恢复机制)、现场侧浪涌保护    |                 |  |  |
| 隔离方式       | 光耦隔离+继电器隔离                 |                 |  |  |
| 隔离耐压       | 1500VAC                    |                 |  |  |
| 额定电流消耗     | 10mA                       | 7mA             |  |  |
| 功耗         | 0.24W                      | 0.168W          |  |  |
| 机械寿命       | 最小 2000 万次操作(18000 次操作/小时) |                 |  |  |
| 电气寿命       | 最小 10 万次操作(2A,24VDC,感性负载)  |                 |  |  |
| 通道指示灯      | 绿色 LED 灯                   |                 |  |  |

#### 3.2.5.5 通用技术参数

| 通用技术参数 |                                  |
|--------|----------------------------------|
| 规格尺寸   | XBF2C: 98×90.5×44.5mm (不含防尘罩)    |
|        | XBF2C: 98×90.5×75.1mm (含防尘罩)     |
|        | XBF2D 继电器:118×90.5×43.1mm(不含防尘罩) |
|        | XBF2E: 130 × 63.5 × 36.1mm       |
| 重量     | XBF2C: 155g (不含防尘罩)              |
|        | XBF2C: 200g (含防尘罩)               |
|        | 继电器: 205g (不含防尘罩)                |
|        | 继电器: 250g (含防尘罩)                 |
|        | XBF2E: 170g                      |
| 工作温度   | -20°C~+60°C                      |
| 存储温度   | -40°C~+80°C                      |
| 相对湿度   | 95%, 无冷凝                         |
| 海拔高度   | ≤2000m                           |
| 污染等级   | 2级                               |
| 防护等级   | IP20                             |
| 安规认证   | UL 认证、CE 认证                      |
| 绿色环保认证 | RoHS 认证、REACH 认证                 |

#### 附图 1:

数字量输出模块单通道最大额定电流与温度的关系图

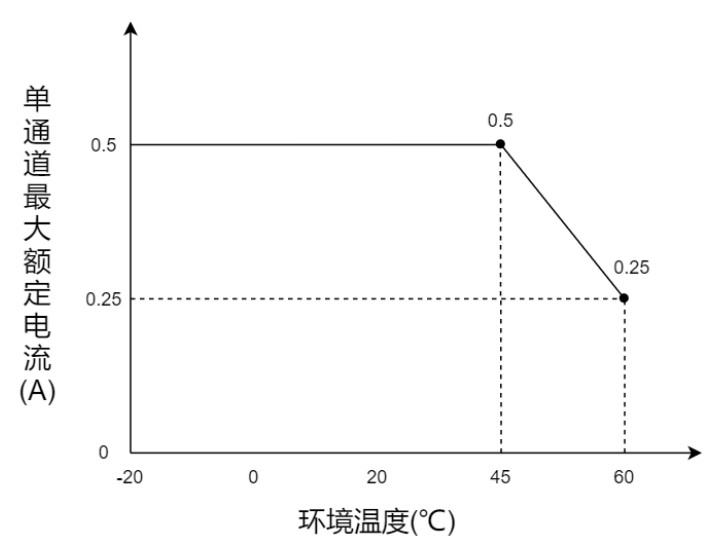

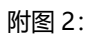

继电器输出模块单通道最大额定电流与温度的关系图

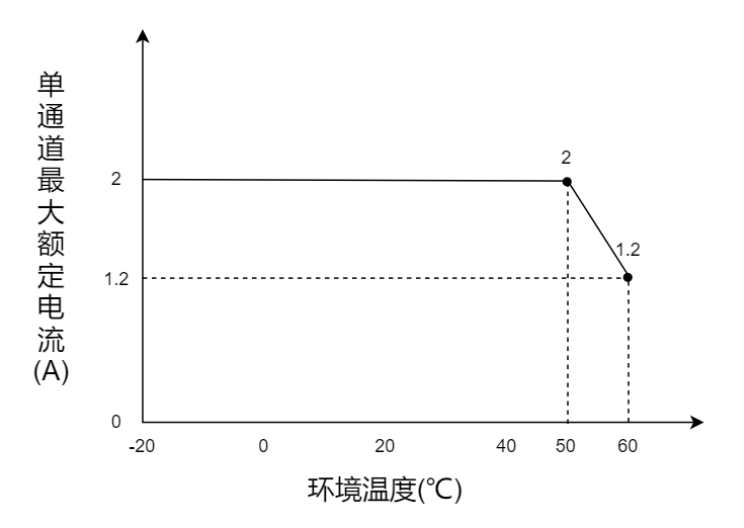

#### 3.2.6 XBF 扩展接口接线

XBF 扩展接口采用标准 RJ45 网络接口与标准水晶接头,引脚分配如下表所示。

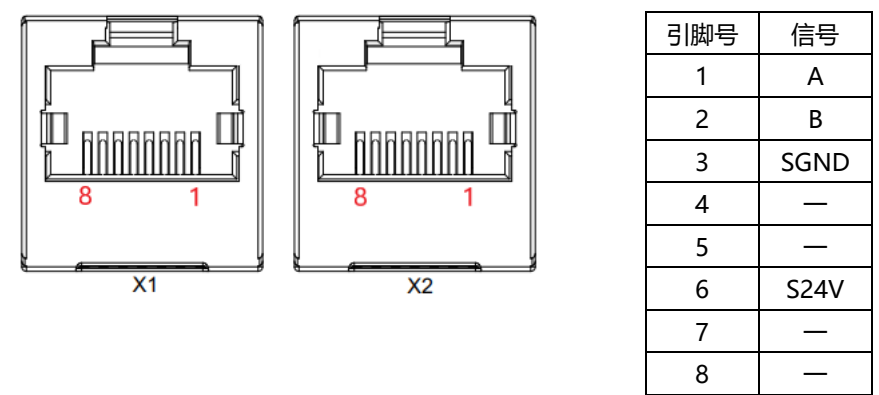

XBF 扩展接口提供了两个接口,一进一出方便串接多个 I/O 模块,最后一个 I/O 模块的空余 XBF 接口上,需要插上一个终端电阻,XBF 扩展接口接线方式如下图所示。

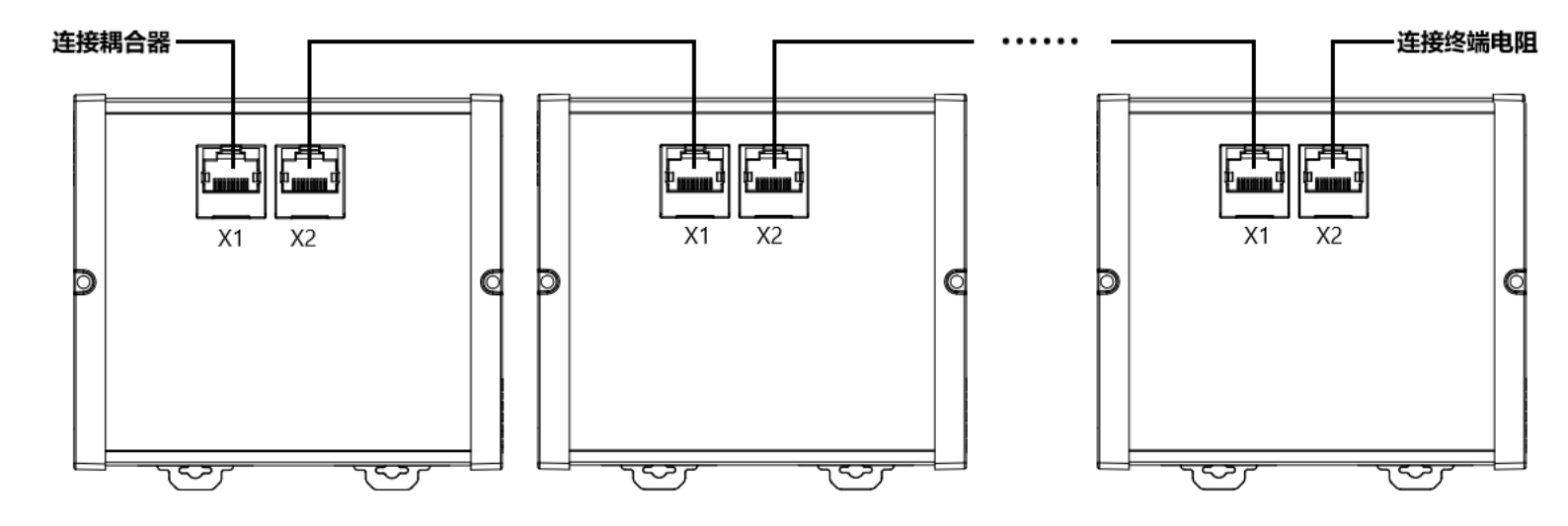

注意事项

- 推荐使用类别 5 或更高等级的双屏蔽(编织网+铝箔)STP 电缆作为通讯电缆。
- 设备之间线缆的长度不能超过 30m。
- 请勿连接至我司产品 XBF 接口以外的其他设备上。

#### 3.2.7 I/O 接线图

3.2.7.1 XBF2C-1600

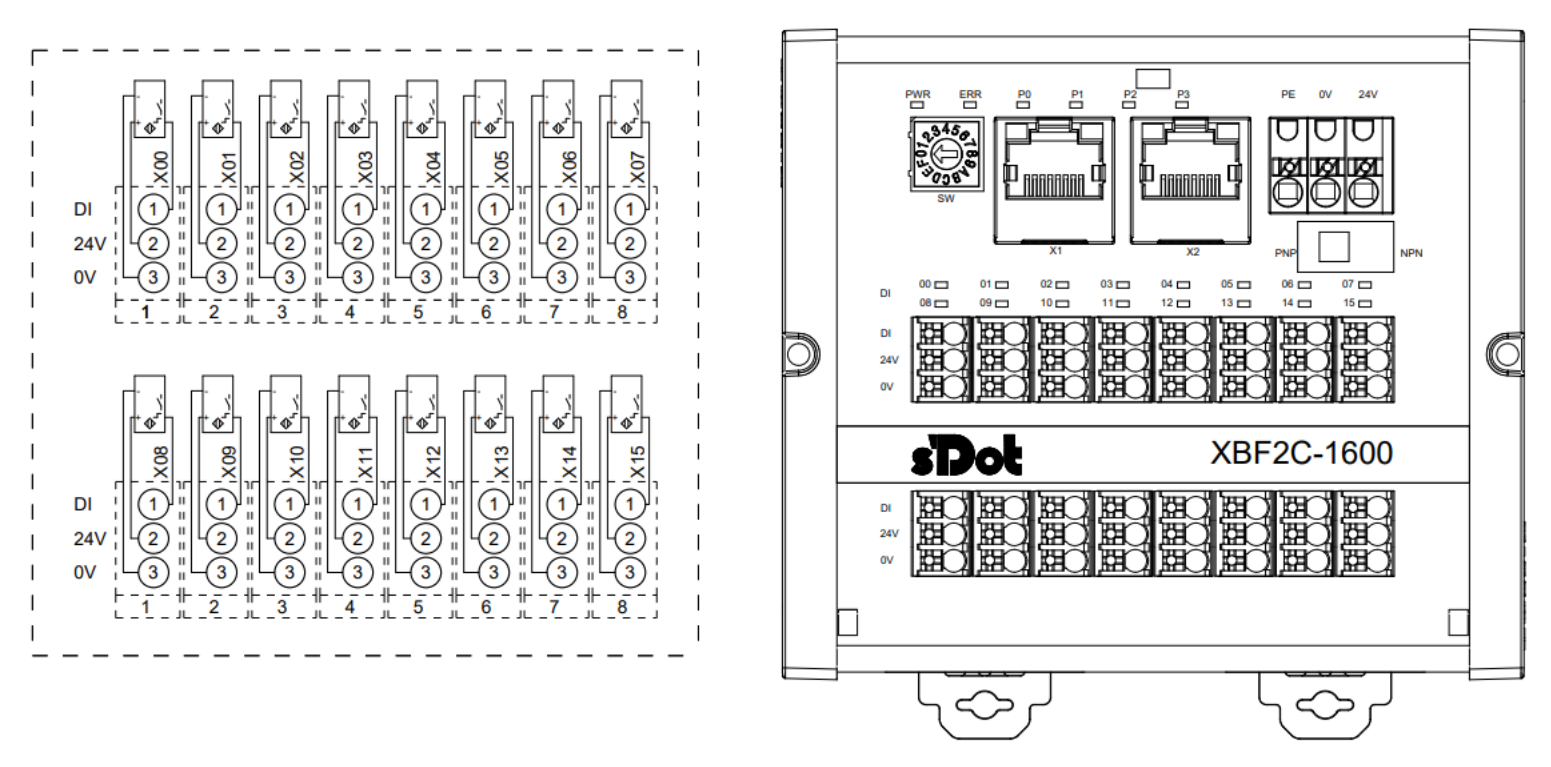

\*24V 内部导通; 0V 内部导通

#### 3.2.7.2 XBF2C-0016A

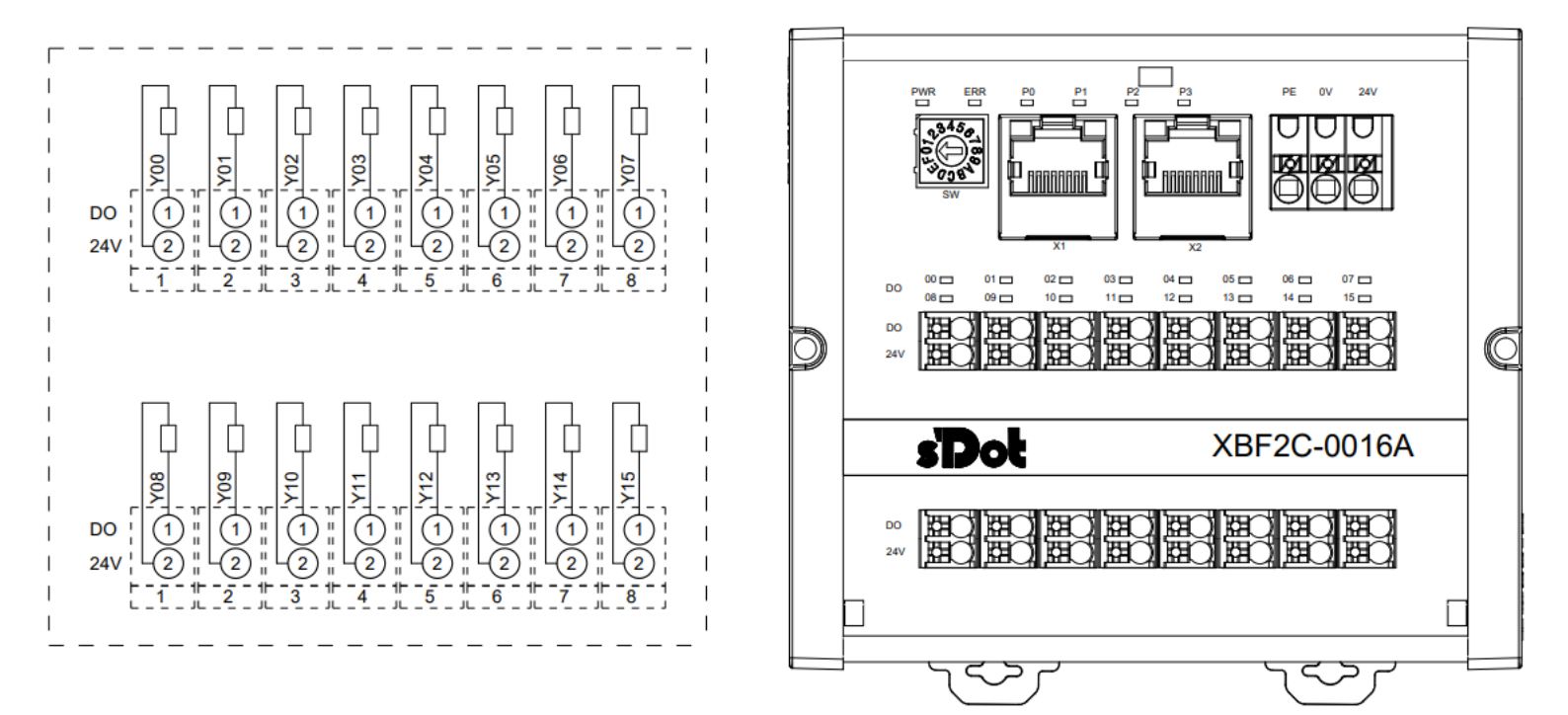

\*24V 内部导通

3.2.7.3 XBF2C-0016B

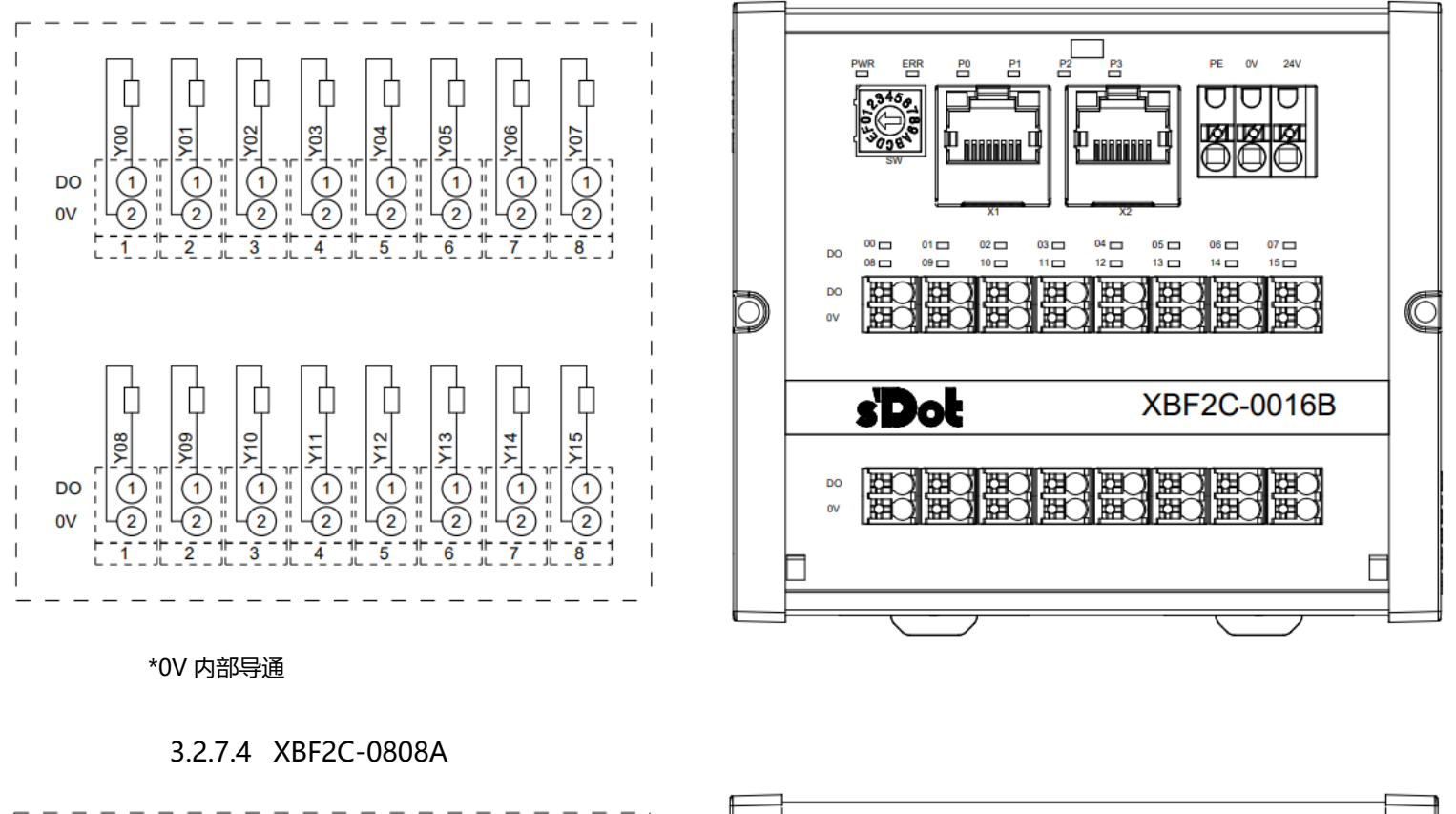

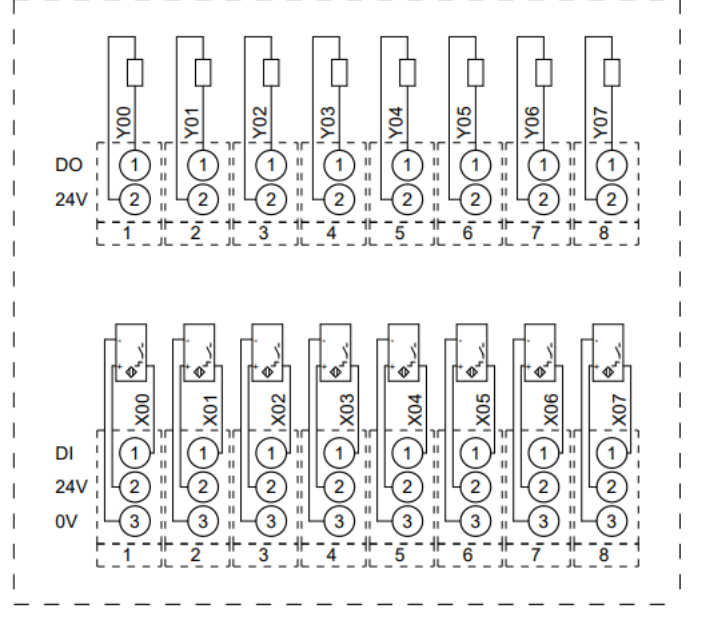

\*24V 内部导通; 0V 内部导通

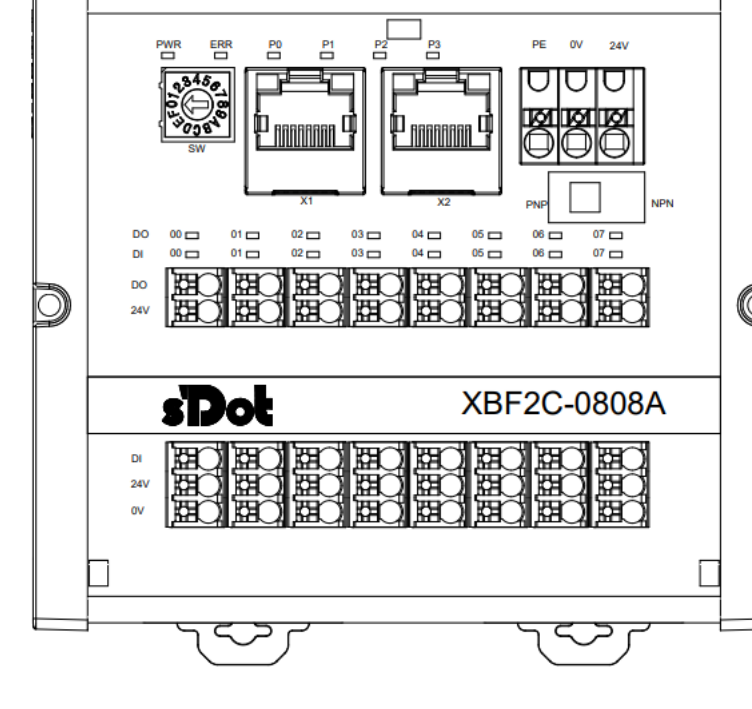

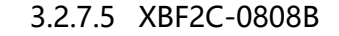

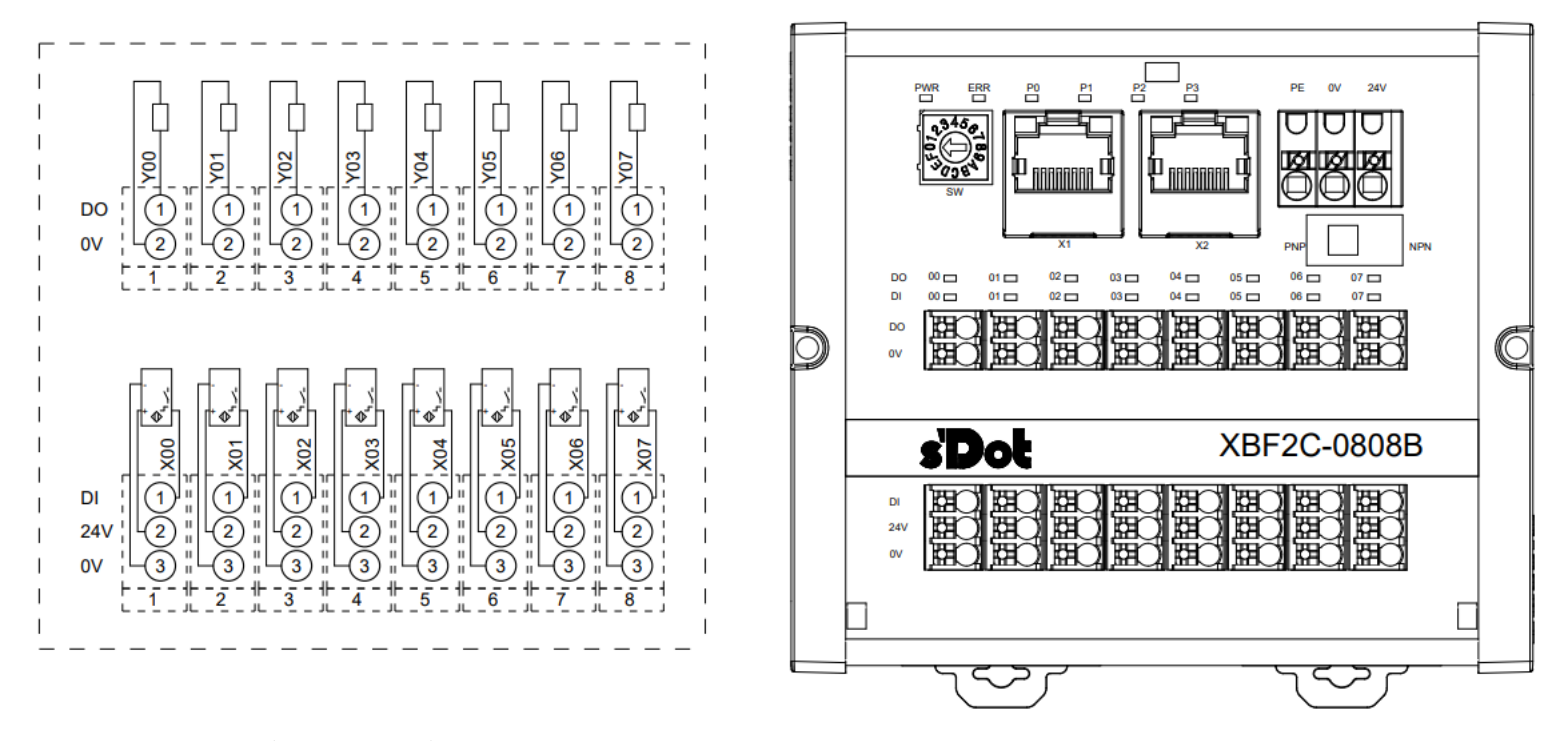

\*24V 内部导通; 0V 内部导通

3.2.7.6 XBF2D-J04C1-R03

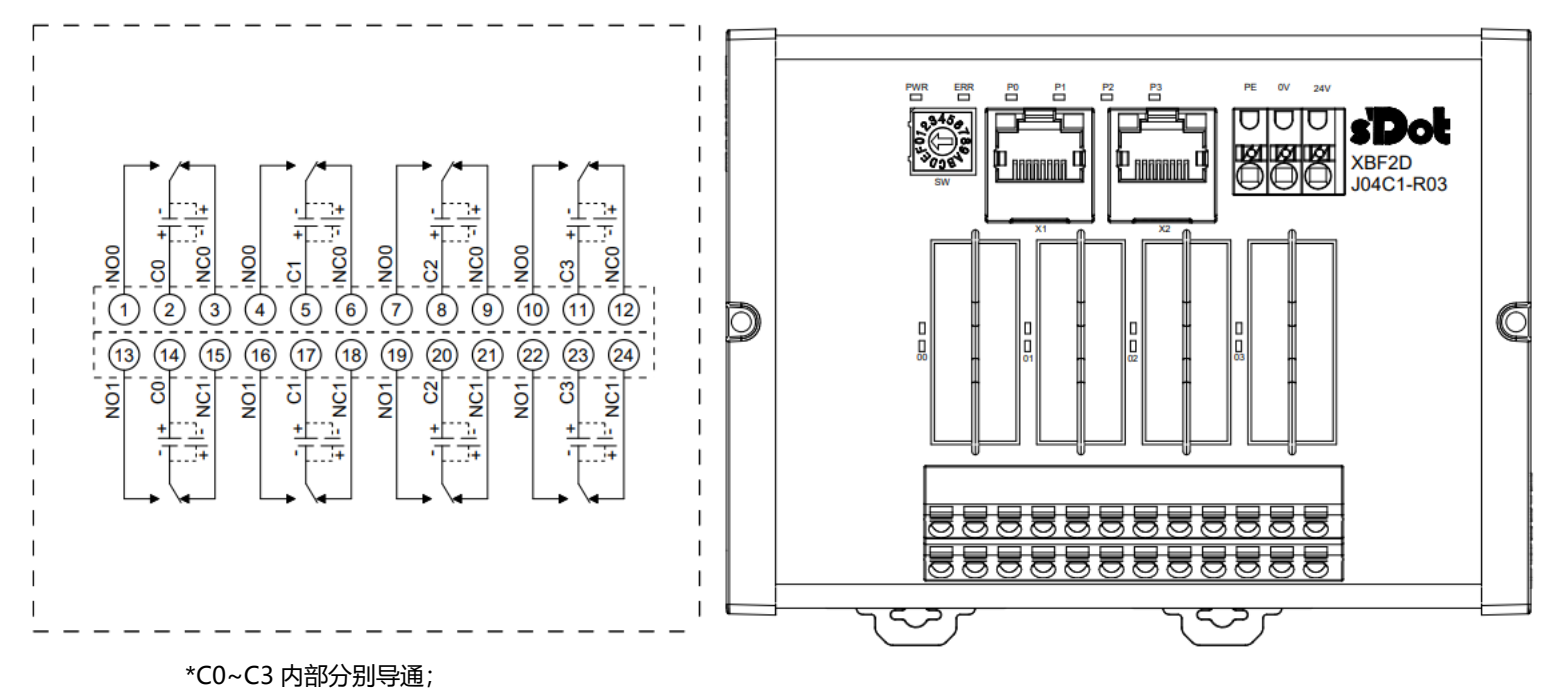

\*C0~C3之间互相不导通

#### 3.2.7.7 XBF2D-J12C4-P01

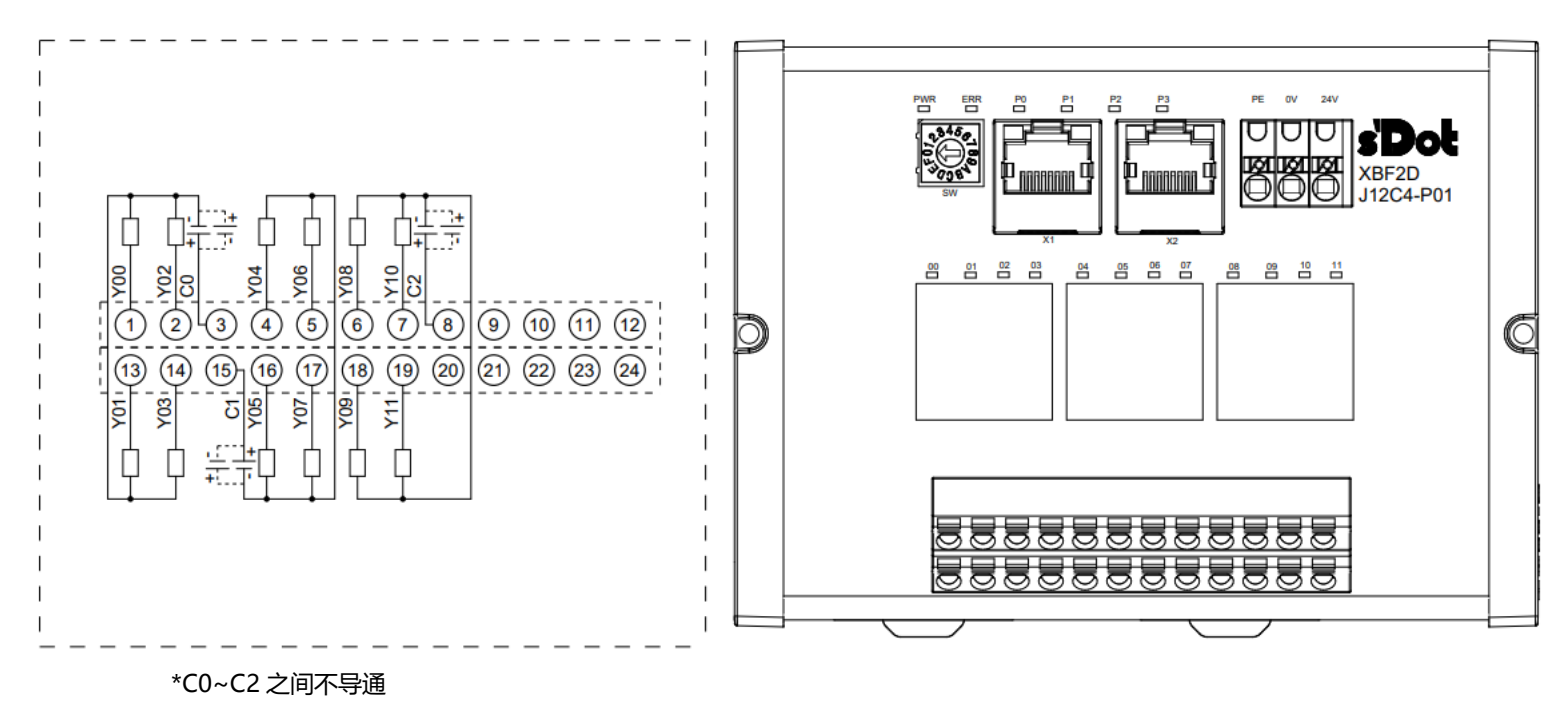

#### 3.2.7.8 XBF2E-1600

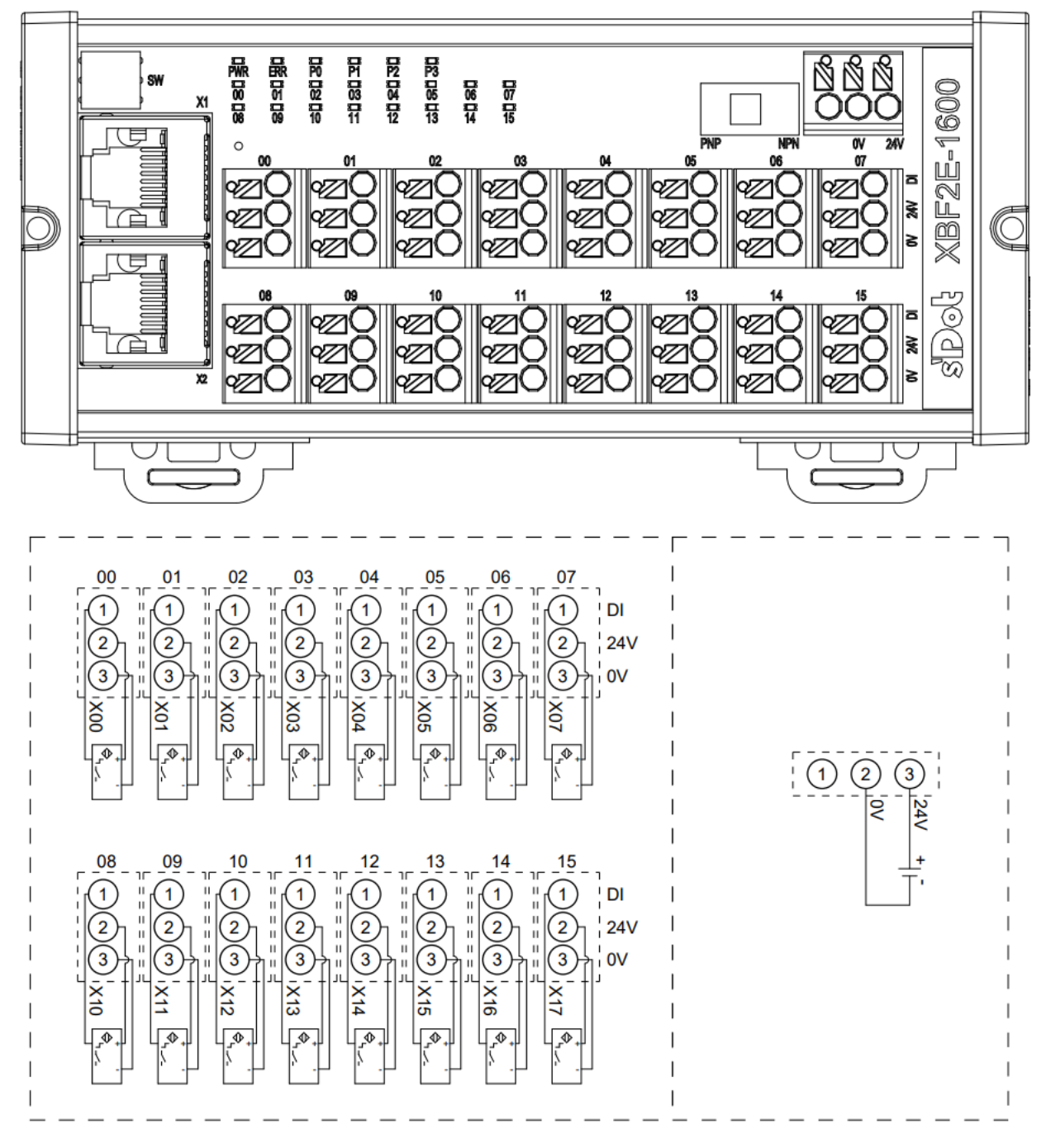

\*24V 内部导通; 0V 内部导通

#### 3.2.7.9 XBF2E-0016A

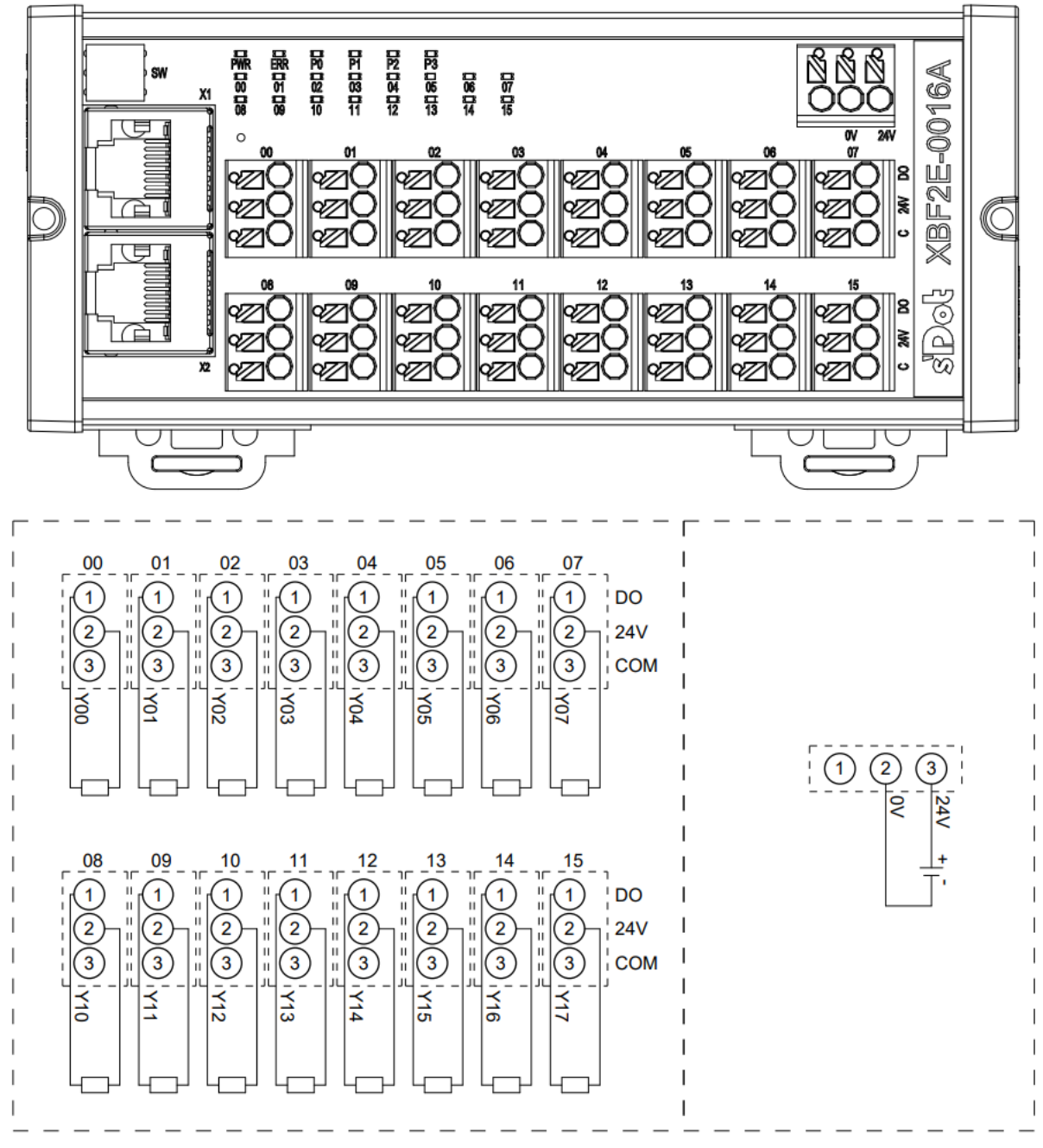

\*24V 内部导通;

\*两排 COM 内部分别导通,上下两排之间不导通

#### 3.2.7.10 XBF2E-0016B

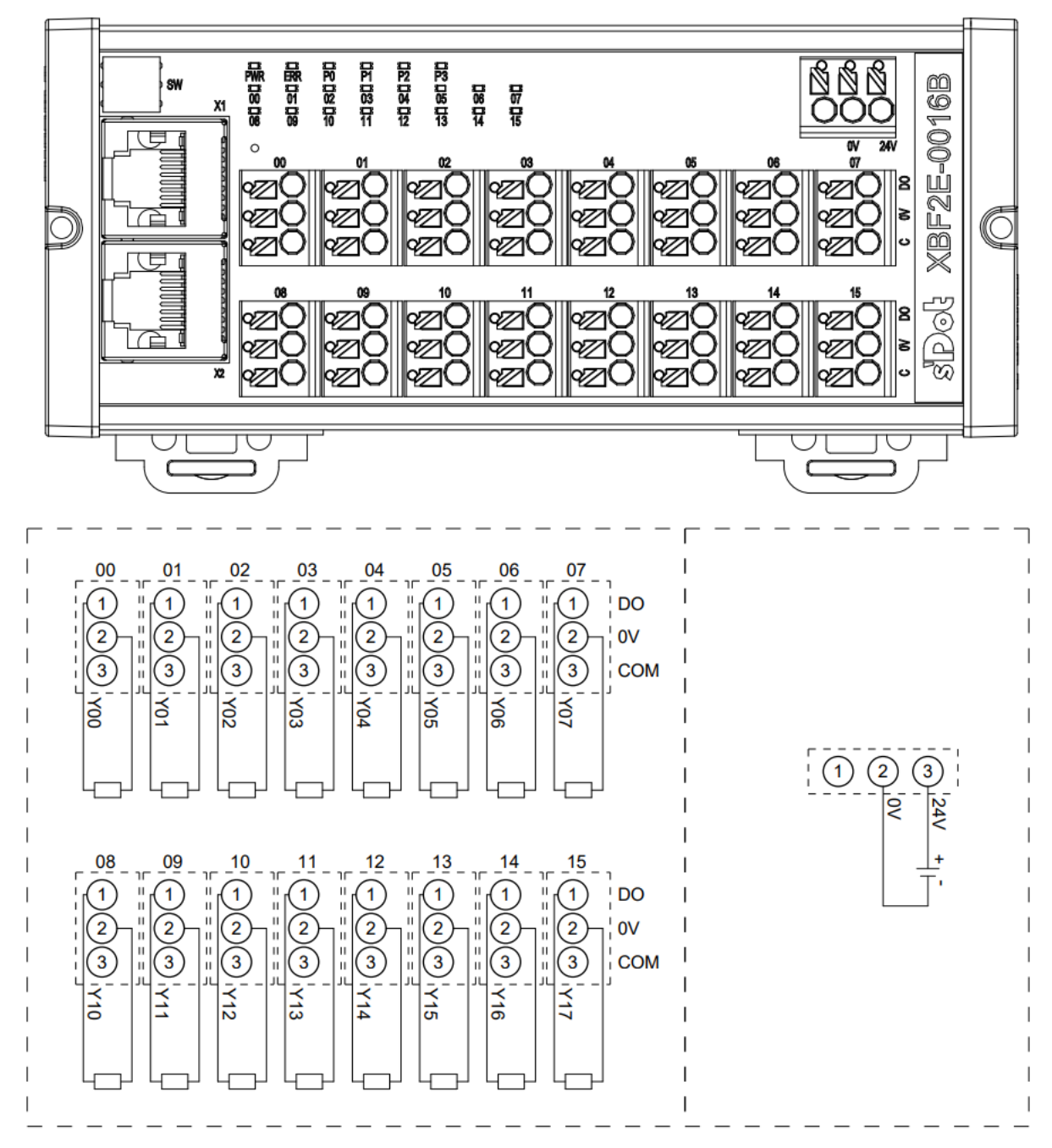

\*0V 内部导通;

\*两排 COM 内部分别导通,上下两排之间不导通
#### 3.2.7.11 XBF2E-0808A

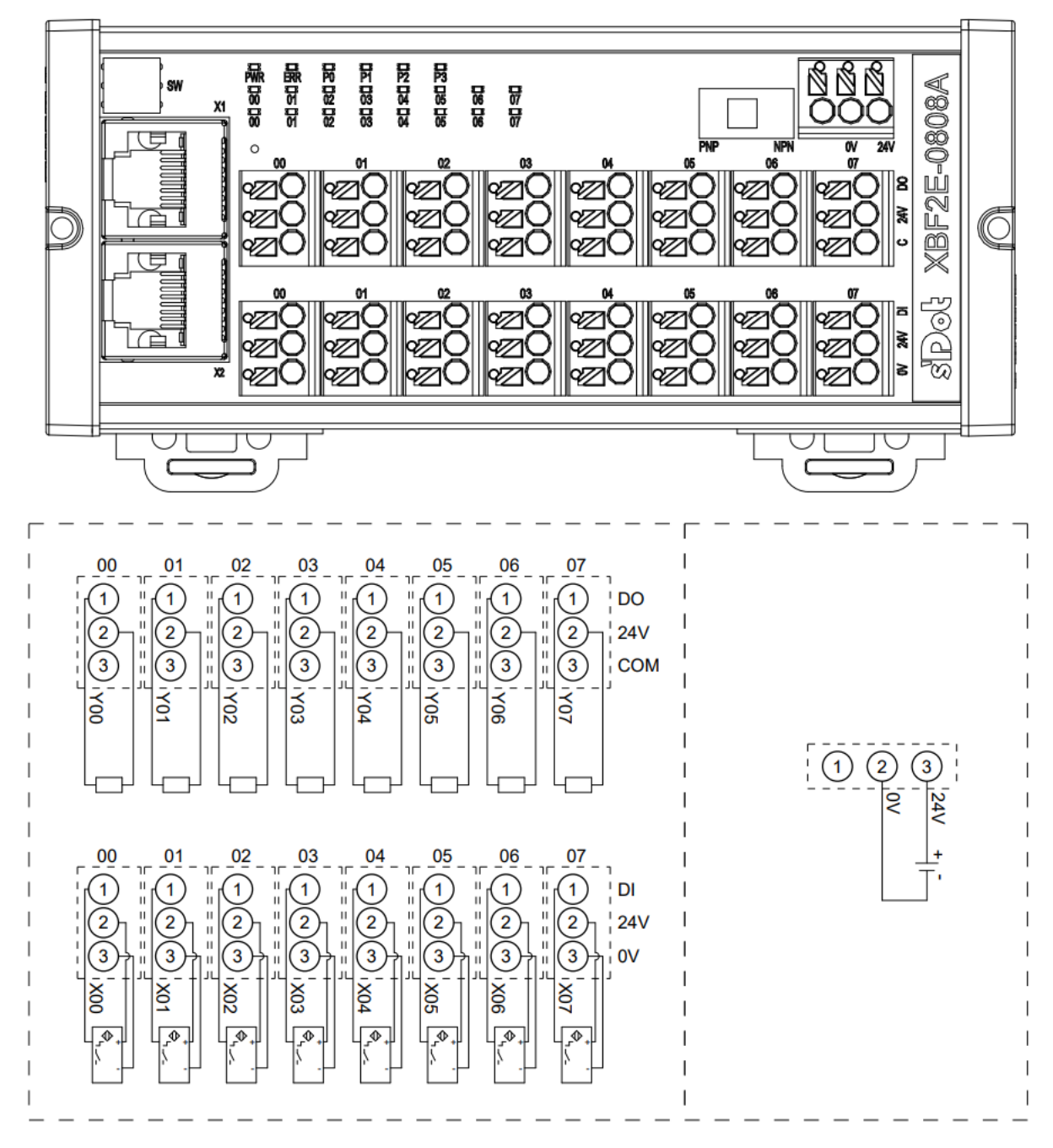

\*24V 内部导通; 0V 内部导通 \*COM 内部导通

#### 3.2.7.12 XBF2E-0808B

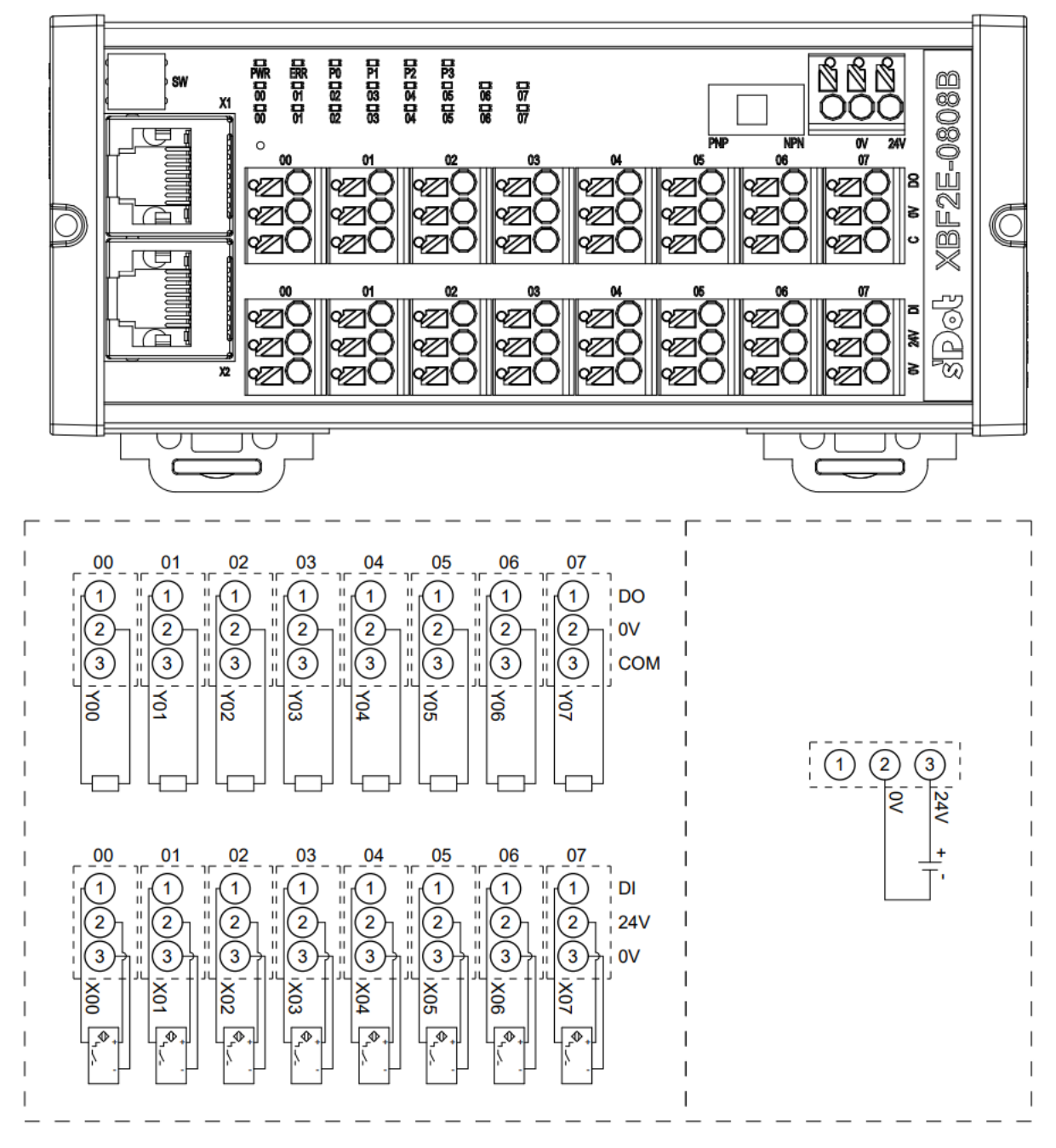

\*24V 内部导通; 0V 内部导通 \*COM 内部导通

#### 3.2.8 电源接线图

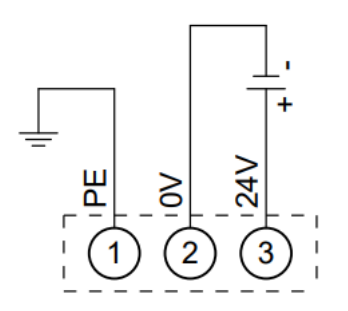

注:适用于 XBF2C 系列和 XBF2D 系列。

# 3.2.9 外形尺寸图

3.2.9.1 XBF2C 系列

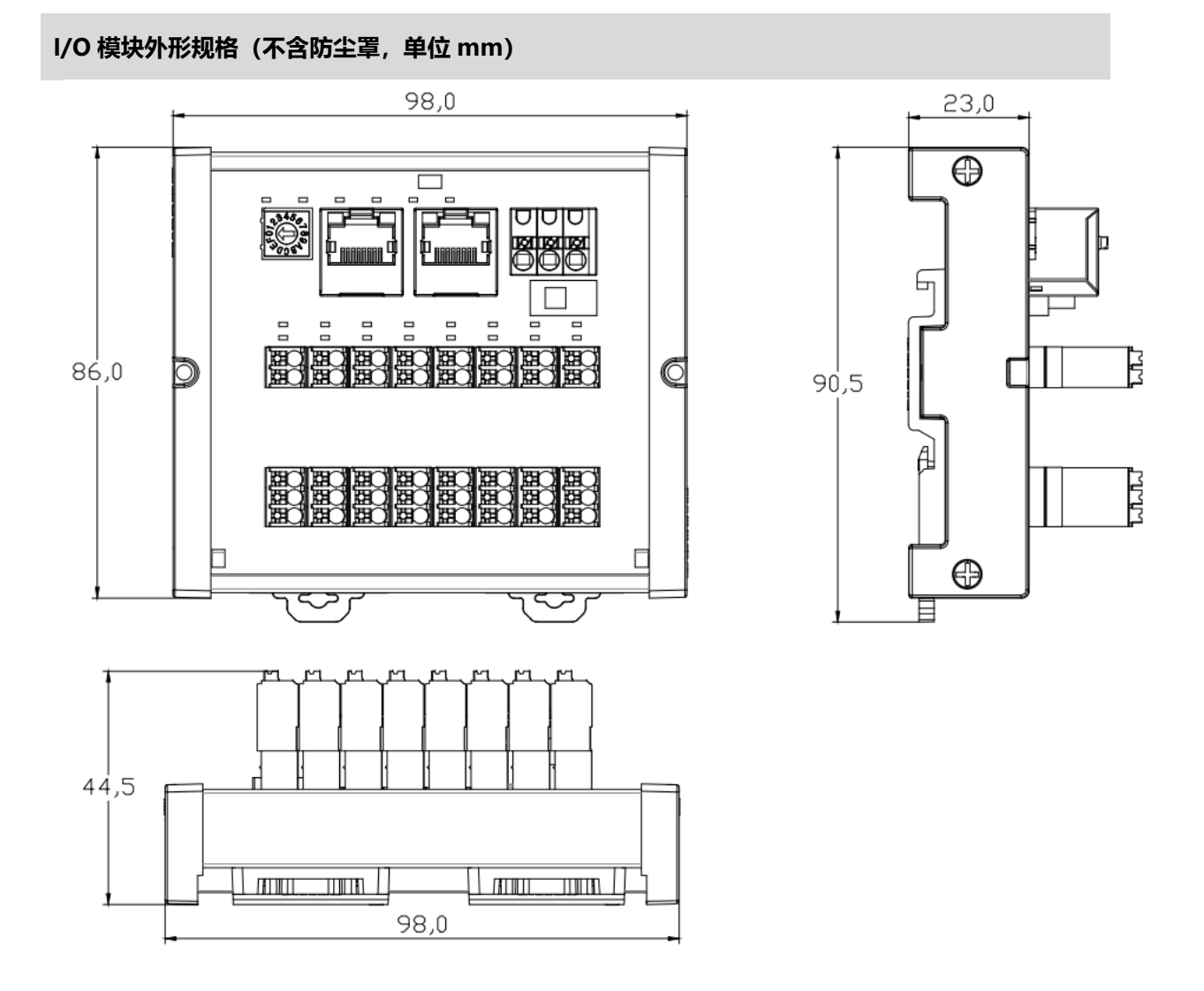

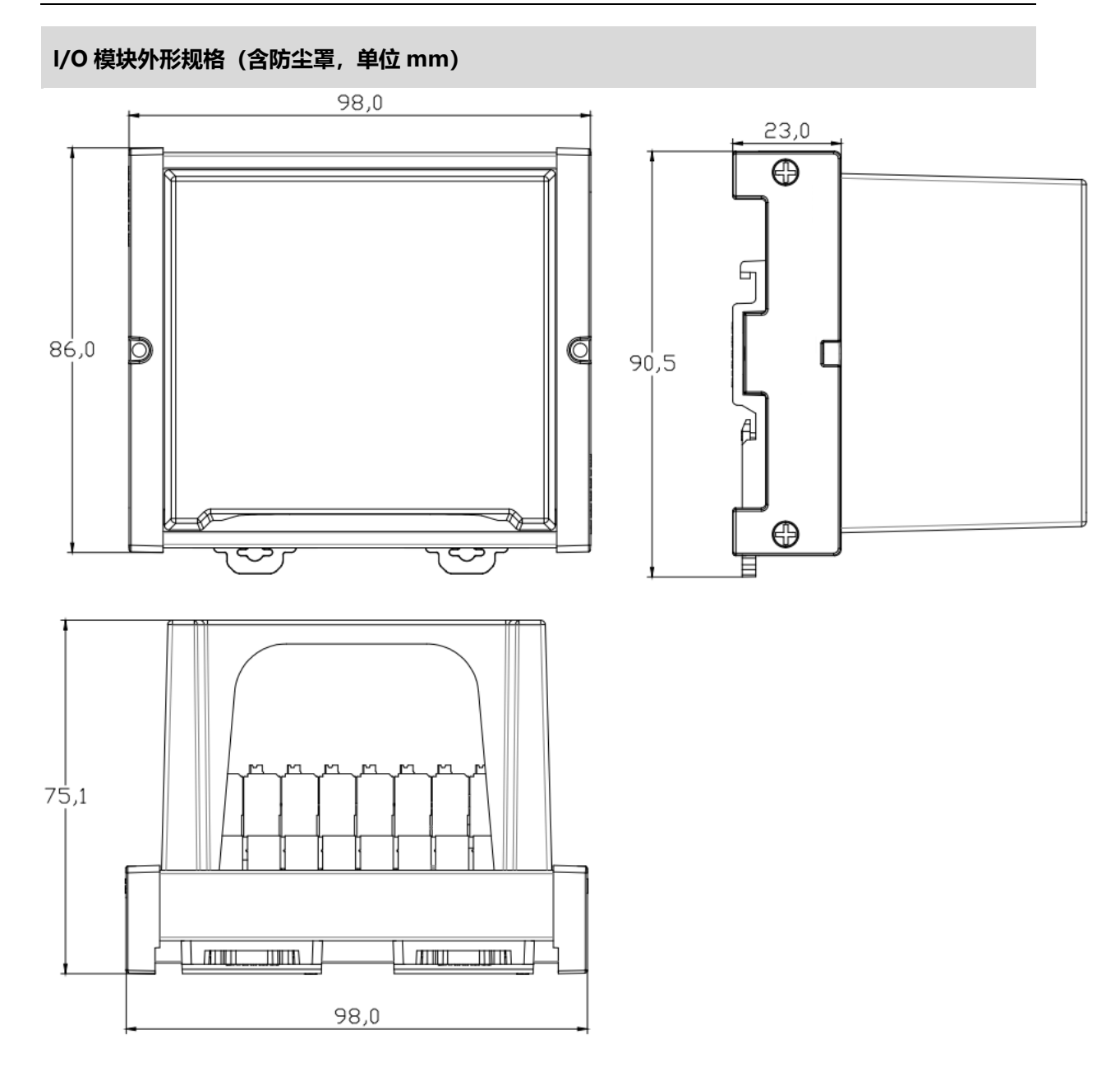

#### 3.2.9.2 XBF2D 系列

#### 继电器模块外形规格 (不含防尘罩,单位 mm)

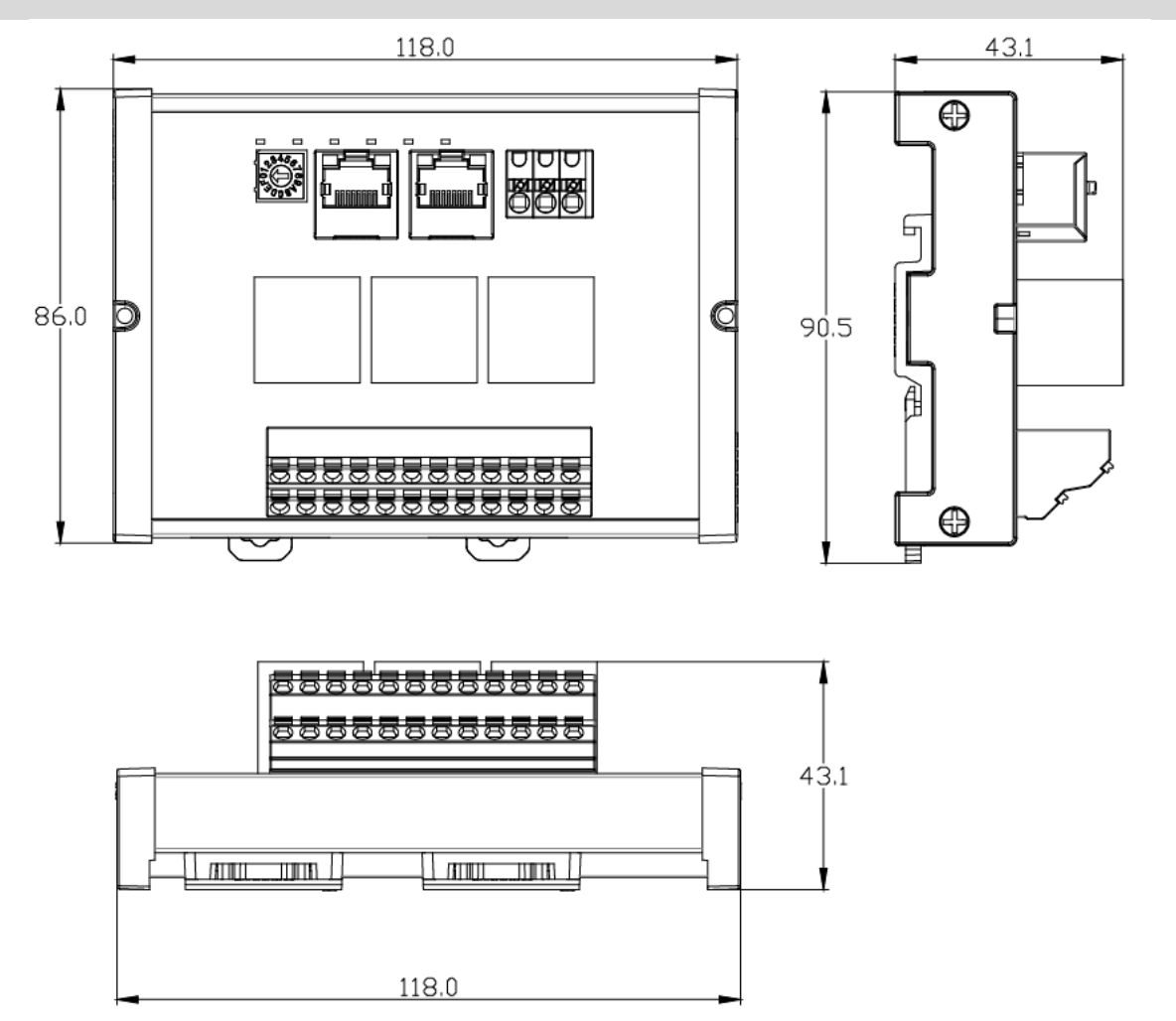

# 3.2.9.3 XBF2E 系列

# I/O 模块外形规格 (单位 mm)

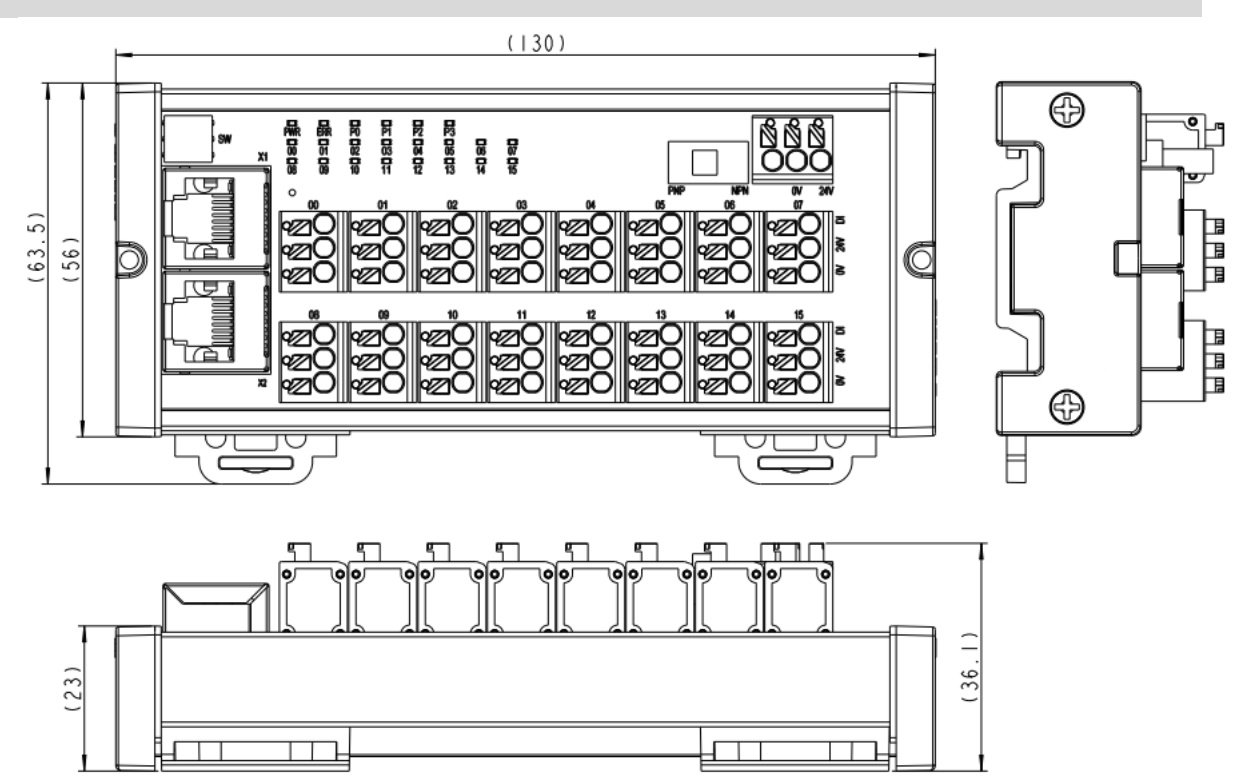

# **4** 安装和拆卸

# 4.1 安装指南

#### 安装/拆卸注意事项

- 模块防护等级为 IP20,模块需在机柜内安装,室内使用。
- 确保机柜有良好的通风措施(如机柜加装排风扇)。
- 请勿将本设备安装在可能引起过热的设备旁边或者上方。
- 务必将模块竖直安装在固定导轨上,并保持周围空气流通(模块上下至少有 50mm 的空气流通空间)。
- 安装/拆卸务必在切断电源的状态下进行。

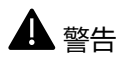

● 如果不按照产品用户手册进行使用,设备提供的保护可能会受到损害。

# 确保模块竖直安装于固定导轨

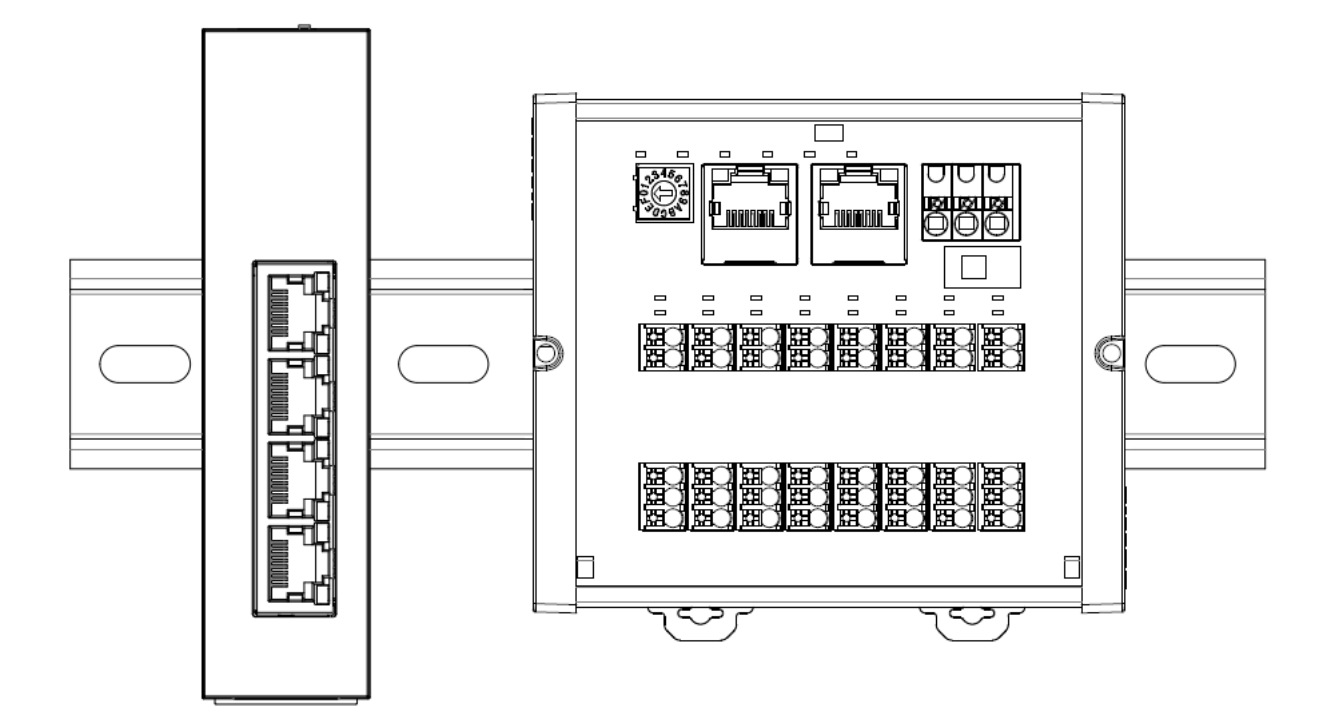

# 4.2 安装拆卸步骤

| 模块安装及拆卸 |                                           |  |  |  |  |
|---------|-------------------------------------------|--|--|--|--|
|         | 1、将模块背面底部的卡扣往外推,直至听到"咔哒"响声。               |  |  |  |  |
|         | 2、在已固定的导轨上先安装耦合器模块,将耦合器模块卡槽的上沿对准导轨上沿,模块放入 |  |  |  |  |
| 模块安装步骤  | 导轨。                                       |  |  |  |  |
|         | 3、将模块卡槽的下沿贴紧导轨下沿,卡扣向上推动,直至听到响声,完成模块安装。    |  |  |  |  |
|         | 4、在耦合器模块的右边依次安装所需要的 I/O 模块或功能模块。          |  |  |  |  |
| 描地坛和上廊  | 1、将一字螺丝刀插入卡扣, 向模块的方向用力, 直至听到响声。           |  |  |  |  |
| 医坏外即亚獴  | 2、从导轨上取出模块。                               |  |  |  |  |

# 4.3 安装拆卸示意图

# 4.3.1 耦合器安装拆卸示意图

#### 耦合器模块安装

■ 将模块背面底部的卡扣往外推,直至听到"咔哒"响声,如下图①所示。

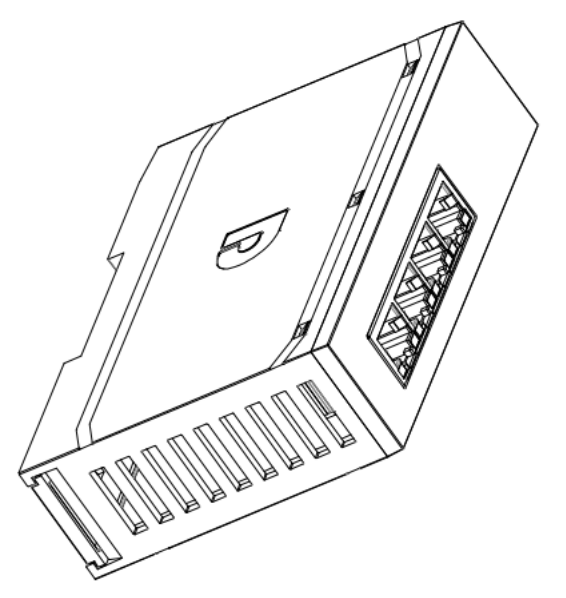

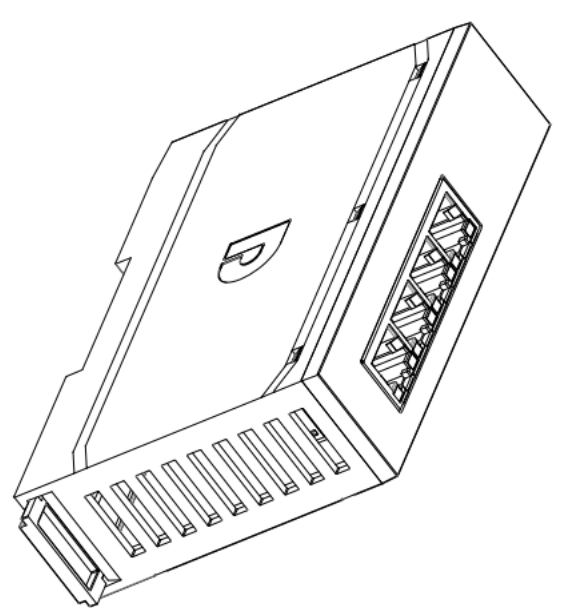

1

在已固定的导轨上先安装耦合器模块,将耦合器模块卡槽的上沿对准导轨上沿,模块放入导轨,如下图②和
 ③所示。

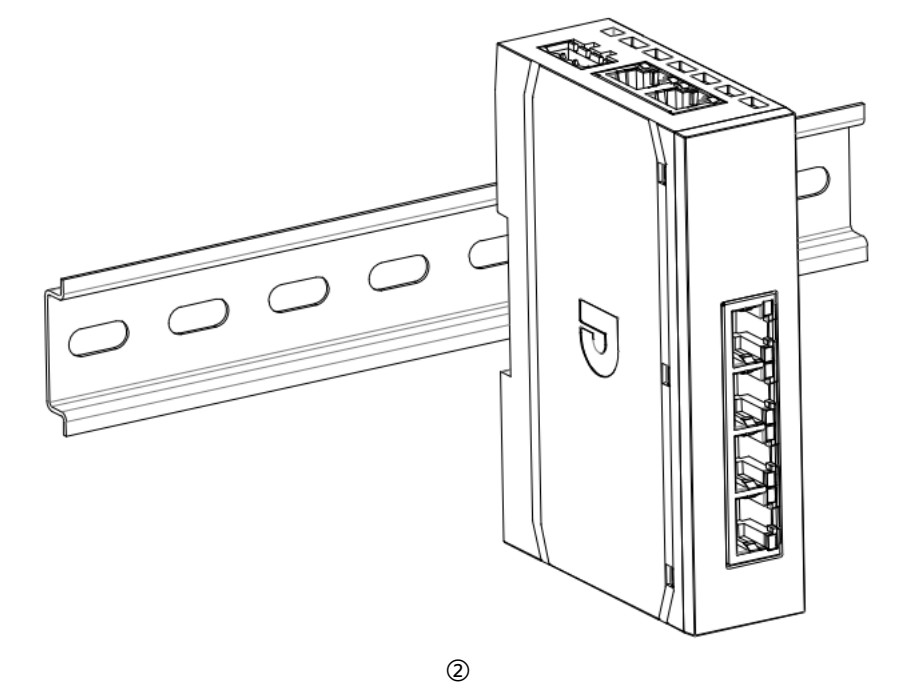

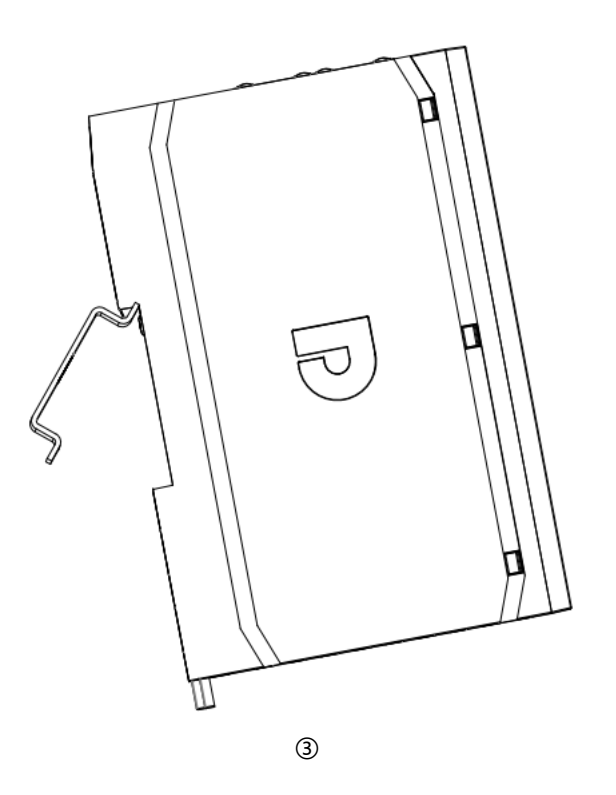

■ 将模块卡槽的下沿贴紧导轨下沿,卡扣向上推动,直至听到响声,完成模块安装,如下图④和⑤所示。

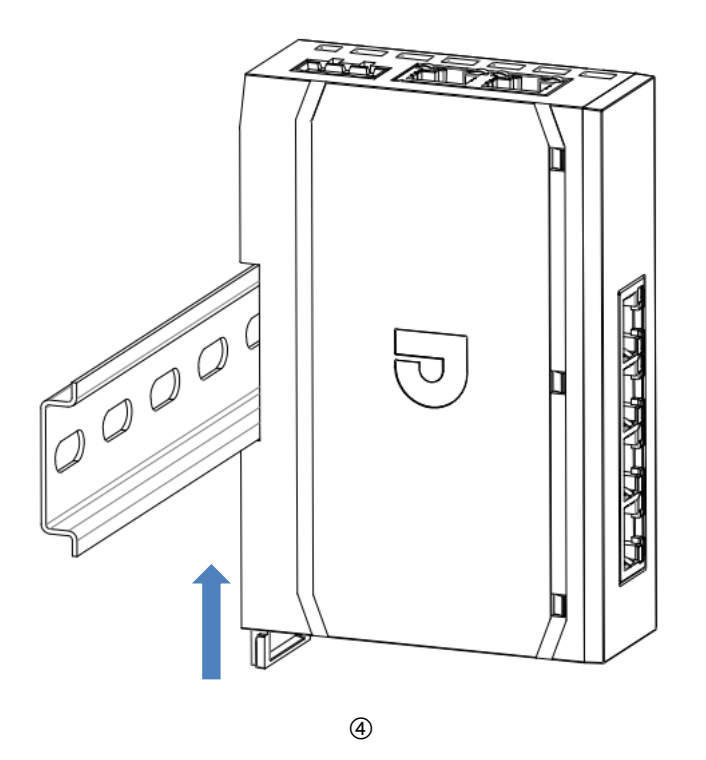

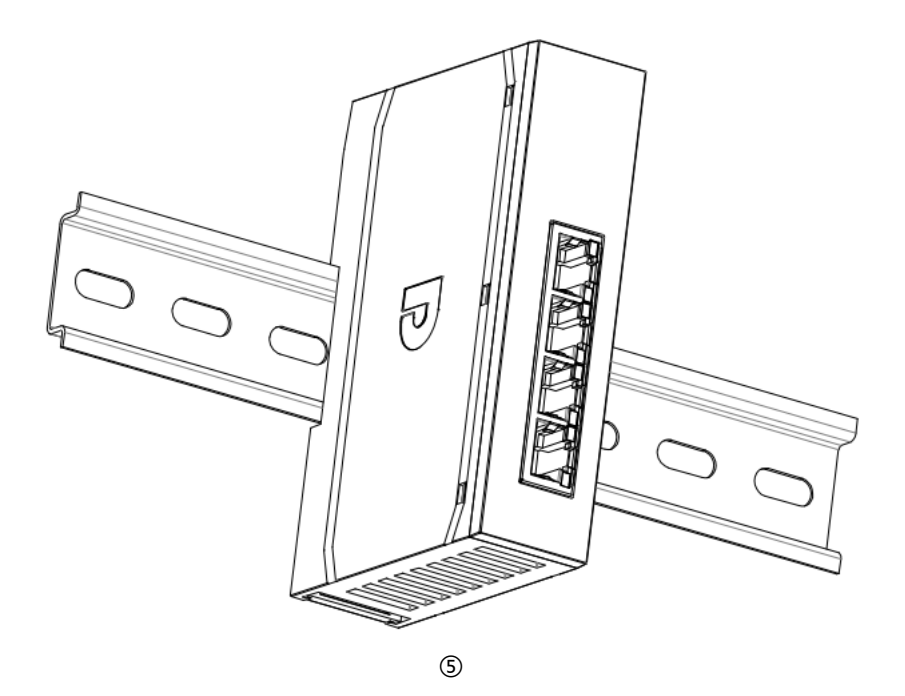

# 耦合器拆卸

■ 将一字螺丝刀插入卡扣,向模块的方向用力,直至听到响声,如下图⑥和⑦所示,此时可以从导轨上取出模块。

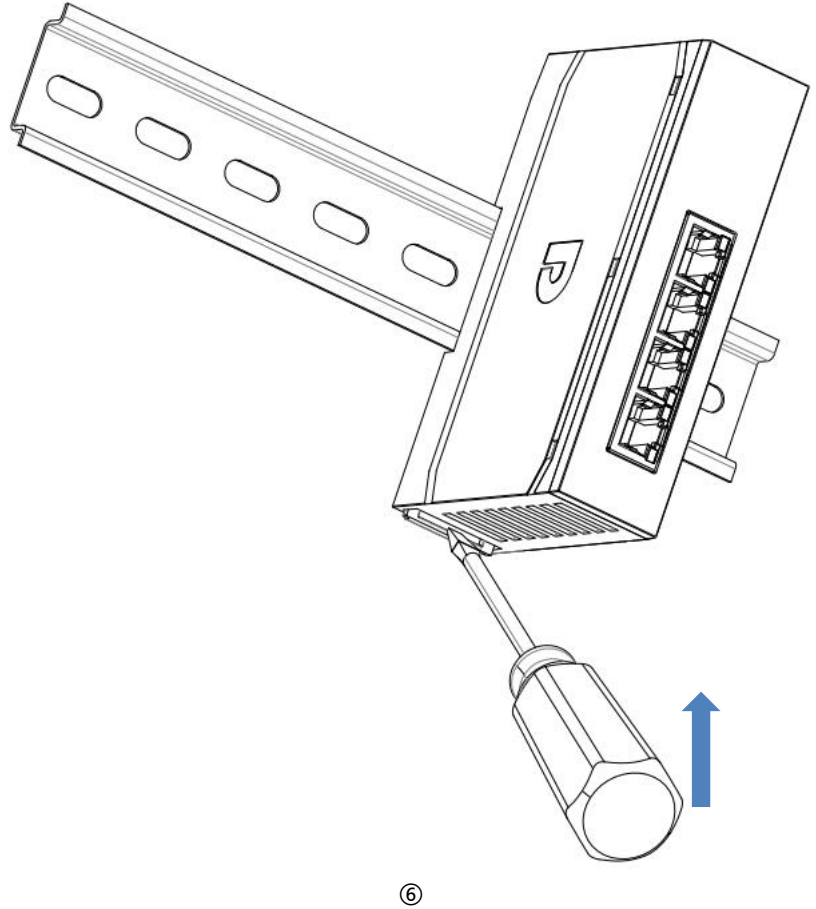

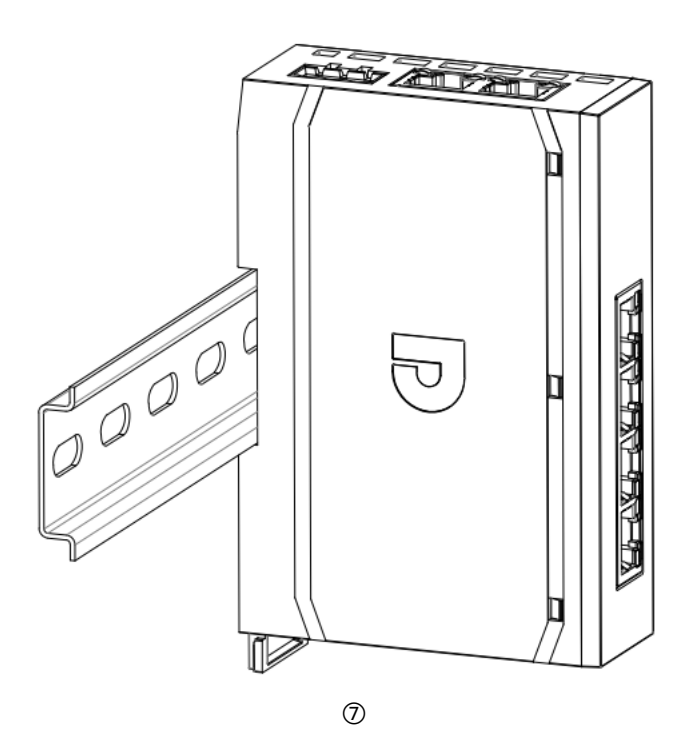

4.3.2 IO 模块安装拆卸示意图

# IO 模块安装 (以 XBF2C 系列为例)

■ 将模块背面底部的卡扣往外推,直至听到"咔哒"响声,如下图①所示。

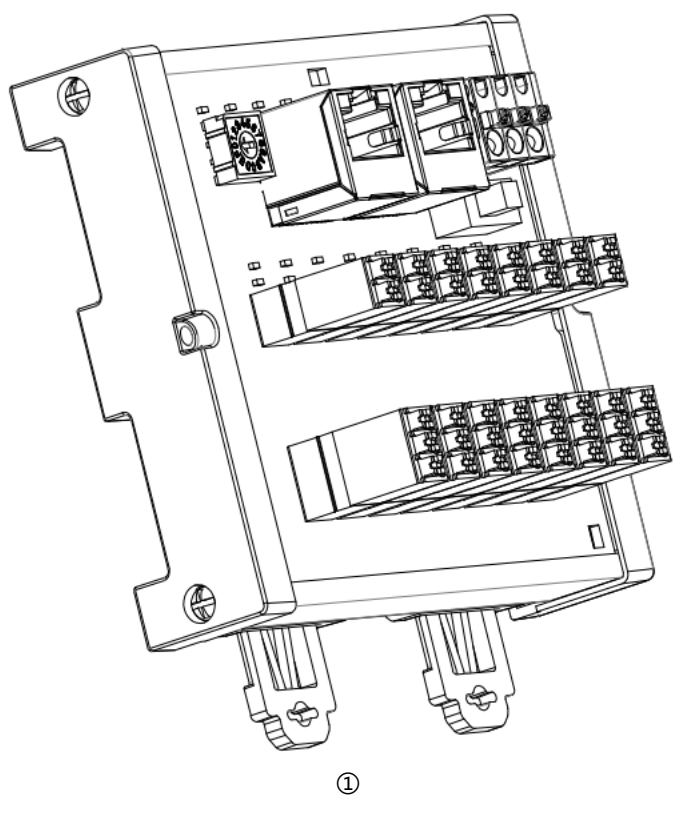

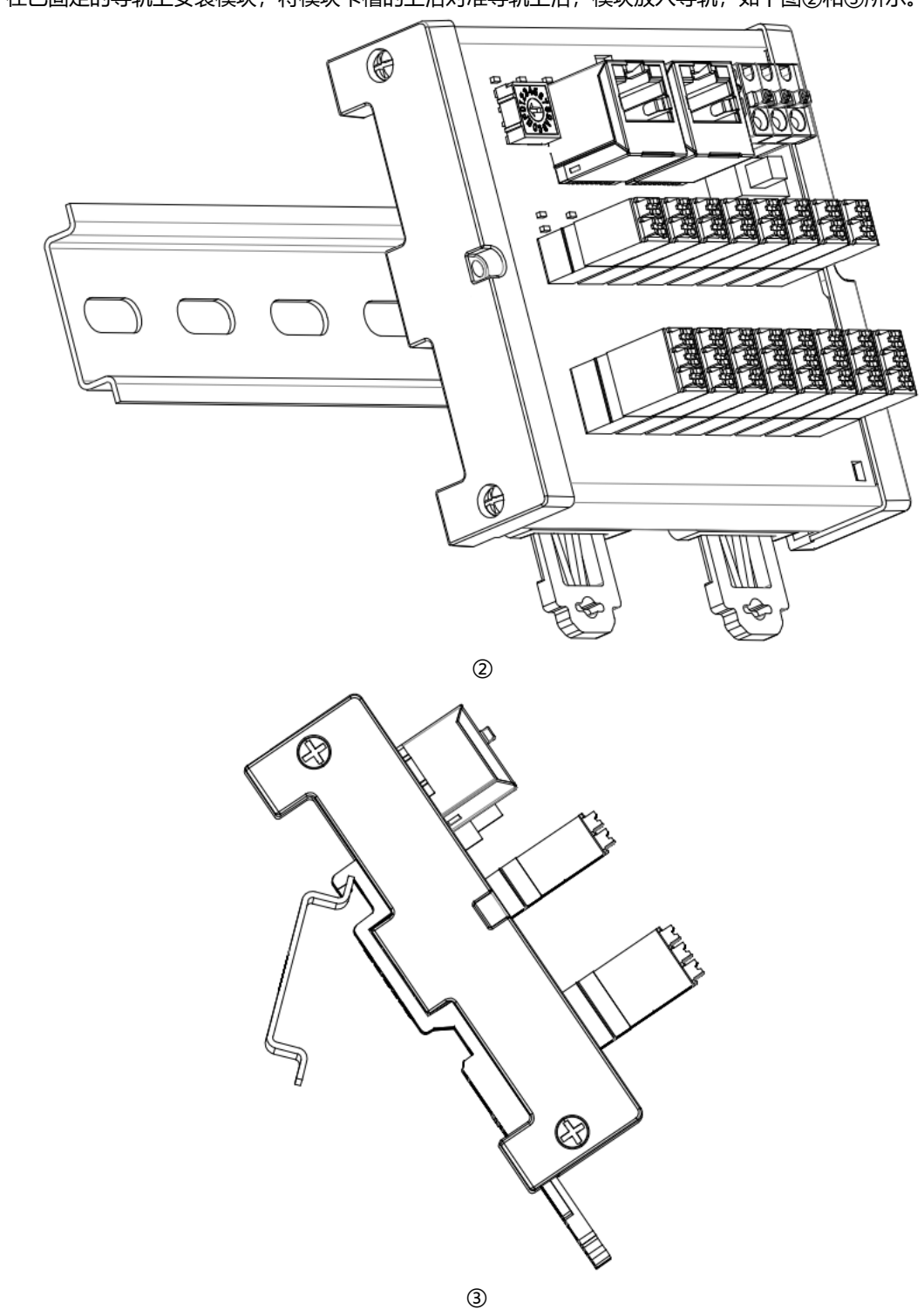

■ 在已固定的导轨上安装模块,将模块卡槽的上沿对准导轨上沿,模块放入导轨,如下图②和③所示。

■ 将模块卡槽的下沿贴紧导轨下沿,卡扣向上推动,直至听到响声,完成模块安装,如下图④和⑤所示。

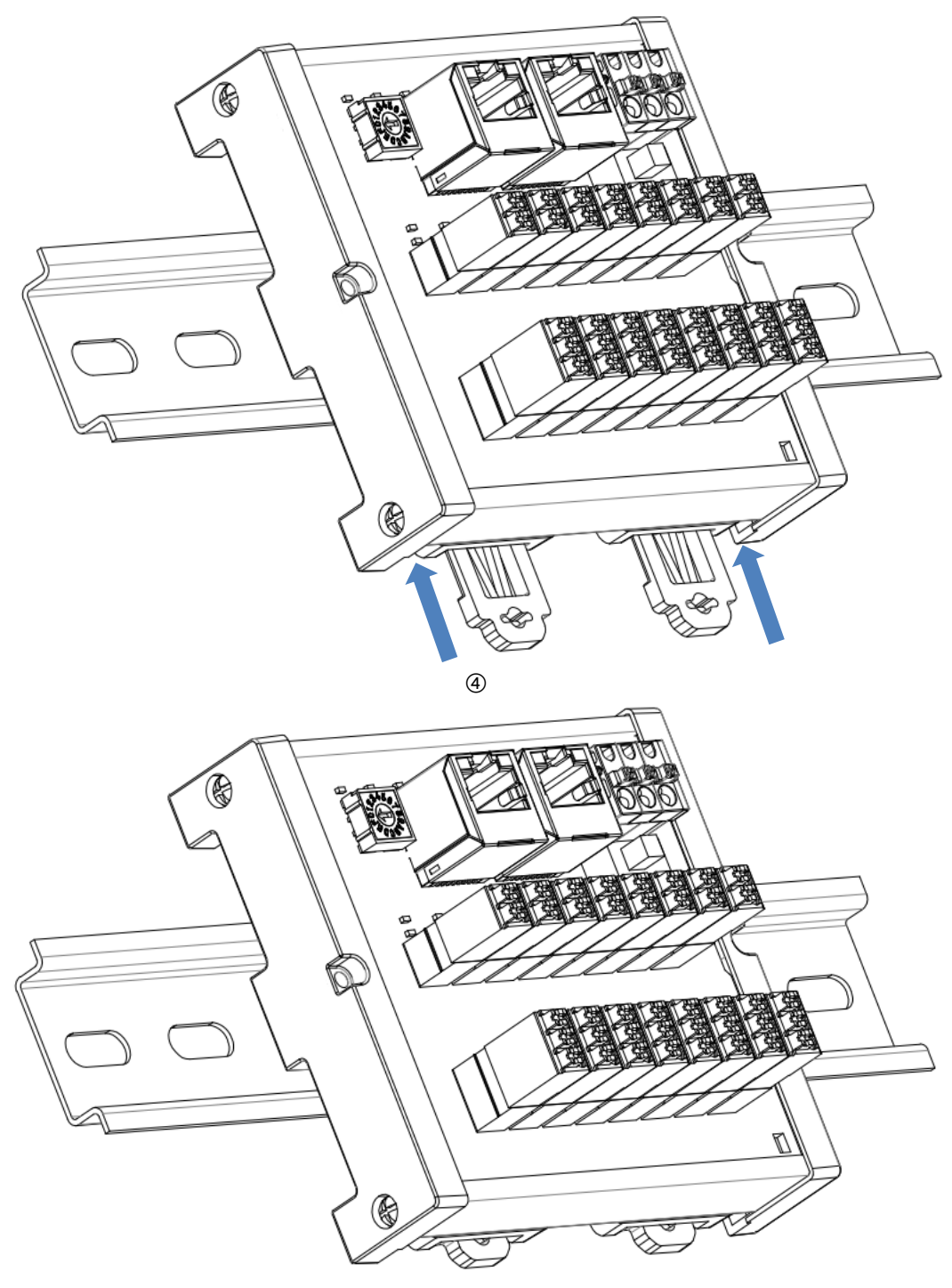

5

版权所有 © 2025 南京实点电子科技有限公司

#### IO 模块拆卸 (以 XBF2C 系列为例)

■ 将一字螺丝刀插入卡扣,向模块的方向用力,直至听到响声,如下图⑥和⑦所示,此时可以从导轨上取出模块。

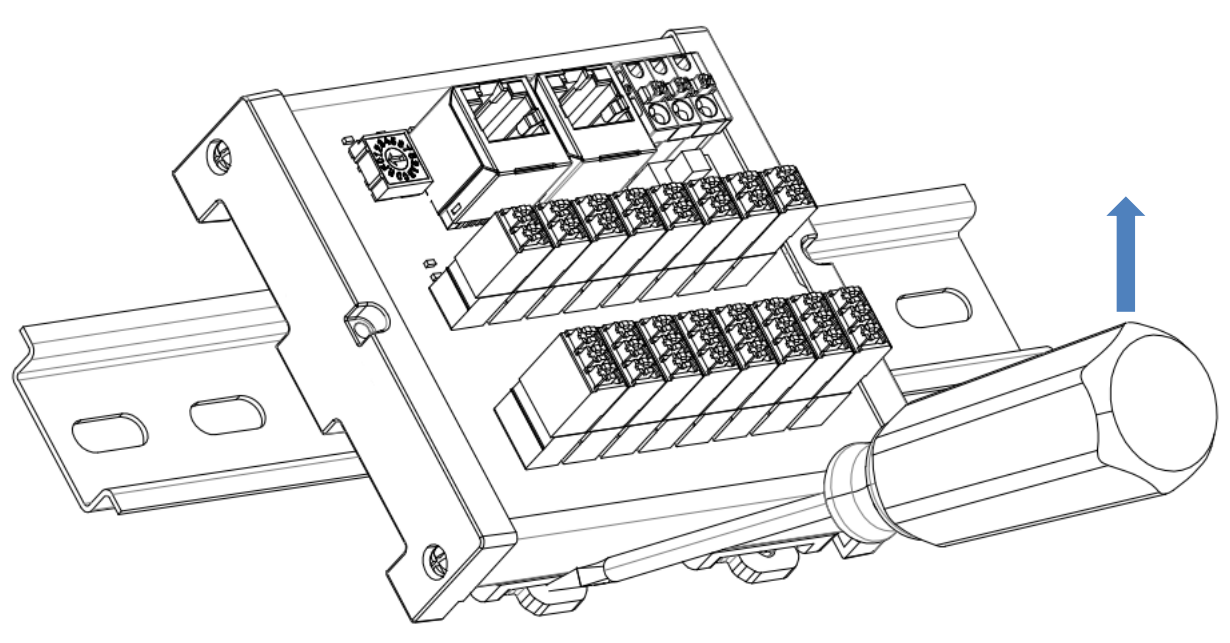

6

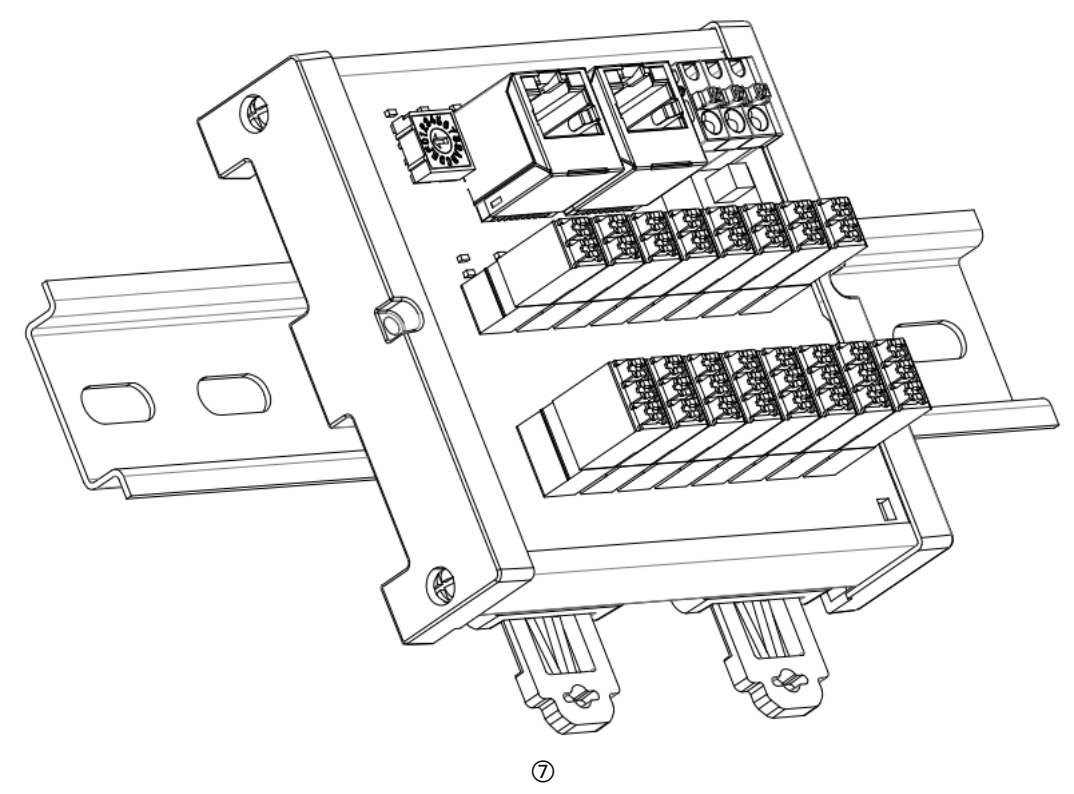

# **5** 接线

# 5.1 接线端子

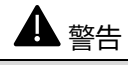

# 接线端子

|                  | 额定电压   | 320V                              |
|------------------|--------|-----------------------------------|
|                  | 额定电流   | 20A                               |
| ADF4-EC04 电源场于   | 极数     | 3P                                |
|                  | 线径     | 22~16 AWG 0.3~1.5 mm <sup>2</sup> |
|                  | 额定电压   | 300V                              |
| XBF2C 和 XBF2D 系列 | 额定电流   | 10A                               |
| 电源端子             | 极数     | 3P                                |
|                  | 线径     | 28~16 AWG 0.2~1.5 mm <sup>2</sup> |
|                  | 额定电压   | 250V                              |
| XBF2C 系列 IO 信号线  | 额定电流   | 8A                                |
| 端子 (即输入输出端子)     | 极数     | 16P+16P/16P+24P/24P+24P           |
|                  | 线径     | 28~16 AWG 0.2~1.0 mm <sup>2</sup> |
|                  | 额定电压   | 300V                              |
| XBF2D 系列继电器信号    | 额定电流   | 10A                               |
| 线端子 (即输出端子)      | 极数     | 24P                               |
|                  | 线径     | 30~16 AWG 0.2~1.5 mm <sup>2</sup> |
|                  | 额定电压   | 300V                              |
| XBF2E 系列电源端子和    | 额定电流   | 8A                                |
| 信号线端子            | 极数     | 3P/16*3P                          |
|                  | 线径     | 20~16 AWG 0.2~1.5 mm <sup>2</sup> |
| 总线接口             | 2×RJ45 | 5 类以上的 UTP 或 STP(推荐 STP)          |
| XBF 扩展模块接口       | 4×RJ45 | 5 类以上的 UTP 或 STP(推荐 STP)          |

# 5.2 接线说明和要求

#### 电源接线注意事项

- 模块系统侧电源及现场侧电源分开配置使用,请勿混合使用。
- PE 需可靠接地。

#### 接线工具要求

电源端子和信号线端子采用免螺丝设计,线缆的安装及拆卸

均可使用一字型螺丝刀 (规格: ≤3mm) 操作。

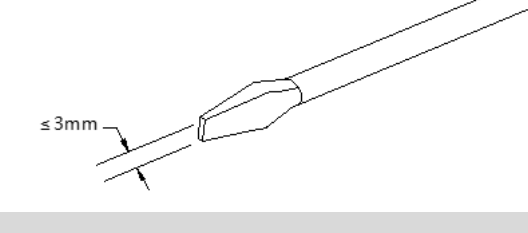

Deterrer

#### 剥线长度要求

XBF2C 和 XBF2D 系列电源和信号线端子推荐电缆剥线长度 10 mm。 XBF2E 系列电源和信号线端子推荐电缆剥线长度 8~9 mm。

#### 接线方法

单股硬导线,剥好对应长度的导线后,下压按钮同时将单股导线直接插入对 应端孔。

多股柔性导线,剥好对应长度的导线后,可以直接连接或者配套使用对应标 准规格的冷压端头(管型绝缘端子,参考规格如下表所示),下压按钮同时 将绝缘端子直接插入对应端孔。 电源端子和信号线端子规格如下表所示:

| 管型绝缘端头规格表            |       |           |  |  |  |
|----------------------|-------|-----------|--|--|--|
| 规格要求                 | 型号    | 导线截面积 mm² |  |  |  |
|                      | E0310 | 0.3       |  |  |  |
|                      | E0510 | 0.5       |  |  |  |
|                      | E7510 | 0.75      |  |  |  |
|                      | E1010 | 1.0       |  |  |  |
| 管型绝缘端子 L 的长度为 10 mm  | E1510 | 1.5       |  |  |  |
|                      | E0508 | 0.5       |  |  |  |
| 答刑依得端了」的长度为 0 mm     | E7508 | 0.75      |  |  |  |
| ■ 星空纪缘端丁 L 的大度力 6 mm | E1008 | 1.0       |  |  |  |
|                      | E1508 | 1.5       |  |  |  |

# ▲ 警告

● 接线导线只能使用铜导线。

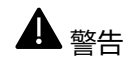

● 线缆温度: 80℃。

# 6 使用

# 6.1 参数说明

#### 6.1.1 数字量输入滤波

数字量输入滤波可防止程序响应输入信号中的意外快速变化,这些变化可能因开关触点跳跃或电气噪声产 生。数字量输入滤波支持单模块设置,每个模块均可单独配置,通道不可单独配置。

数字量输入滤波 FilterTime 目前默认配置为 3ms,支持设定范围为无滤波、0.1ms、0.2ms、0.5ms、 1ms、2ms、3ms(出厂设置)、4ms...18ms、19ms、20ms。配置为 3ms 时,可以滤除 3ms 之内的杂波。 3ms 的输入滤波时间表示单个信号从 "0" 变为 "1",或从 "1" 变为 "0" 持续 3ms 才能够被检测到,而短于 3ms 的单个高脉冲或低脉冲不会被检测到。

功能说明:当输入滤波配置为 1ms 时,可以滤除 1ms 之内的杂波。如下图所示,有 250us 的信号输入时,将会被视为无效信号,短于 1ms 的单个高脉冲或低脉冲不会被检测到; 1ms 及以上的信号可以采集到。

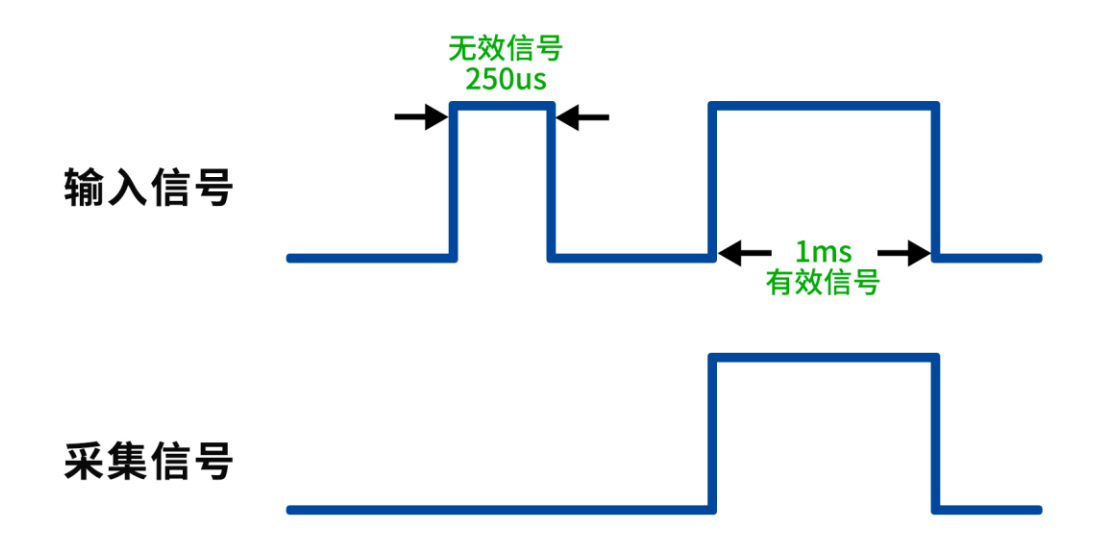

#### 6.1.2 数字量输出信号清空/保持

清空/保持功能针对带有输出通道的模块,此功能可以配置模块在非 OP 状态 (停止运行或耦合器网线断开 情况)下输出通道的输出模式。该参数支持以下几种输出状态:

清空输出:通讯断开时,模块输出通道自动清空输出,即输出 0。 输出有效值:通讯断开时,模块输出通道一直输出有效值,即输出 1。

保持上一次的输出值:通讯断开时,模块输出通道保持上一次的输出值。

数字量清空保持功能支持模块整体设置(模板模式)和单通道设置(单通道模式)。任意通道可以使用单通 道模式进行设置,也可以设置为模板模式,单通道模式优先级高于模板模式。具体配置方法如下表所示,默认为 模块整体清空输出。

| 数字量输出模块清空保持参数 |             |                 |                               |                        |   |  |  |
|---------------|-------------|-----------------|-------------------------------|------------------------|---|--|--|
| 参数名称          | 参数含义        | 参数取值            |                               | 默认值                    |   |  |  |
|               |             | 1               | PresetLow 清空输出,即输出 0          |                        |   |  |  |
| TemplateMode  | 模板模式        | 2               | PresetHigh 输出有效值,即输出 1        | 1                      |   |  |  |
|               |             | 3               | KeepMode 保持上一次输出值             |                        |   |  |  |
|               |             |                 | TemplateValue 模板模式值,即不启用单通道模式 |                        |   |  |  |
| Channel x     | 单通道模式<br>设置 | Channel x<br>设置 |                               | PresetLow 清空输出,即输出 0   | 0 |  |  |
|               |             |                 |                               | PresetHigh 输出有效值,即输出 1 | 0 |  |  |
|               |             | 3               | KeepMode 保持上一次输出值             |                        |   |  |  |

#### 6.1.3 XBF 总线波特率设置

XBF 支持波特率自适应功能, 主站可设置不同的波特率后, 断电重启后即可按照设置的波特率和从站通信。 若不断电重启, 仍按照设置前的波特率运行。

本手册以 TwinCAT3 和 Sysmac Studio 为例介绍 XBF4-EC4 耦合器+I/O 模块组合的参数配置方法,具体步骤详见 6.3.1 章节中的参数配置和 6.3.2 章节中的参数设置,修改完成后,务必重新上电。

# 6.2 故障码信息

# 6.2.1 耦合器通用故障码

| 类<br>别     | 编<br>号                                | 错误类型 | 错误<br>代码 | 事件名称                   | 事件代码(2#)         | 事件代码<br>(10#) | 事件代码<br>(16#) | 处理方法                          |                  |                      |                  |            |
|------------|---------------------------------------|------|----------|------------------------|------------------|---------------|---------------|-------------------------------|------------------|----------------------|------------------|------------|
|            | 2                                     | 在线升级 | 1        | 固件升级异常                 | 0000000010000001 | 129           | 0x0081        | 尝试重新升级,检查环境是否存<br>在干扰,固件是否过大等 |                  |                      |                  |            |
|            | 2                                     | 错误   | 2        | 固件与当前模块型号<br>不符        | 0000000010000010 | 130           | 0x0082        | 检查文件是否正确,模块是否存<br>在异常或干扰等     |                  |                      |                  |            |
|            | 3                                     | 电压错误 | 5        | 负载侧电压未接                | 0000000011000101 | 197           | 0x00C5        | 检测现场侧电源是否接线                   |                  |                      |                  |            |
| ` <b>Z</b> | 7                                     | 参数错误 | 0        | 参数设置异常                 | 0000000111000000 | 448           | 0x01C0        | 检查模块参数设置                      |                  |                      |                  |            |
| 囲用         | 通<br>用<br>错<br>误<br>63 Field 通<br>讯错误 | 63   |          |                        |                  |               | 1             | X-bus Field 初始化<br>失败         | 0000111111000001 | 4033                 | 0x0FC1           | 检查模块连接是否正常 |
| 误          |                                       |      |          |                        |                  |               |               | X-bus                         | 2                | X-bus Field 通信超<br>时 | 0000111111000010 | 4034       |
|            |                                       |      | 3        | X-bus Field 模块运<br>行掉线 | 0000111111000011 | 4035          | 0x0FC3        | 检查模块是否在线或存在干扰等                |                  |                      |                  |            |
|            |                                       |      | 4        | 解析数据 CRC 错误            | 0000111111000100 | 4036          | 0x0FC4        | 检查模块是否存在异常或干扰等                |                  |                      |                  |            |
|            |                                       |      | 5        | 拔码冲突                   | 0000000001000101 | 69            | 0x0045        | 检查耦合器对应扩展接口下的模<br>块拨码是否重复     |                  |                      |                  |            |

#### 6.2.2 故障码查看

以 TwinCAT3 软件为例,在 Error List 窗口 Error 下方查看告警信息,如下图所示,告警码代码为 Hex: 00c5,即为电压错误,负载侧电压未接,可检查现场侧电源是否接线。

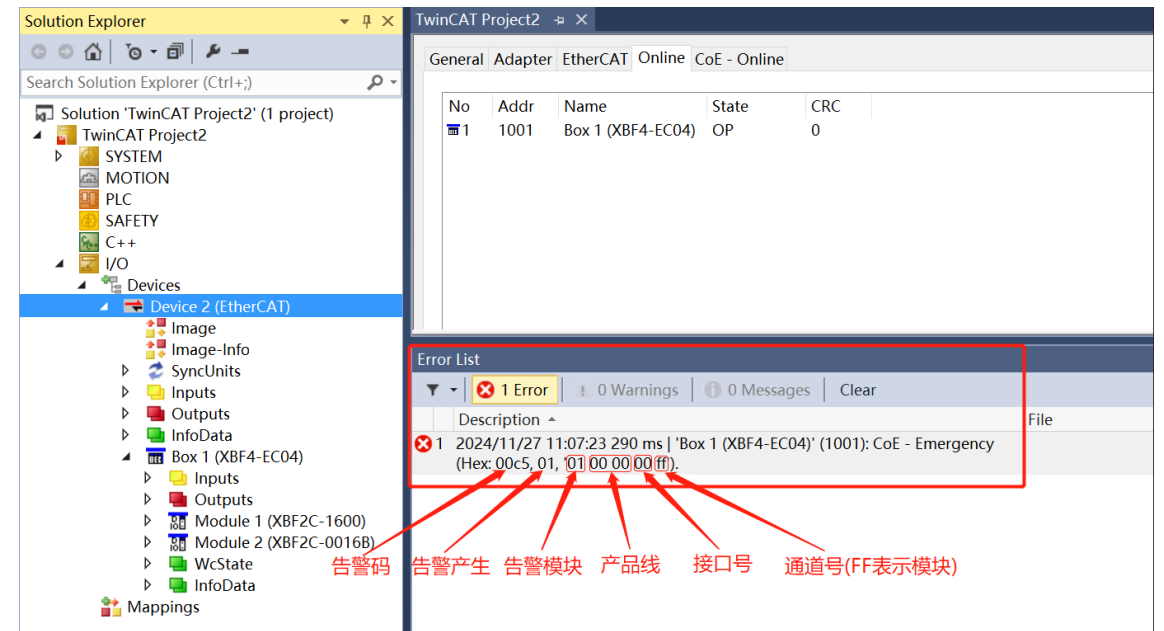

事件信息查看方法如下表所示:

| 事件信息  | 息的结构  |                           |                   |  |       |                |          |
|-------|-------|---------------------------|-------------------|--|-------|----------------|----------|
| byte0 | byte1 | byte2                     | byte3 byte4 byte5 |  | byte5 | byte6          | byte7    |
| 事件    | 代码    | 事件状态                      | 告警模块    产品线       |  | 品线    | 接口号            | 通道号      |
|       |       |                           |                   |  |       | 接口 0           |          |
|       |       | 例如 0x01:事件产生 例如 0~F: 模块拨码 |                   |  | 接口1   | 例如 0xFF: 模块级事件 |          |
|       |       | 0x00:事件消失                 | 0xFF:耦合器          |  |       | 接口 2           | 0x00:通道号 |
|       |       |                           |                   |  |       | 接口 3           |          |

# 6.3 EtherCAT耦合器组态应用

#### 6.3.1 在 TwinCAT3 软件环境下的应用

#### 1、准备工作

#### ● 硬件环境

> 模块准备,本说明以 XBF4-EC04+{XBF 接口 0: XBF2C-1600+XBF2C-0016B}+{XBF 接口 1: XBF2C-0016A+XBF2C-0808A}+{XBF 接口 2:XBF2C-0016B+XBF2D-J12C4-P01}+{XBF 接口 3: XBF2C-0808A+XBF2C-0016A}拓扑为例

- ▶ 计算机一台,预装 TwinCAT3 软件
- ▶ EtherCAT 专用屏蔽电缆
- ▶ 开关电源一台
- > 设备配置文件

配置文件获取地址: https://www.solidotech.com/cn/resources/configuration-files

● 硬件组态及接线

请按照"4 安装和拆卸"和"5 接线"要求操作

#### ● 计算机 IP 要求

设置电脑的 IP 地址和 PLC 的 IP 地址,确保其在同一网段。

#### 2、预置配置文件

将 ESI 配置文件(EcatTerminal-XBF4\_V1.1.0\_ENUM.xml) 放置于 TwinCAT 的安装目录 "C:\TwinCAT\3.1\Config\Io\EtherCAT"下,如下图所示。

| 📕 » 此电脑 » Windows (C:) » TwinCAT » 3.1 | > Config > Io > EtherCAT | ~              | <b>じ</b> 在 EtherCAT |
|----------------------------------------|--------------------------|----------------|---------------------|
| ~                                      | 修改日期                     | 米型             | 大小                  |
|                                        | 2010/12/22 10:57         | 入上<br>XIVIL 义怕 | / 30 KB             |
| Beckhoff EPP6xxx.xml                   | 2017/4/5 14:46           | XML 文档         | 1,272 KB            |
| Beckhoff EPP7xxx.xml                   | 2016/12/22 10:57         | XML 文档         | 1,466 KB            |
| Beckhoff EQ1xxx.xml                    | 2015/11/12 14:24         | XML 文档         | 22 KB               |
| Beckhoff EQ2xxx.xml                    | 2016/11/23 10:42         | XML 文档         | 73 KB               |
| Beckhoff EQ3xxx.xml                    | 2016/11/22 11:22         | XML 文档         | 1,386 KB            |
| Beckhoff ER1xxx.XML                    | 2016/11/21 15:46         | XML 文档         | 165 KB              |
| Beckhoff ER2xxx.XML                    | 2016/11/21 14:32         | XML 文档         | 259 KB              |
| Beckhoff ER3xxx.XML                    | 2017/6/9 13:35           | XML 文档         | 1,177 KB            |
| Beckhoff ER4xxx.xml                    | 2016/11/22 12:58         | XML 文档         | 318 KB              |
| Beckhoff ER5xxx.xml                    | 2016/3/14 11:52          | XML 文档         | 273 KB              |
| Beckhoff ER6xxx.xml                    | 2016/3/14 11:52          | XML 文档         | 494 KB              |
| Beckhoff ER7xxx.xml                    | 2016/11/22 12:14         | XML 文档         | 1,503 KB            |
| Beckhoff ER8xxx.xml                    | 2016/3/14 11:52          | XML 文档         | 207 KB              |
| Beckhoff EtherCAT EvaBoard.xml         | 2015/2/4 12:57           | XML 文档         | 72 KB               |
| Beckhoff EtherCAT Terminals.xml        | 2015/2/4 12:57           | XML 文档         | 53 KB               |
| Beckhoff FB1XXX.xml                    | 2017/5/24 12:26          | XML 文档         | <b>4</b> 9 KB       |
| Beckhoff FCxxxx.xml                    | 2015/2/4 12:57           | XML 文档         | 21 KB               |
| Beckhoff ILxxxx-B110.xml               | 2015/2/4 12:57           | XML 文档         | 8 KB                |
| EcatTerminal-XBF4_V1.1.0_ENUM.xml      | 2024/11/22 14:23         | XML 文档         | 1,863 KB            |

#### 3、创建工程

a. 单击桌面右下角的 TwinCAT 图标,选择"TwinCAT XAE (VS xxxx)",打开 TwinCAT 软件,如下图 所示。

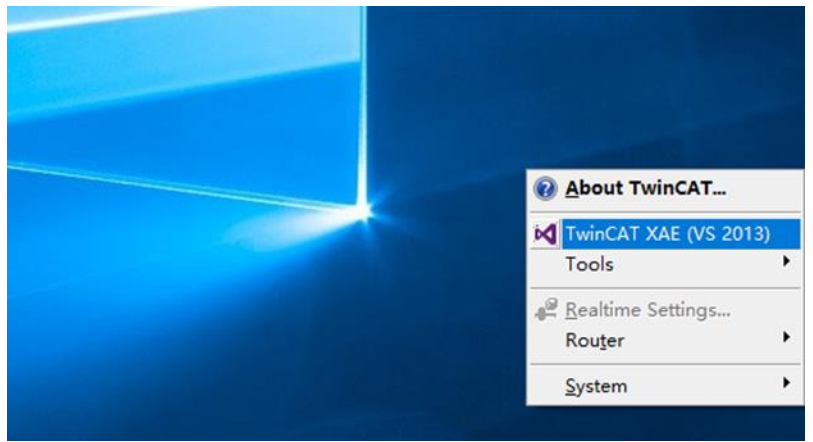

b. 单击"New TwinCAT Project",在弹窗内"Name"和"Solution name"分别对应项目名称和解决 方案名称, "Location"对应项目路径,此三项可选择默认,然后单击"OK",项目创建成功,如下图

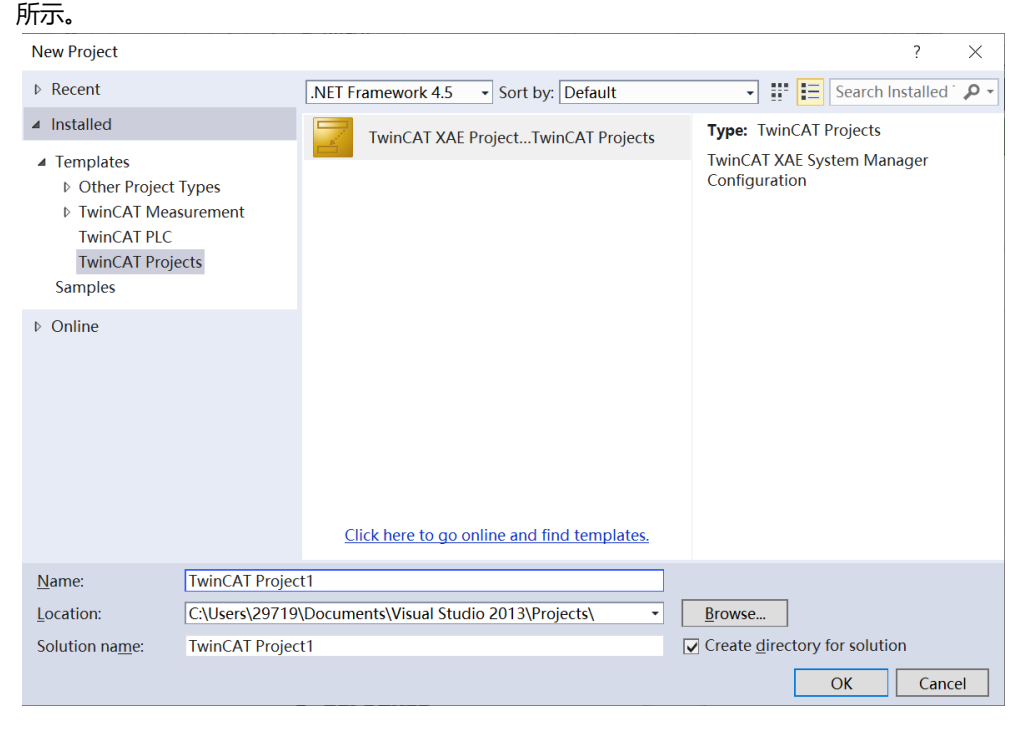

#### 4、添加设备

添加设备有扫描设备和手动添加两种方式。

#### ≻ 扫描设备

a. 创建项目后,在"I/O-> Devices"下右击"Scan"选项,进行从站设备扫描,如下图所示。

| Solution Explorer                                                                                        |         |                        |                |  |  |  |
|----------------------------------------------------------------------------------------------------|---------|------------------------|----------------|--|--|--|
| G O 쇼   To - 레   🛩 💻                                                                                     |         |                        |                |  |  |  |
| Search Solution Explorer (                                                                               | Ctrl+;) | )                      | <del>-</del> ۹ |  |  |  |
| Solution 'TwinCAT Project1<br>V TwinCAT Project1<br>V SYSTEM<br>MOTION<br>V PLC<br>SAFETY<br>C++<br>V /O | oject1  | ' (1 project)          |                |  |  |  |
| 📲 Devices                                                                                                | ŝ       | Add New Item           | Ins            |  |  |  |
|                                                                                                    | to      | Add Existing Item      | Shift+Alt+A    |  |  |  |
|                                                                                                    |         | Export EAP Config File | )<br>)         |  |  |  |
|                                                                                                    | ×       | Scan                   |                |  |  |  |
|                                                                                                    | £       | Paste                  | Ctrl+V         |  |  |  |
|                                                                                                    |         | Paste with Links       |                |  |  |  |
|                                                                                                    | _       |                        |                |  |  |  |
|                                                                                                    |         |                        |                |  |  |  |
|                                                                                                    |         |                        |                |  |  |  |
|                                                                                                    |         |                        |                |  |  |  |
|                                                                                                    |         |                        |                |  |  |  |
|                                                                                                    |         |                        |                |  |  |  |

b. 勾选"本地连接"网卡,如下图所示。

| 1 new I/O devices found                                          | ×                                          |
|------------------------------------------------------------------|--------------------------------------------|
| ✓ Device 2 (EtherCAT) [以太网 (Realtek PCIe GbE Family Controller)] | OK<br>Cancel<br>Select All<br>Unselect All |
|                                                                  |                                            |

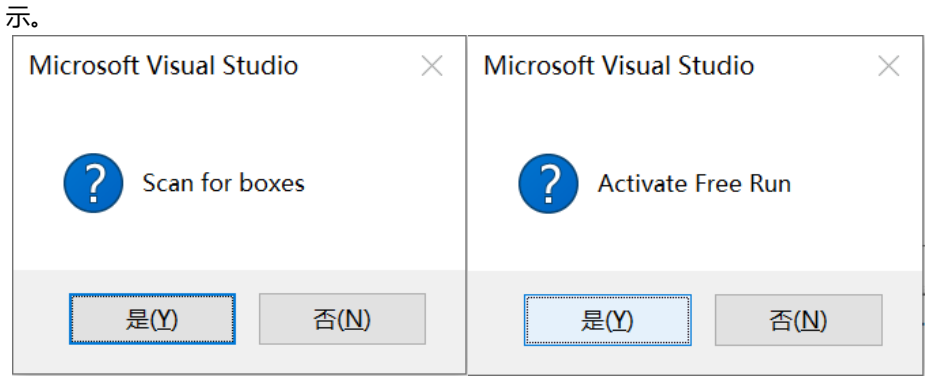

d. 扫描到设备后,左侧导航树可以看到 Box1 (XBF4-EC04)、Module1 (XBF2C-1600)、Module2 (XBF2C-0016B)、Module17 (XBF2C-0016A)、Module18 (XBF2C-0808A)、Module33 (XBF2C-0016B)、Module34 (XBF2D-J12C4-P01)、Module49 (XBF2C-0808A)、Module50 (XBF2C-0016A),在 "Online"处可以看到 TwinCAT 在 "OP"状态,可以观察到从站设备 RUN 灯 常亮,如下图所示。

| Solution Explorer 👻 👎 🗙                                                                                                    | TwinCAT Project1                                                                                                 | <mark>≉ X</mark>                                                                                                    |                                                           |                             |
|----------------------------------------------------------------------------------------------------|----------------------------------------------------------------------------------------------------|----------------------------------------------------------------------------------------------------|-----------------------------------------------------------|-----------------------------|
| ○ ○ ☆ io - ii / ≠                                                                                                    | General EtherC                                                                                                   | AT DC Process Data Slots                                                                                                    | Startup CoE - Onlin                                       | e Diag History Online       |
| Search Solution Explorer (Ctrl+;)                                                                                                    | General EtherC<br>State Machir<br>Init<br>Pre-Op<br>Op<br>DLL Status<br>Port A:<br>Port B:<br>Port C:<br>Port D: | AT DC Process Data Slots<br>ne<br>Bootstrap<br>Safe-Op<br>Clear Error<br>Carrier / Open<br>No Carrier / Closed<br>No Carrier / Closed | Startup CoE - Onlin<br>Current State:<br>Requested State: | e Diag History Online OP OP |
| <ul> <li>▶ Module 2 (XBF2C-0016B)</li> <li>▶ Module 17 (XBF2C-0016A)</li> <li>▶ Module 13 (XBF2C-0016B)</li> <li>▶ Module 33 (XBF2C-0016B)</li> <li>▶ Module 34 (XBF2D_112C4_P01)</li> <li>▶ Module 49 (XBF2C-0006A)</li> <li>▶ Module 50 (XBF2C-0016A)</li> <li>▶ WcState</li> <li>▶ InfoData</li> </ul> | File Access of Downloa                                                                                           | ver EtherCAT<br>sd Upload                                                                                                    |                                                           |                             |

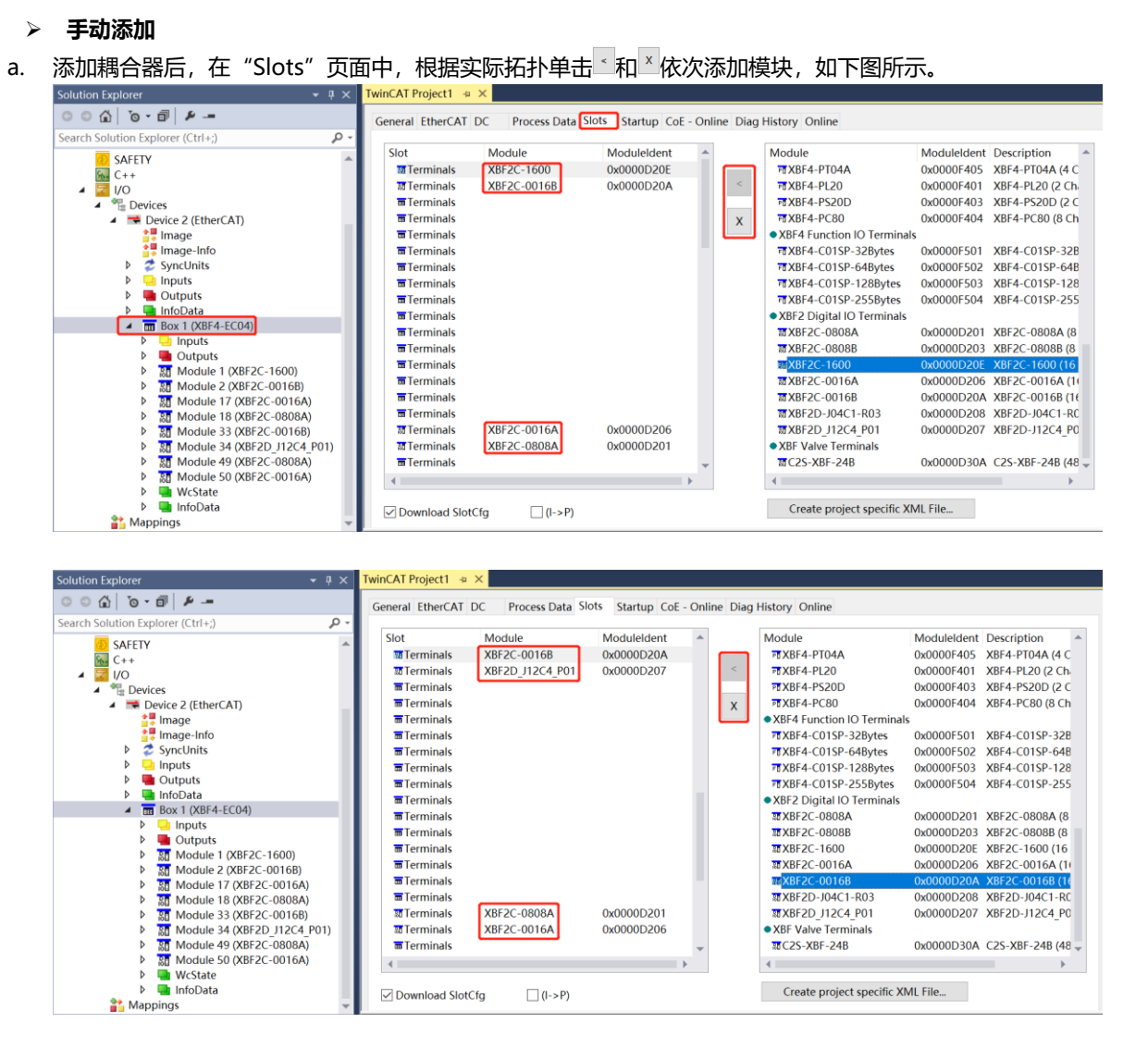

注:从站模块插槽位置:从站模块接入耦合器对应的扩展接口号×16+从站模块拨码号;

例如: (Module 1) XBF2C-1600: 0×16+0=0 -- Terminals 0; (Module 2) XBF2C-0016B: 0×16+1=1 -- Terminals 1; (Module 17) XBF2C-0016A: 1×16+0=16 -- Terminals 16。

#### 5、参数配置

a. 单击左侧导航树 "Box1 -> Startup -> New"可以进入配置参数编辑页面,进入 "Edit CANopen Startup Entry"界面,如下图所示。

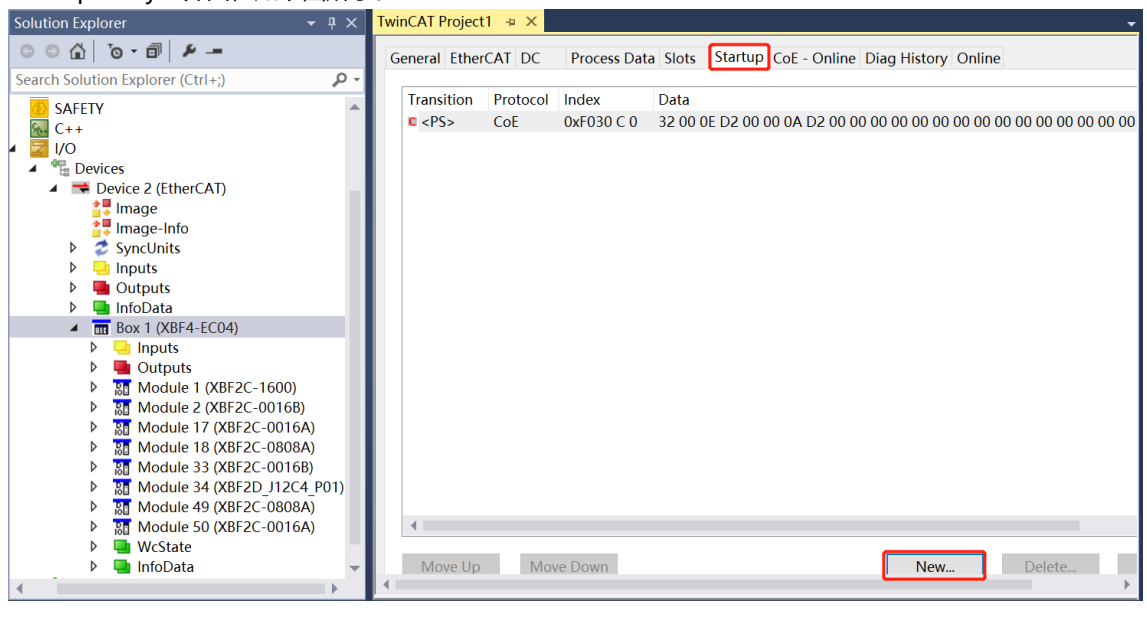

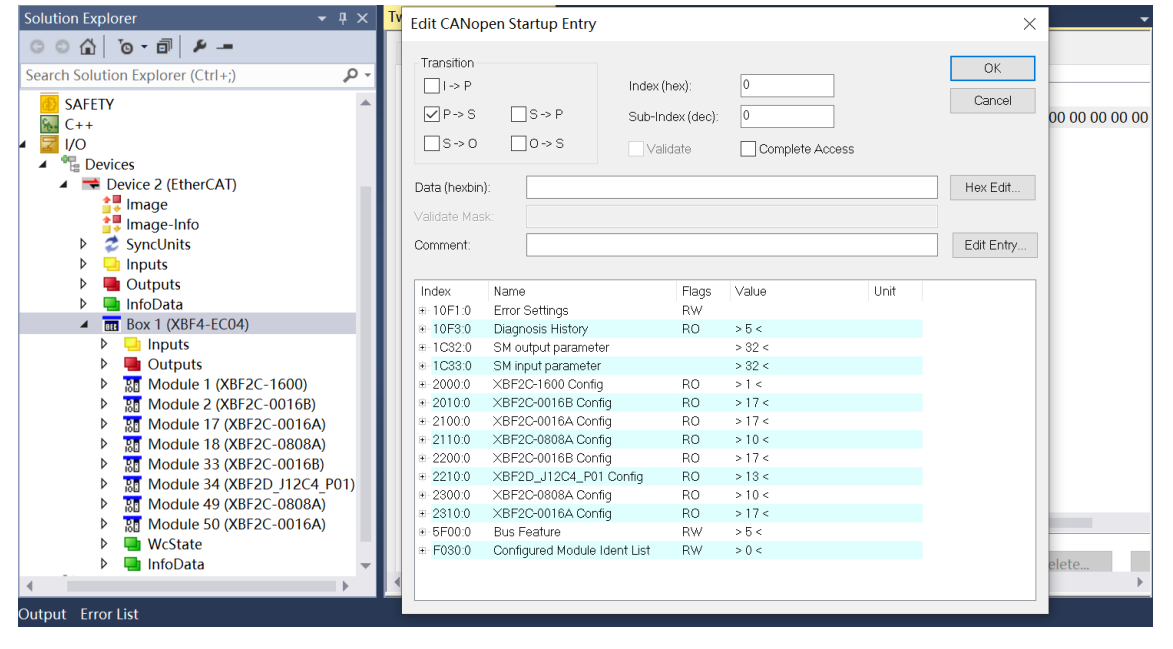

b. 例如修改 Module18 (XBF2C-0808A) 的配置参数,单击 Index 2110:0 前面的"+",展开配置参数 菜单,可以对数字量输入滤波和输出信号清空/保持功能进行配置,如下图所示。

| Edit CANopen                                   | Startup Entry                  |                                    |                     |      | ×            |
|------------------------------------------------|--------------------------------|------------------------------------|---------------------|------|--------------|
| Transition<br>□ I -> P<br>☑ P -> S<br>□ S -> 0 | □ S -> P Sub-1<br>□ O -> S □ ∨ | : (hex):<br>ndex (dec):<br>alidate | 0 0 Complete Access |      | OK<br>Cancel |
| Data (hexbin):<br>∨alidate Mask:               |                                |                                    |                     |      | Hex Edit     |
| Comment:                                       |                                |                                    |                     |      | Edit Entry   |
| Index<br>=-2100:0                              | Name<br>XBE2C-0016A Config     | Flags                              | Value<br>> 17 <     | Unit | ^            |
| = 2110:0                                       | XBF2C-0808A Config             | RO                                 | > 10 <              |      |              |
| 2110:01                                        | FilterTime                     | RW                                 | 3ms (3)             |      |              |
| 2110:02                                        | TemplateMode                   | RW                                 | PresetLow (1)       |      |              |
| 2110:03                                        | Channel 00                     | RW                                 | Template∨alue (0)   |      |              |
| 2110:04                                        | Channel 01                     | RW                                 | Template∀alue (0)   |      |              |
| 2110:05                                        | Channel 02                     | RW                                 | TemplateValue (0)   |      |              |
| 2110:06                                        | Channel 03                     | RW                                 | TemplateValue (0)   |      |              |
| 2110:07                                        | Channel 04                     | RW                                 | Template∨alue (0)   |      |              |
| 2110:08                                        | Channel 05                     | RW                                 | Template∨alue (0)   |      |              |
| 2110:09                                        | Channel 06                     | RW                                 | Template∨alue (0)   |      |              |
| 2110:0A                                        | Channel 07                     | RW                                 | Template∨alue (0)   |      |              |
| €-2200:0                                       | ×BF2C-0016B Config             | RO                                 | > 17 <              |      |              |
|                                                | XBF2D_J12C4_P01 Confi          | g RO                               | > 13 <              |      |              |
| €-2300:0                                       | XBF2C-0808A Config             | RO                                 | > 10 <              |      |              |
|                                                | XBF2C-0016A Config             | RO                                 | >17<                |      | ~            |

c. 数字量输入滤波时间 FilterTime 可设置范围为 0~20ms,双击"Filter Time",在下拉框处修改参数 值,如下图所示。

| Edit CANoper                       | n Startup En            | try                       |                    | $\times$                  |
|------------------------------------|-------------------------|---------------------------|--------------------|---------------------------|
| Transition<br>□ I -> P<br>☑ P -> S | S-> P                   | Index (h<br>Set Value Dia | nex): 2110         | OK<br>X <sup>tancel</sup> |
| S->0                               | 0->S                    | Dec:                      | 3                  | ОК                        |
| Data (hexbin):                     | 03 00 00                | Hex:                      | 0x0000003          | Cancel x Edit             |
| Validate Mask:                     |                         | Enum:                     | 3ms                | ¥.                        |
| Comment:                           | FilterTime              |                           | null<br>1ms<br>2ms | it Entry                  |
| Index                              | Name                    | Bool:                     | 3ms<br>4mc         | Edit                      |
| <b>⊞</b> -2100:0                   | XBF2C-001               | Binary:                   | 5ms                | 4                         |
| ia-2110:0<br>I-2110:01             | XBF2C-080<br>FilterTime | Bit Size:                 | 6ms<br>7ms<br>2mo  |                           |
| 2110:02                            | TemplateMo              | oae                       | 9ms                |                           |
| -2110:03                           | Channel 00              |                           | 10ms               |                           |
| 2110:04                            | Channel 01              |                           | 11ms               |                           |
| -2110:05                           | Channel 02              |                           | 12ms               |                           |
| -2110:06                           | Channel 03              |                           | 14ms               |                           |
| -2110:07                           | Channel 04              |                           | 15ms               |                           |
| 2110:08                            | Channel 06              |                           | 16ms               |                           |
| 2110:00                            | Channel 00              |                           | 18ms               |                           |
| ±-2200:0                           | XBE2C-001               | 6B Config                 | 19ms               |                           |
| ±-2210:0                           | XBE2D                   | 2C4 P01 Config            | 20ms               |                           |
| ±-2300:0                           | XBF2C-080               | 8A Config                 | 0.1ms              |                           |
| €-2310:0                           | XBF2C-001               | 6A Config                 | 0.5ms              | <b>~</b>                  |

版权所有 © 2025 南京实点电子科技有限公司

d. 数字量输出信号清空/保持功能,默认全通道预设为输出清空模式,模块通道可单独配置,对应关系参见 6.1.2 数字量输出信号清空/保持,配置完成后,单击"OK",如下图所示。

| Edit CANopen                                 | Startup Entry   |                              |              |                              |      |              | $\times$     |
|----------------------------------------------|-----------------|------------------------------|--------------|------------------------------|------|--------------|--------------|
| Transition                                   | □S->P<br>□O->S  | Index (hex):<br>Sub-Index (o | [<br>lec): [ | 2110<br>2<br>Complete Access |      | OK<br>Cancel |              |
| Data (hexbin):                               | 01 00 00 00     |                              |              |                              |      | Hex Edit.    |              |
| Validate Mask:                               |                 |                              |              |                              |      |              |              |
| Comment:                                     | TemplateMode    |                              |              |                              |      | Edit Entry   | /            |
|                                              |                 |                              |              |                              |      |              |              |
| Index                                        | Name            |                              | Flags        | Value                        | Unit |              | ^            |
| ⊜-2100:0                                     | XBF2C-0016A Con | fig                          | RO           | > 17 <                       |      |              |              |
| i⊟-2110:0                                    | XBF2C-0808A Con | fig                          | RO           | > 10 <                       |      |              |              |
| -2110:01                                     | FilterTime      |                              | RW           | 3ms (3)                      |      |              |              |
| <mark>2110:02</mark>                         | TemplateMode    |                              | RW           | PresetLow (1)                |      |              |              |
| 2110:03                                      | Channel 00      |                              | RW           | Template∨alue (0)            |      |              |              |
| 2110:04                                      | Channel 01      |                              | RW           | Template∨alue (0)            |      |              |              |
| 2110:05                                      | Channel 02      |                              | RW           | Template∨alue (0)            |      |              |              |
| 2110:06                                      | Channel 03      |                              | RW           | Template∨alue (0)            |      |              |              |
| 2110:07                                      | Channel 04      |                              | RW           | Template∨alue (0)            |      |              |              |
| 2110:08                                      | Channel 05      |                              | RW           | TemplateValue (0)            |      |              |              |
| 2110:09                                      | Channel 06      |                              | RW           | TemplateValue (0)            |      |              |              |
| =2110:0A                                     | Channel 07      | 40                           | RW           | i emplatevalue (0)           |      |              |              |
| ±-2200:0<br>±-2210:0                         |                 | lig<br>1 Config              | RO           | > 1 / 5                      |      |              |              |
|                                              | XBF20_01204_P0  | fia                          | RO<br>RO     | >10<                         |      |              |              |
| <ul> <li>2000.0</li> <li>⊕-2310:0</li> </ul> | XBF2C-0016A Con | fig                          | RO           | > 17 <                       |      |              | $\checkmark$ |

e. 例如修改 XBF 总线波特率的配置参数,单击 Index 5F00:0 前面的"+",展开配置参数菜单,如下图所示。

| Edit CANoper                                   | Startup Entry  |                                  |                   |                |          | $\times$ |
|------------------------------------------------|----------------|----------------------------------|-------------------|----------------|----------|----------|
| Transition<br>☐ I -> P<br>☑ P -> S<br>☐ S -> O | S-> P<br>O-> S | Index (hex):<br>Sub-Index (dec): | 0<br>0<br>Complet | e Access       | OK       | əl       |
| Data (hexbin):                                 |                |                                  |                   |                | Hex Ed   | it       |
| Validate Mask:                                 |                |                                  |                   |                |          |          |
| Comment:                                       |                |                                  |                   |                | Edit Ent | try      |
|                                                |                |                                  |                   |                |          | /        |
| Index                                          | Name           |                                  | Flags             | Value          | Unit     | ^        |
| €-1C33:0                                       | SM input param | neter                            |                   | > 32 <         |          |          |
| ⊞-2000:0                                       | XBF2C-1600 C   | onfig                            | RO                | >1<            |          |          |
| ⊕ 2010:0                                       | XBF2C-0016B    | Config                           | RO                | > 17 <         |          |          |
| ⊕ 2100:0                                       | XBF2C-0016A    | Config                           | RO                | > 17 <         |          |          |
| ⊕ 2110:0                                       | XBF2C-0808A    | Config                           | RO                | > 10 <         |          |          |
| ⊞-2200:0                                       | XBF2C-0016B    | Config                           | RO                | > 17 <         |          |          |
| ⊕ 2210:0                                       | XBF2D_J12C4    | _P01 Config                      | RO                | > 13 <         |          |          |
| ⊞-2300:0                                       | XBF2C-0808A    | Config                           | RO                | > 10 <         |          |          |
|                                                | XBF2C-0016A    | Config                           | RO                | > 17 <         |          |          |
| ≐5F00:0                                        | Bus Feature    |                                  | RW                | > 5 <          |          |          |
| 5F00:01                                        | BusFault Comn  | nunication Configuration         | RW                | 0x00000000 (0) |          |          |
| -5F00:02                                       | Bus Communic   | ation CycleTime Min              | RO                | 0x00000000 (0) |          |          |
| 5F00:03                                        | Bus Communic   | ation CycleTime Max              | RO                | 0x00000000 (0) |          |          |
| -5F00:04                                       | Bus Communic   | ation CycleTime Current          | RO                | 0x00000000 (0) |          |          |
| 5F00:05                                        | Bus Baud Rate  |                                  | RW                | 6MHz (6000000) |          |          |
| ⊛- F030:0                                      | Configured Mod | dule Ident List                  | RW                | > 0 <          |          | ~        |

f. XBF 总线波特率 Bus Baud Rate 可设置波特率为 6MHz、3MHz、1MHz、115200Hz,双击"Bus Baud Rate" 在下拉框处修改参数值。如下图所示。

| Edit CANopen                                                     | Startup Entry                                                               |                                                                                       |                      |                                                                                        | $\times$     |
|------------------------------------------------------------------|-----------------------------------------------------------------------------|---------------------------------------------------------------------------------------|----------------------|----------------------------------------------------------------------------------------|--------------|
| Transition<br>☐ I -> P<br>✓ P -> S<br>☐ S -> O                   | □S->P<br>□O->S                                                              | Index (hex):<br>Sub-Index (dec):                                                      | 5f00<br>5<br>Comple  | ute Access                                                                             | OK<br>Cancel |
| Data (hexbin):                                                   | Set Value Dia                                                               | alog                                                                                  |                      | ×                                                                                      | Hex Edit     |
| Validate Mask:<br>Comment:                                       | Dec:<br>Hex:                                                                | 6000000<br>0x005B8D80                                                                 |                      | OK<br>Cancel                                                                           | Edit Entry   |
| Index<br>⊕ 1C33:0<br>⊕ 2000:0<br>⊕ 2010:0<br>⊕ 2100:0            | N Enum:                                                                     | 6MHz<br>115200Hz<br>1MHz<br>3MHz<br>6MHz                                              |                      | Edit                                                                                   | Unit         |
| <ul> <li>⊕-2110:0</li> <li>⊕-2200:0</li> <li>⊕-2210:0</li> </ul> | × Binary:<br>× Bit Size:                                                    | 80 8D 5B 00                                                                           | <b>0</b> 32 (        | 4                                                                                      |              |
| €-2300:0                                                         | X                                                                           |                                                                                       |                      |                                                                                        |              |
|                                                                  | XBF2C-0016A Co<br>Bus Feature                                               | nfig                                                                                  | RO<br>RW             | >17<<br>>5<                                                                            |              |
| -5F00:01<br>-5F00:02<br>-5F00:03<br>-5F00:04<br>-5F00:05         | BusFault Commun<br>Bus Communicatio<br>Bus Communicatio<br>Bus Communicatio | ication Configuration<br>on CycleTime Min<br>on CycleTime Max<br>on CycleTime Current | RW<br>RO<br>RO<br>RO | 0x00000000 (0)<br>0x00000000 (0)<br>0x00000000 (0)<br>0x00000000 (0)<br>6MHz (6000000) |              |
| ⊕ F030:0                                                         | Configured Module                                                           | e Ident List                                                                          | RW                   | > 0 <                                                                                  | ~            |

g. 参数修改完成后,可在 Startup 下方看到修改后的参数项和参数值,如下图所示。参数设置完成后,需 进行 Reload 操作及模块重新上电,实现主站自动下发参数设定。

| Twi | nCAT Project                       | 1               |                         |                                  |          |               |                 |                                            | - |
|-----|------------------------------------|-----------------|-------------------------|----------------------------------|----------|---------------|-----------------|--------------------------------------------|---|
| G   | eneral Ether                       | CAT DC          | Process                 | Data Slots                       | Startup  | CoE - Online  | Diag History On | line                                       |   |
|     | Transition<br>C <ps><br/>C PS</ps> | Protocol<br>CoE | Index<br>0xF03<br>0x211 | Data<br>32 00 0E D2<br>10ms (10) | A0 00 00 | D2 00 00 00 0 | 00 00 00 00     | Comment<br>download slot cfg<br>FilterTime |   |
|     | Move Up                            | Mov             | ve Down                 |                                  |          |               | New             | Delete                                     | • |

#### 6、验证基本功能

#### a. 左侧导航树 "Module -> Inputs" 显示模块的上行数据,用于监视模块的输入,如下图所示。

| Solution Explorer 🛛 👻 🖣 🗙                                                                                                    | TwinCAT Project1 | <mark>≥ X</mark> |      |      |          |        |         |           |
|----------------------------------------------------------------------------------------------------|------------------|------------------|------|------|----------|--------|---------|-----------|
| ○ ○ ☆ ĭo - 司 🗡 🗕                                                                                                    | Name             | Online           | Туре | Size | >Address | In/Out | User ID | Linked to |
| Search Solution Explorer (Ctrl+:)                                                                                                    | 🕶 Channel 0      | 0                | BIT  | 0.1  | 41.0     | Input  | 0       |           |
|                                                                                                    | 🕈 Channel 1      | 0                | BIT  | 0.1  | 41.1     | Input  | 0       |           |
| SAFETY A                                                                                                    | 🔹 Channel 2      | 0                | BIT  | 0.1  | 41.2     | Input  | 0       |           |
| 6 C++                                                                                                    | 🔹 Channel 3      | 0                | BIT  | 0.1  | 41.3     | Input  | 0       |           |
|                                                                                                    | 🔹 Channel 4      | 0                | BIT  | 0.1  | 41.4     | Input  | 0       |           |
| The Devices     The Devices                                                                                                    | Channel 5        | 0                | BIT  | 0.1  | 41.5     | Input  | 0       |           |
| Device 2 (EurerCAT)                                                                                                    | 🔹 Channel 6      | 0                | BIT  | 0.1  | 41.6     | Input  | 0       |           |
|                                                                                                    | 🛛 🕫 Channel 7    | 0                | BIT  | 0.1  | 41.7     | Input  | 0       |           |
| Svnclinits                                                                                                    | 🛛 🕶 Channel 8    | 0                | BIT  | 0.1  | 42.0     | Input  | 0       |           |
| Disputs                                                                                                    | 🕶 Channel 9      | 0                | BIT  | 0.1  | 42.1     | Input  | 0       |           |
| Outputs                                                                                                    | Channel 10       | 0                | BIT  | 0.1  | 42.2     | Input  | 0       |           |
| InfoData                                                                                                    | Channel 11       | 0                | BIT  | 0.1  | 42.3     | Input  | 0       |           |
| Box 1 (XBF4-EC04)                                                                                                    | Channel 12       | 0                | BIT  | 0.1  | 42.4     | Input  | 0       |           |
| Inputs                                                                                                    | Channel 13       | 0                | BIT  | 0.1  | 42.5     | Input  | 0       |           |
| Outputs                                                                                                    | Channel 14       | 0                | BIT  | 0.1  | 42.6     | Input  | 0       |           |
| Module 1 (XBF2C-1600)                                                                                                    | Channel 15       | 0                | BIT  | 0.1  | 42.7     | Input  | 0       |           |
| A mpdts     A mpdts     A mpdts     A mpdts     A mpdts     A module 2 (XBF2C-0016B)     A module 17 (XBF2C-0016A)     Module 17 (XBF2C-0016A)     Module 18 (XBF2C-0808A)     Module 34 (XBF2C-0016B)     Module 34 (XBF2D_J12C4_P01)     A module 34 (XBF2C-0808A)     Module 49 (XBF2C-0808A)     Module 49 (XBF2C-0808A) |                  |                  |      |      |          |        |         |           |
| ▲                                                                                                    |                  |                  |      |      |          |        |         |           |

# b. 左侧导航树 "Module 1 -> Outputs" 显示模块的下行数据,用于控制模块的输出,如下图所示。

|   | Solution Explorer 🛛 👻 👎                                                      | × | TwinCAT Project1 | + × | <u> </u> |    |     |      |          |        |         |           |
|---|------------------------------------------------------------------------------|---|------------------|-----|----------|----|-----|------|----------|--------|---------|-----------|
|   | ○ ○ ☆ 'o · ⓓ <i>▶ -</i> -                                                    |   | Name             |     | Online   | Ту | /pe | Size | >Address | In/Out | User ID | Linked to |
|   | Search Solution Evalurar (Ctrl L)                                            |   | Channel 0        |     | 0        | BI | Т   | 0.1  | 41.0     | Output | 0       |           |
|   |                                                                              |   | Channel 1        |     | 0        | BI | Т   | 0.1  | 41.1     | Output | 0       |           |
|   | SAFETY                                                                       |   | Channel 2        |     | 0        | BI | T   | 0.1  | 41.2     | Output | 0       |           |
|   | St. C++                                                                      |   | Channel 3        |     | 0        | BI | Т   | 0.1  | 41.3     | Output | 0       |           |
| ł |                                                                              |   | Channel 4        |     | 0        | BI | Т   | 0.1  | 41.4     | Output | 0       |           |
|   | <ul> <li>Devices</li> </ul>                                                  |   | Channel 5        |     | 0        | BI | Т   | 0.1  | 41.5     | Output | 0       |           |
|   | Device 2 (EtherCAT)                                                          |   | Channel 6        |     | 0        | BI | Т   | 0.1  | 41.6     | Output | 0       |           |
|   | indge                                                                        |   | Channel 7        |     | 0        | BI | Т   | 0.1  | 41.7     | Output | 0       |           |
|   | Svpclinits                                                                   |   | Channel 8        |     | 0        | BI | Т   | 0.1  | 42.0     | Output | 0       |           |
|   | D Inputs                                                                     |   | Channel 9        |     | 0        | BI | Т   | 0.1  | 42.1     | Output | 0       |           |
|   | Outputs                                                                      |   | Channel 10       |     | 0        | BI | Т   | 0.1  | 42.2     | Output | 0       |           |
|   | 🕨 🛄 InfoData                                                                 |   | Channel 11       |     | 0        | BI | Т   | 0.1  | 42.3     | Output | 0       |           |
|   | Box 1 (XBF4-EC04)                                                            |   | Channel 12       |     | 0        | BI | Т   | 0.1  | 42.4     | Output | 0       |           |
|   | Inputs                                                                       |   | Channel 13       |     | 0        | BI | Т   | 0.1  | 42.5     | Output | 0       |           |
|   | Outputs                                                                      |   | Channel 14       |     | 0        | BI | Т   | 0.1  | 42.6     | Output | 0       |           |
|   | Module 1 (XBF2C-1600)                                                        |   | Channel 15       |     | 0        | BI | Т   | 0.1  | 42.7     | Output | 0       |           |
|   | Inputs                                                                       |   |                  |     |          |    |     |      |          |        |         |           |
|   | Module 2 (XBF2C-0016B)                                                       |   |                  |     |          |    |     |      |          |        |         |           |
|   | Outputs                                                                      |   |                  |     |          |    |     |      |          |        |         |           |
|   | Module 17 (XBF2C-0016A)                                                      |   |                  |     |          |    |     |      |          |        |         |           |
|   | Minimula 22 (XBF2C-0808A)                                                    |   |                  |     |          |    |     |      |          |        |         |           |
|   | <ul> <li>Module 33 (XBF2C-0010B)</li> <li>Module 34 (XBF2C-0010B)</li> </ul> |   |                  |     |          |    |     |      |          |        |         |           |
|   | A Distribute S4 (ABF2D_J12C4_P01)                                            |   |                  |     |          |    |     |      |          |        |         |           |
|   | Module 49 (XBE2C-0808A)                                                      |   |                  |     |          |    |     |      |          |        |         |           |
|   |                                                                              |   |                  |     |          |    |     |      |          |        |         |           |

c. 以 Module18 (XBF2C-0808A) 模块的通道 0 为例,如果对该模块输入通道 0 有有效电压输入,可以在

| "Module18 -> Ir | nputs" | 中观察, | 如下图所示。 |
|-----------------|--------|------|--------|
|-----------------|--------|------|--------|

| Solution Explorer 👻 👎 🗙                 | TwinCAT Project1 |        |      |      |          |        |         |           |
|-----------------------------------------|------------------|--------|------|------|----------|--------|---------|-----------|
| 0 0 🔂 To - 🗊 🖌 🗕                        | Name             | Online | Туре | Size | >Address | In/Out | User ID | Linked to |
| Search Solution Explorer (Ctrl+:)       | Channel 0        | 1      | BIT  | 0.1  | 43.0     | Input  | 0       |           |
|                                         | Channel 1        | 0      | BIT  | 0.1  | 43.1     | Input  | 0       |           |
| <ul> <li>Device 2 (EtherCAT)</li> </ul> | Channel 2        | 0      | BIT  | 0.1  | 43.2     | Input  | 0       |           |
| Image                                   | Channel 3        | 0      | BIT  | 0.1  | 43.3     | Input  | 0       |           |
| Image-Info                              | Channel 4        | 0      | BIT  | 0.1  | 43.4     | Input  | 0       |           |
| SyncUnits                               | Channel 5        | 0      | BIT  | 0.1  | 43.5     | Input  | 0       |           |
| Inputs                                  | Channel 6        | 0      | BIT  | 0.1  | 43.6     | Input  | 0       |           |
| V a Outputs                             | Channel 7        | 0      | BIT  | 0.1  | 43.7     | Input  | 0       |           |
| Box 1 (XRE4-EC04)                       |                  |        |      |      |          |        |         |           |
|                                         |                  |        |      |      |          |        |         |           |
| Outputs                                 |                  |        |      |      |          |        |         |           |
| Module 1 (XBF2C-1600)                   |                  |        |      |      |          |        |         |           |
| D Inputs                                |                  |        |      |      |          |        |         |           |
| Module 2 (XBF2C-0016B)                  |                  |        |      |      |          |        |         |           |
| Outputs                                 |                  |        |      |      |          |        |         |           |
| Module 17 (XBF2C-0016A)                 |                  |        |      |      |          |        |         |           |
| Module 18 (XBF2C-0808A)                 |                  |        |      |      |          |        |         |           |
| Inputs                                  |                  |        |      |      |          |        |         |           |
| Outputs                                 |                  |        |      |      |          |        |         |           |
| Module 33 (XBF2C-0016B)                 |                  |        |      |      |          |        |         |           |
| Module 34 (XBF2D_J12C4_P01)             |                  |        |      |      |          |        |         |           |
| Dutputs                                 |                  |        |      |      |          |        |         |           |
| P B Module 49 (XBF2C-0808A)             |                  |        |      |      |          |        |         |           |
| P 80 IVIODUIE 50 (XBF2C-0016A)          |                  |        |      |      |          |        |         |           |
| V wusidie                               |                  |        |      |      |          |        |         |           |

 d. 以 Module18 (XBF2C-0808A) 模块的通道 0 为例,如果要让该模块数字量输出通道 0 输出,可以在 "Module18 -> Outputs"中点击 Channel 0,在对应的"Online"处单击"Write",在对应的对话 框中"Dec"处输入数值"1",可在从该模块上看到对应的通道灯亮,如下图所示。

| Solution Explorer 👻 👎 🗙                                                                                                    | x TwinCAT Project1 🔹 X                                                                                                    |     |
|----------------------------------------------------------------------------------------------------|----------------------------------------------------------------------------------------------------|-----|
| ○ ○ 습 io - i / / -                                                                                                    | Variable Flags Online                                                                                                    |     |
| Search Solution Explorer (Ctrl+;)                                                                                                    | ×                                                                                                    | _   |
| Search Solution Explorer (Ctrl+;)  Search Solution Explorer (Ctrl+;)  Search Solution | Value:       1         New Value:       Force       Release       Write         Set Value Dialog       ×       ·       ·       ·       ·       ·       ·       ·       ·       ·       ·       ·       ·       ·       ·       ·       ·       ·       ·       ·       ·       ·       ·       ·       ·       ·       ·       ·       ·       ·       ·       ·       ·       ·       ·       ·       ·       ·       ·       ·       ·       ·       ·       ·       ·       ·       ·       ·       ·       ·       ·       ·       ·       ·       ·       ·       ·       ·       ·       ·       ·       ·       ·       ·       ·       ·       ·       ·       ·       ·       ·       ·       ·       ·       ·       ·       ·       ·       ·       ·       ·       ·       ·       ·       ·       ·       ·       ·       ·       ·       ·       ·       ·       ·       ·       ·       ·       ·       ·       ·       ·       ·       ·       ·       ·       ·       · | · · |
| 4                                                                                                    |                                                                                                    |     |

#### 6.3.2 在 Sysmac Studio 软件环境下的应用

1、准备工作

#### ● 硬件环境

> 模块准备,本说明以 XBF4-EC04+{XBF 接口 0: XBF2C-1600+XBF2C-0016B}+{XBF 接口

1: XBF2C-0016A+XBF2C-0808A}+{XBF 接口 2: XBF2C-0016B+XBF2D-J12C4-P01}+{XBF 接口 3: XBF2C-0808A+XBF2C-0016A}拓扑为例

- ➢ 计算机一台,预装 Sysmac Studio 软件
- > 欧姆龙 PLC 一台,本说明以型号 NJ301-1100 为例
- ➢ EtherCAT 专用屏蔽电缆
- > 开关电源一台
- ➢ 设备配置文件

配置文件获取地址: https://www.solidotech.com/cn/resources/configuration-files

● **硬件组态及接线** 请按照"<u>4 安装和拆卸</u>"和"<u>5 接线</u>"要求操作

#### ● 计算机 IP 要求

设置电脑的 IP 地址和 PLC 的 IP 地址,确保其在同一网段。

#### 2、新建工程

a. 打开 Sysmac Studio 软件,单击"新建工程"。

| 📓 Sysmac Studio (64bit) |                              |       | -                                                                                                    | × |
|-------------------------|------------------------------|-------|----------------------------------------------------------------------------------------------------|---|
|                         |                              |       |                                                                                                    | _ |
|                         |                              |       |                                                                                                    | _ |
|                         | 💼 工程属性                       |       |                                                                                                    |   |
|                         | 工程名称                         | XBF   |                                                                                                    |   |
|                         | 作者                           | 29719 |                                                                                                    |   |
|                         | <u>&gt;</u> +-a <del>o</del> |       | _                                                                                                    |   |
| ™ 寸円(C)                 | 注释                           |       |                                                                                                    |   |
|                         | 类型                           | 标准工程  | <b>T</b>                                                                                                    |   |
|                         |                              |       |                                                                                                    |   |
|                         | ■ 洗择设备                       | z     |                                                                                                    |   |
|                         | 業型                           | 均制架   |                                                                                                    |   |
|                         | 设备                           | NJ301 | · · ·                                                                                                    |   |
|                         | 版本                           | 1.49  | The second second secon |   |
|                         |                              | l     |                                                                                                    |   |
|                         |                              |       |                                                                                                    |   |
|                         |                              |       |                                                                                                    |   |
|                         |                              |       |                                                                                                    |   |
|                         |                              |       |                                                                                                    |   |
|                         |                              |       |                                                                                                    |   |
|                         |                              |       |                                                                                                    |   |
|                         |                              |       |                                                                                                    |   |
|                         |                              |       |                                                                                                    |   |
| Dele at Contant         |                              |       |                                                                                                    |   |
| Kobot System            |                              |       | 创建( <u>C</u> )                                                                                                    |   |
|                         |                              |       |                                                                                                    |   |
|                         |                              |       |                                                                                                    |   |

- 工程名称: 自定义。
- 选择设备: "设备"选择对应的 PLC 型号, "版本"选择 PLC 对应的版本号。

- b. 工程属性输入完成后,单击"创建"。
- c. 单击菜单栏"控制器 -> 通信设置",选择在线时每次与控制器连接时使用的方法,输入"远程 IP 地址",如下图所示。

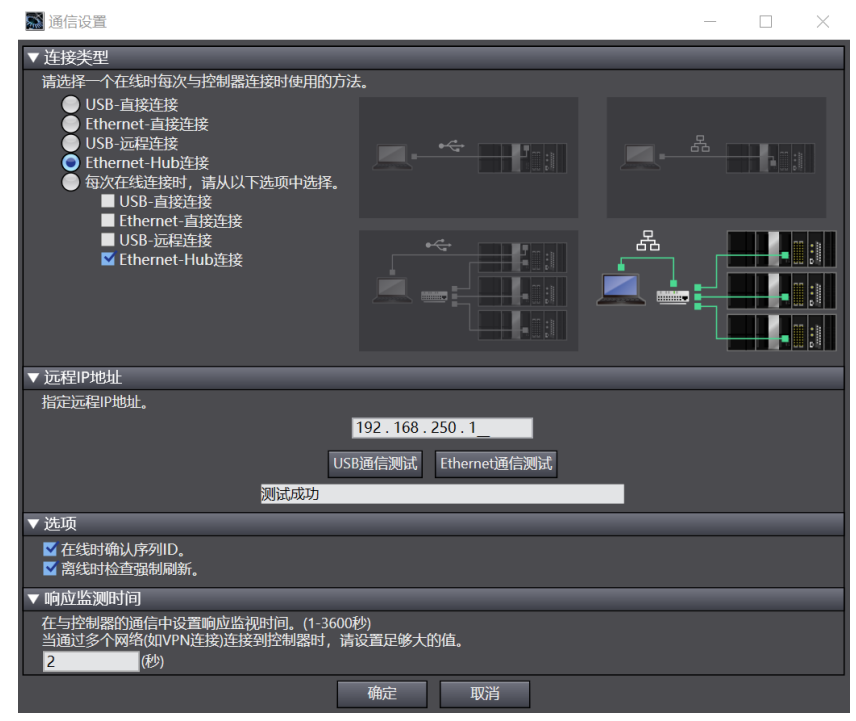

d. 单击"Ethernet 通信测试",系统显示测试成功。

#### 3、安装 XML 文件

- a. 在左侧导航树展开"配置和设置",双击"EtherCAT"。
- b. 右击"主设备",选择"显示 ESI 库",如下图所示。

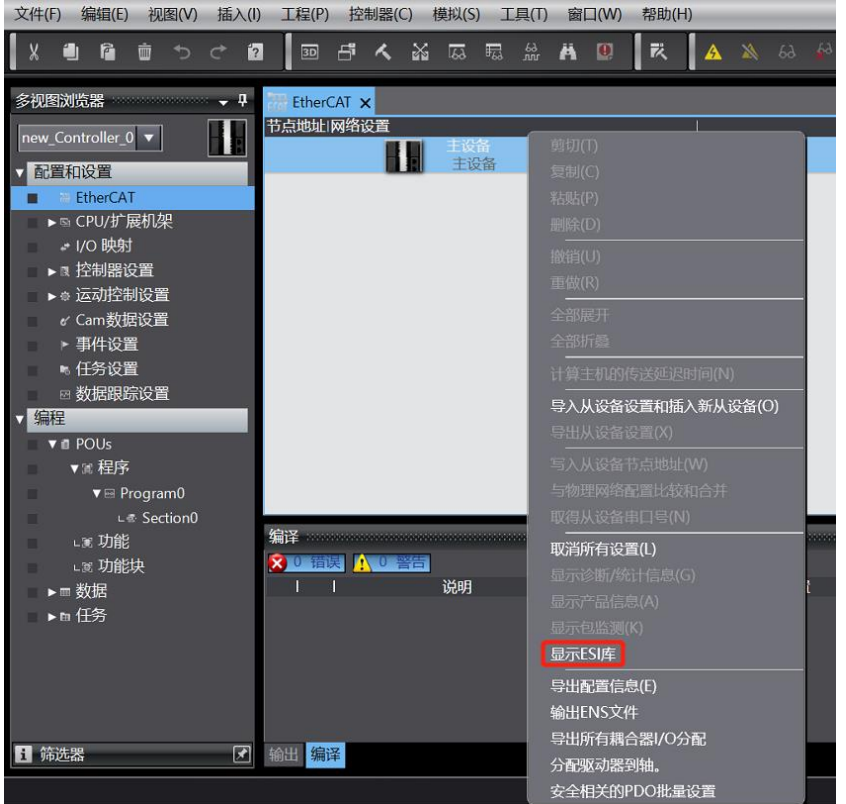

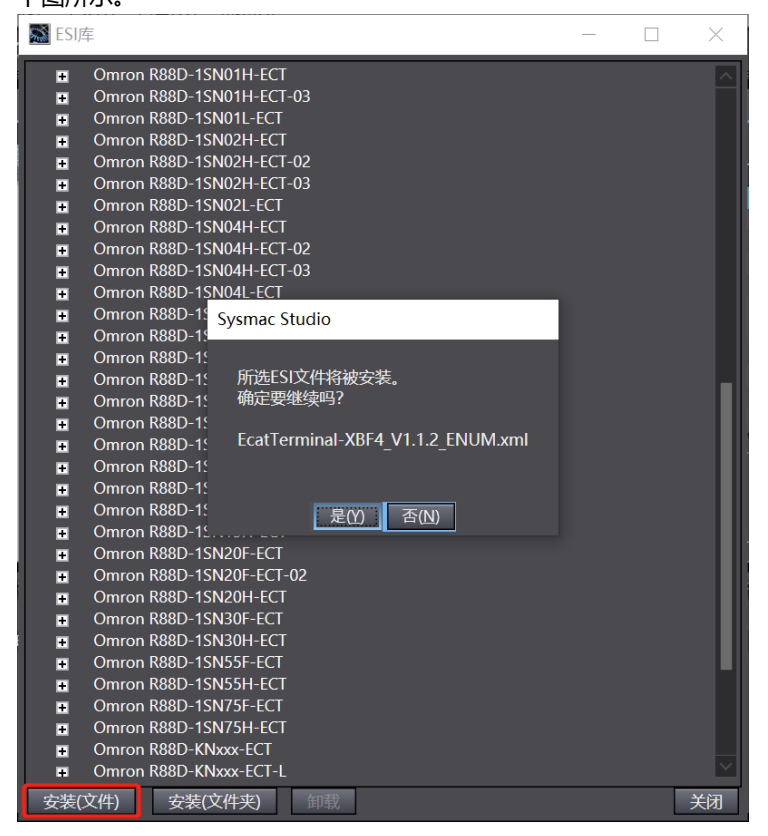

#### 4、添加设备

添加设备有在线扫描和离线添加两种方式,本说明以离线添加为例进行介绍。

a. 在右侧"工具箱"栏下,单击展开全部供应商,选择"Nanjing Solidot Electronic Technology Co.,

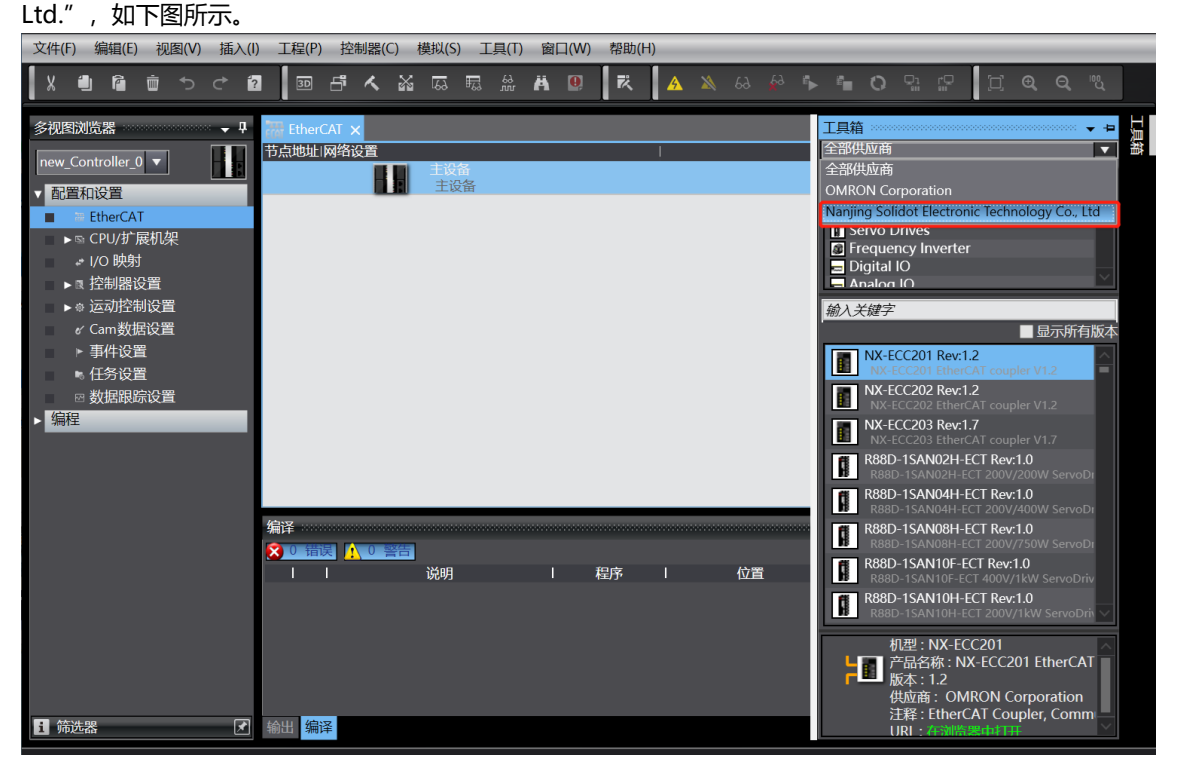
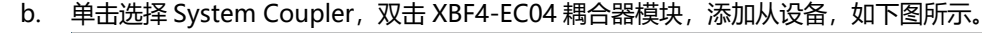

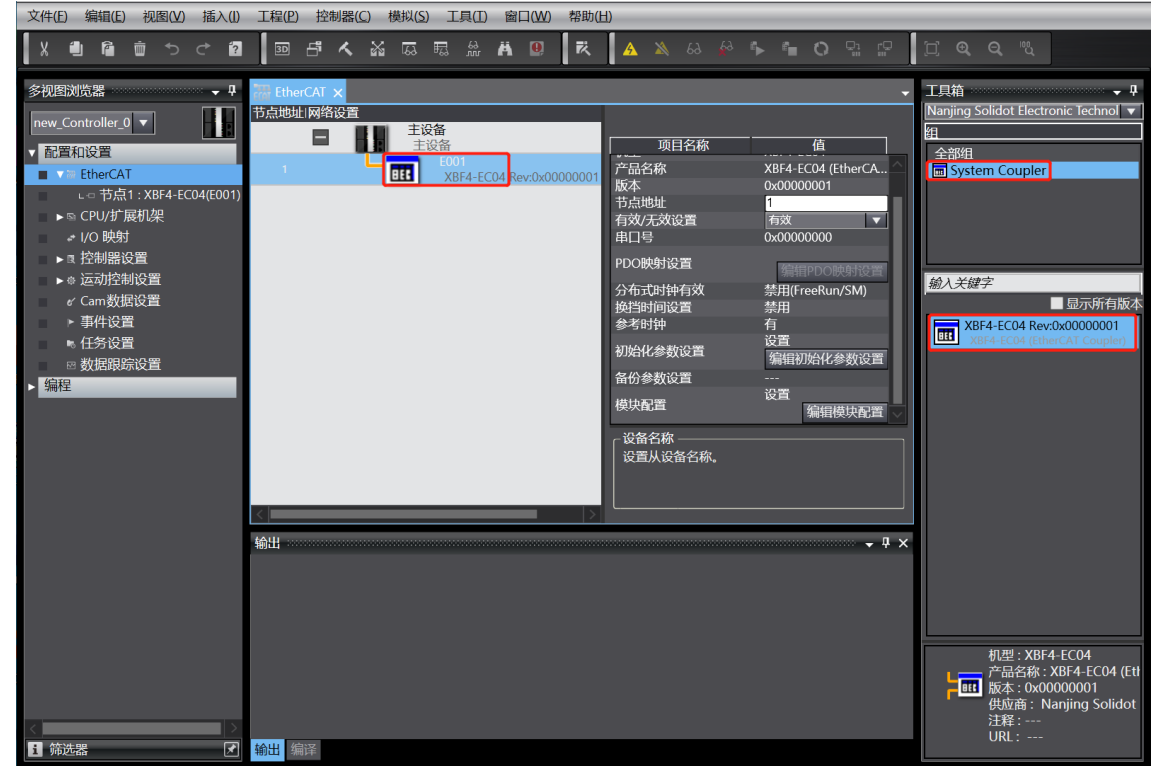

c. 在 EtherCAT 主页面,选中刚添加的 XBF4-EC04 耦合器模块,选择"编辑模块配置",如下图所示。

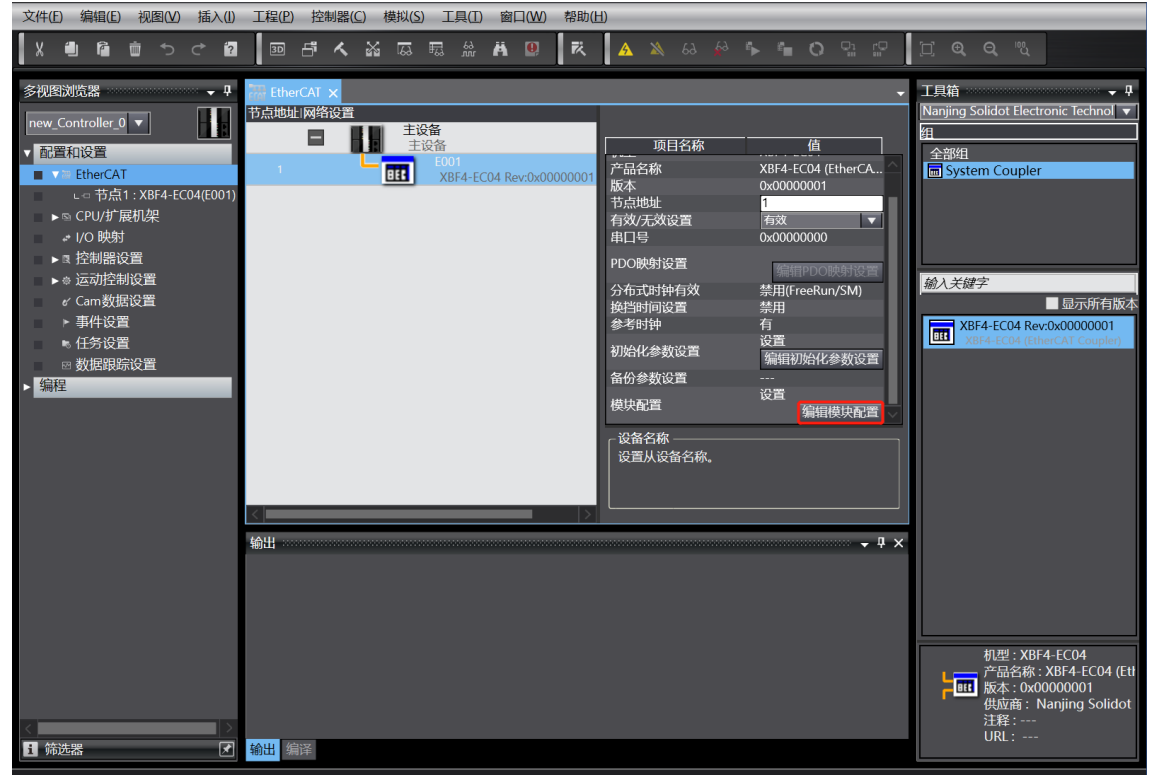

d. 光标定位到"模块"中,在右侧工具箱模块列表中单击模块,按I/O模块组态的顺序,逐个添加I/O模块。注意:顺序及型号必须与物理拓扑一致!

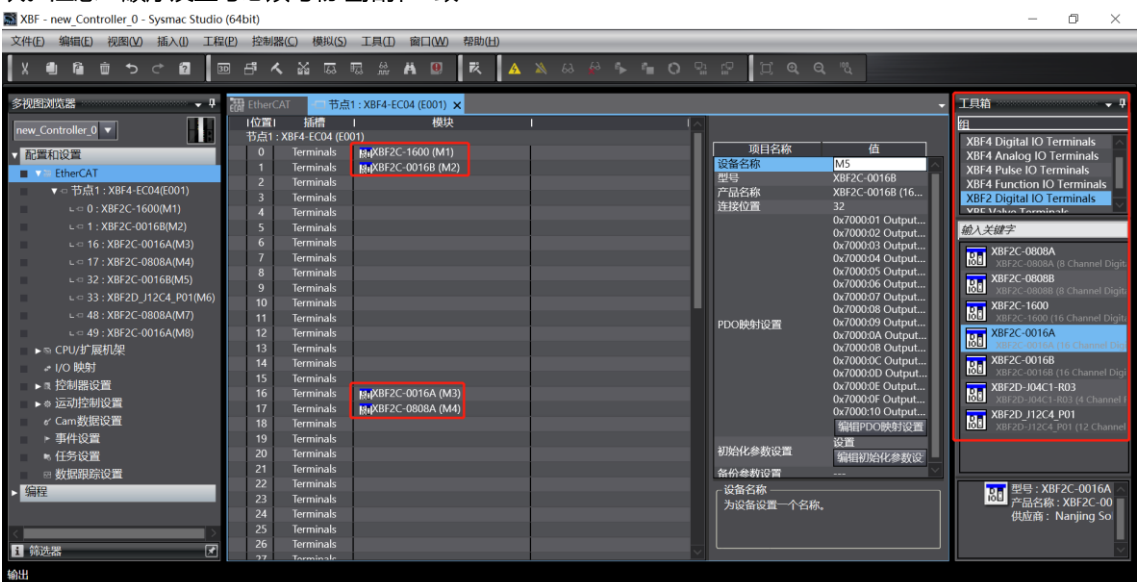

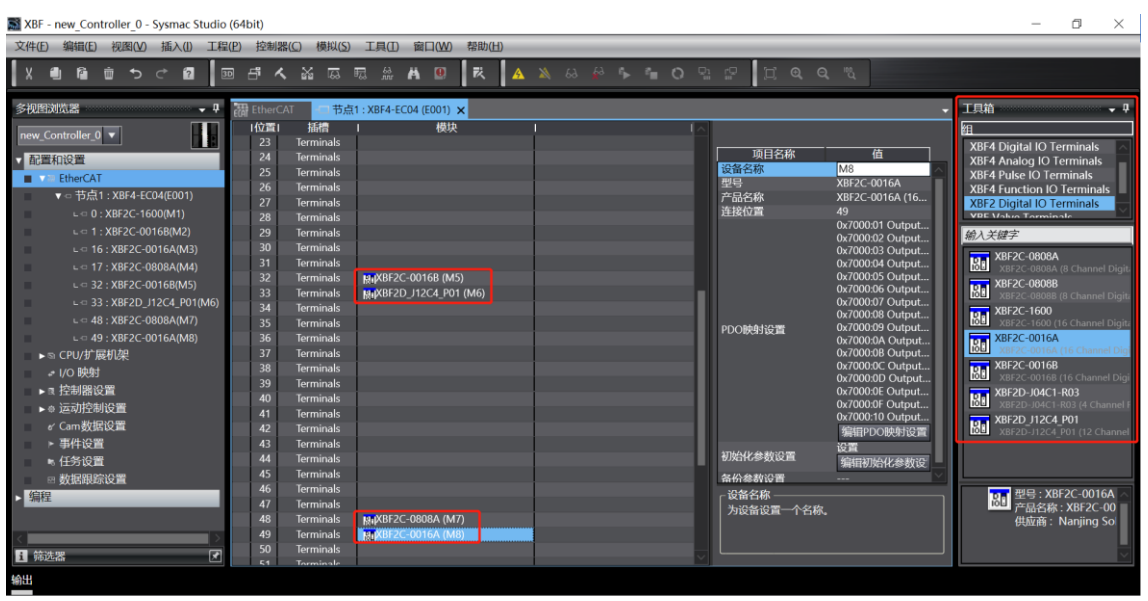

注:从站模块插槽位置:从站模块接入耦合器对应的扩展网口号×16+从站模块拨码号;

例如: XBF2C-1600(M1): 0×16+0=0 -- Terminals 0;

XBF2C-0016B(M2): 0×16+1=1 -- Terminals 1;

XBF2C-0016A(M3): 1×16+0=16 -- Terminals 16.

### 5、设置节点地址

a. 单击菜单栏"控制器->在线",将控制器转至在线状态。右击主设备,单击选择"写入从设备节点地址",如下图所示。

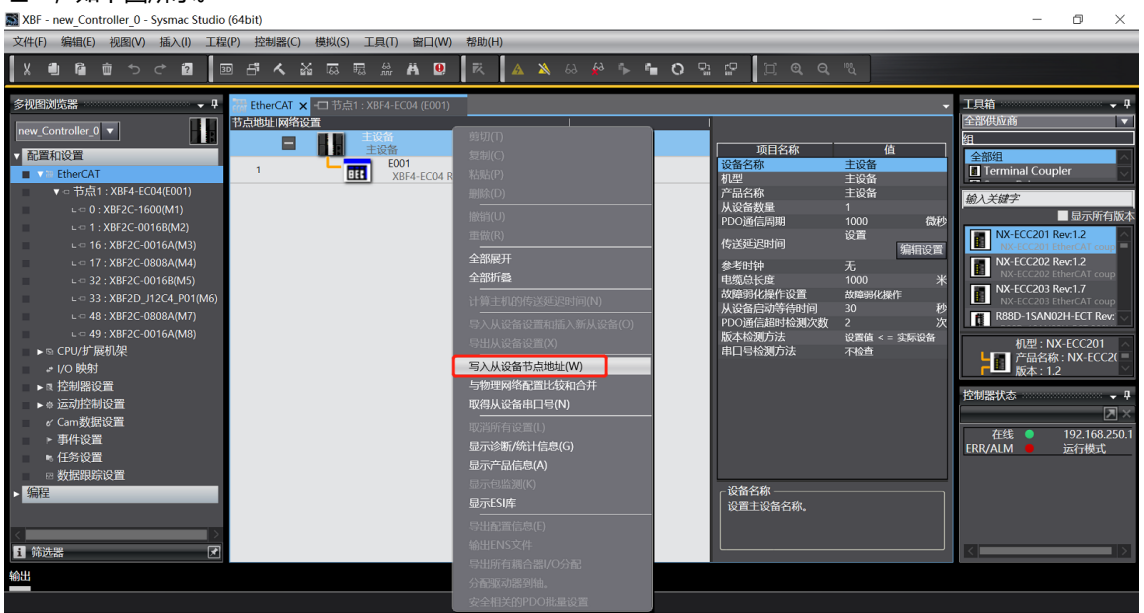

b. 在设置节点地址的窗口中,单击设置值下的数值,输入节点地址,单击"写入",更改从设备节点地址,如下图所示。

| ■ 从设备节点地址写入中                                         |         |      | ×  |
|------------------------------------------------------|---------|------|----|
|                                                      |         |      | 1  |
| 主设备                                                  |         |      |    |
| 0 1 XBF4-EC04 Rev:0x00000001                         |         |      |    |
|                                                      |         |      |    |
|                                                      |         |      |    |
|                                                      |         |      |    |
|                                                      |         |      |    |
|                                                      |         |      |    |
|                                                      |         |      |    |
|                                                      |         |      |    |
|                                                      |         |      |    |
|                                                      |         |      |    |
|                                                      |         |      |    |
|                                                      | 使用最新实际  | 网络配置 | 更新 |
|                                                      |         |      |    |
| 当际仍州的社愿值被反直到能够从硬件反直节点地如此外及奋时,以反直有优无级。对于其匕有优,反直的地址被应。 | H.<br>_ | 写入   | 取消 |

6 使用

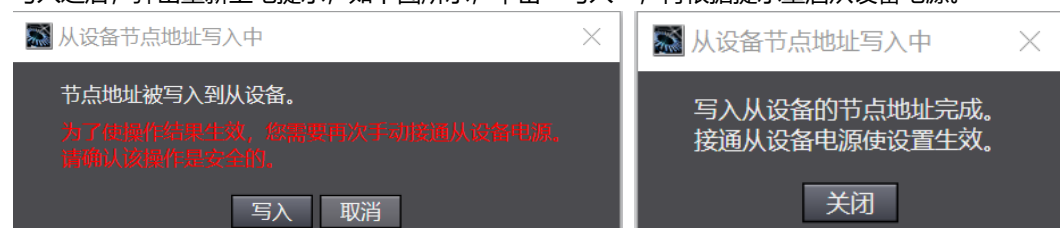

## 6、将组态下载到 PLC

a. 单击菜单栏"控制器 -> 传送中(A) -> 传送到控制器(T)"按钮,如下图所示。

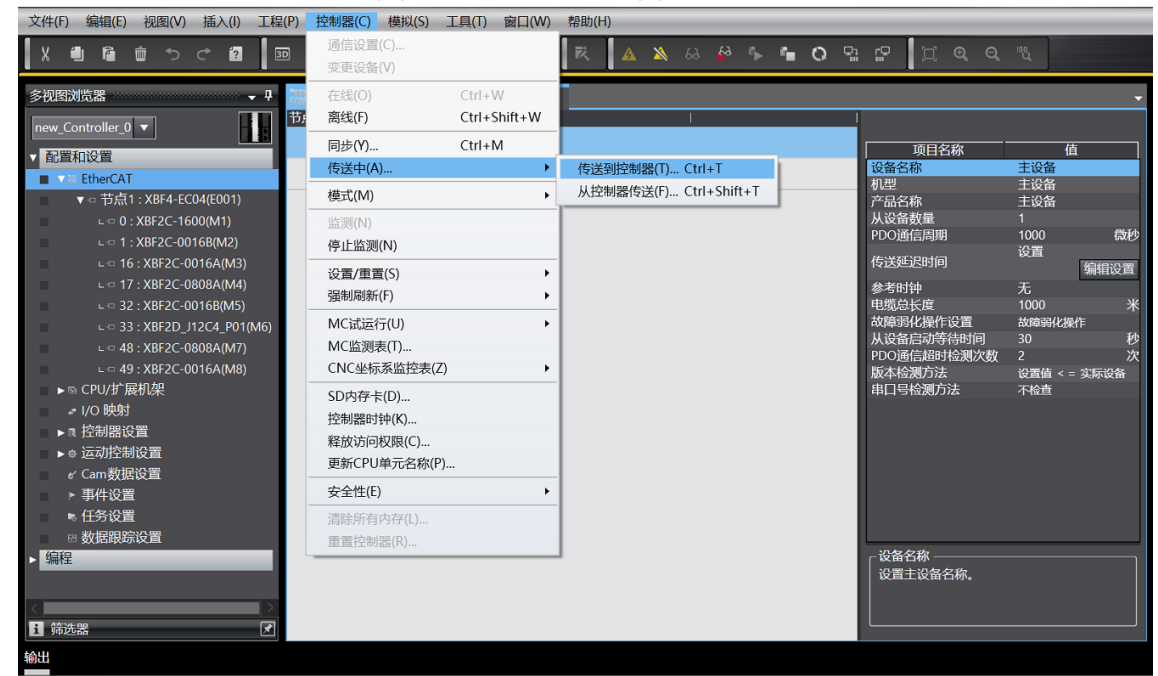

b. 将组态下载到 PLC,弹出传送确认弹窗,单击"执行",后续弹窗依次单击"是/确定",如下图所示, 下载完成后,需要重新上电。

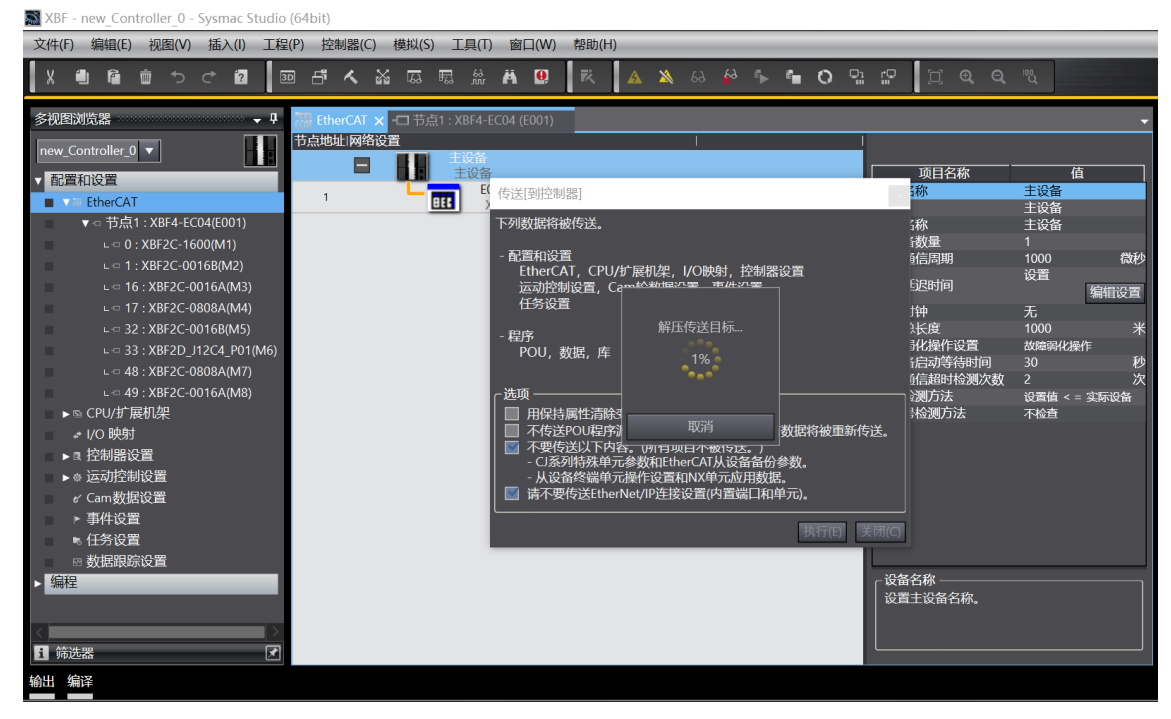

## 7、参数设置

a. 将组态切换到离线状态,在节点1编辑模块配置页面,选择 XBF2C-1600 模块,单击"编辑初始化参数 设置",如下图所示。

| 文件(E) 编辑(E) 视图(V) 插入(I) 工程(P) 控                                                                                                    | 制器( <u>C</u> ) 模拟(S)        | 工具(I) 窗口(W) 帮助(II)   |                     |                |                       |
|----------------------------------------------------------------------------------------------------|-----------------------------|----------------------|---------------------|----------------|-----------------------|
| X 🛯 🛍 🍵 つ උ 🛛 🗔 🗗                                                                                                    | A X 55                      | 〒 ☆ Ă ❷ <b>₹</b> ▲   | 🔉 & # 🎋 🐂 O 🖫 😭 💆 Q | Q. 12          |                       |
|                                                                                                    | CAT = ###                   |                      |                     |                | н                     |
| SHORE AND AS                                                                                                    |                             | 1:XBF4-EC04 (E001) X |                     |                | Ž                     |
| new_Controller_0 マ 节約                                                                                                    | 重I 插信<br>気1 : XBF4-EC04 (E0 | Ⅰ                    |                     |                |                       |
| ▼ 配置和设置 (                                                                                                    | ) Terminals                 | XBF2C-1600 (M1)      |                     | 项目名称           | 位                     |
| EtherCAT                                                                                                    | 1 Terminals                 | 展和XBF2C-0016B (M2)   |                     | 设备名称           | M1                    |
| - 共古1, XPE4 EC04(5001)                                                                                                    | 2 Terminals                 |                      |                     | 型号             | XBF2C-1600            |
| V □ P 魚 1 : XBP4-ECC04(E001)                                                                                                    | 3 Terminals                 |                      |                     | 产品名称           | XBF2C-1600 (16 Chann  |
| L ⊂ 0 : XBF2C-1600(M1)                                                                                                    | 1 Terminals                 |                      |                     | 建按位量           | 0x6000-01 looute/Chap |
| ∟ □ 1 : XBF2C-0016B(M2)                                                                                                    | 5 Terminals                 |                      |                     |                | 0x6000:02 Inputs/Chan |
| ∟ 🗢 16 : XBF2C-0016A(M3)                                                                                                    | 5 Terminals                 |                      |                     |                | 0x6000:03 Inputs/Chan |
| ∟ □ 17 : XBF2C-0808A(M4)                                                                                                    | 7 Terminals                 |                      |                     |                | 0x6000:04 Inputs/Chan |
| ⊨ □ 32 : XBE2C-0016B(M5)                                                                                                    | 3 Terminals                 |                      |                     |                | 0x6000:05 Inputs/Chan |
| 22 : VRE2D 112C4 D01/M6)                                                                                                    | Terminals                   |                      |                     |                | 0x6000:06 inputs/Chan |
| 1 - 10 - V052C 00004(4/2)                                                                                                    | 0 Terminals                 |                      |                     |                | 0x6000:08 Inputs/Chan |
| L ⊂ 48 : XBF2C-0808A(M7) 1                                                                                                    | 1 Terminals                 |                      |                     | PDO映射设置        | 0x6000:09 Inputs/Chan |
| ∟ = 49 : XBF2C-0016A(M8) 1                                                                                                    | 2 Terminals                 |                      |                     |                | 0x6000:0A Inputs/Chan |
| ▶ © CPU/扩展机架 1                                                                                                    | 3 Terminals                 |                      |                     |                | 0x6000:0B Inputs/Chan |
| ↓ I/O 映射                                                                                                    | 4 Ierminals                 |                      |                     |                | 0x6000:0C inputs/Chan |
| ▶ R 控制器设置                                                                                                    | 5 Terminals                 |                      |                     |                | 0x6000:0E Inputs/Chan |
| ▶ 点 运动控制设置                                                                                                    | 6 Terminals                 | MXBF2C-0016A (M3)    |                     |                | 0x6000:0F Inputs/Chan |
|                                                                                                    | / Ierminals                 | ₩R8F2C-0808A (M4)    |                     |                | 0x6000:10 Inputs/Chan |
| a terrestation of the second second s | 8 Ierminals                 |                      |                     |                | 编辑PDO映射设置             |
| ▶ 争忏议直                                                                                                    | 9 Terminals                 |                      |                     | 知られた金融ないで      | 设置                    |
| N 任务设置 2                                                                                                    | U Terminals                 |                      |                     | DJAIN/SPSXXX.M | 编辑初始化参数设置             |
| □ 数据跟踪设置                                                                                                    | 1 Terminals                 |                      |                     | 备份参数设置         |                       |
| ▶ 编程                                                                                                    | 2 Terminals                 |                      |                     | ┌设备名称 ————     |                       |
| 2                                                                                                    | A Terminals                 |                      |                     | 为设备设置一个名称。     |                       |
| 2                                                                                                    | 5 Terminals                 |                      |                     |                |                       |
|                                                                                                    | 6 Torminals                 |                      |                     |                |                       |
| 1 筛选器 🛃 🛃                                                                                                    | 7 Torminals                 |                      |                     |                | ,                     |

注:若 PLC 固件版本过低,需要用 EC\_CoESDOWrite、EC\_CoESDORead 指令进行 SDO 地址的写入和读取。

b. 在 XBF2C-1600 参数设置页面,可以对数字量输入滤波进行配置,如下图所示。

| ■ 编辑初始化参数设置                                       |        |       | -   |    | ×  |
|---------------------------------------------------|--------|-------|-----|----|----|
| 项目名称                                              | 2: 2ms | 值     |     |    |    |
|                                                   | 0.0110 |       |     |    |    |
|                                                   |        |       |     |    |    |
|                                                   |        |       |     |    |    |
|                                                   |        |       |     |    |    |
|                                                   |        |       |     |    |    |
|                                                   |        |       |     |    |    |
|                                                   |        |       |     |    |    |
|                                                   |        | 上移一下科 | 多 添 | 加力 | 删除 |
| ┌帮助────                                           |        |       |     |    |    |
| 数据类型 :<br>注释  :                                   |        |       |     |    |    |
|                                                   |        |       |     |    |    |
|                                                   |        |       |     |    |    |
| 此反直参数作为EtherCAT设置的一部分保存在CPU单元中。<br>选择工具栏上的同步进行传送。 |        |       |     |    |    |
|                                                   |        | 确定    | È 取 | 消  | 应用 |

c. 数字量输入滤波时间 FilterTime 可设置范围为 0~20ms,配置完成后,单击"应用",单击"确定", 如下图所示。参数全部配置完成后,需重新下载程序至 PLC 中,PLC 与模块需要重新上电。

| 📓 编辑初始化参数设置                                       |            | _   | ×      |
|---------------------------------------------------|------------|-----|--------|
| 项目名称                                              | 值          |     |        |
| 0x2000:01 XBF2C-1600 Config/FilterTime            | 3: 3ms     |     |        |
|                                                   | 0: null    |     | $\sim$ |
|                                                   | 110: 0.1ms |     |        |
|                                                   | 120: 0.2ms |     |        |
|                                                   | 150: 0.5ms |     |        |
|                                                   | 1: 1ms     |     |        |
|                                                   | 2: 2ms     |     |        |
|                                                   | 3: 3ms     |     |        |
|                                                   | 4: 4ms     |     |        |
|                                                   | 5: 5ms     |     |        |
|                                                   | 6: 6ms     |     |        |
|                                                   | 7: /ms     |     |        |
|                                                   | 8: 8ms     |     |        |
|                                                   | 9: 9ms     |     |        |
|                                                   | 10: 10ms   |     |        |
|                                                   | 11: 11ms   |     |        |
|                                                   | 12: 12ms   | ,   |        |
| _ #8Bh                                            |            |     |        |
|                                                   |            |     |        |
| 数据类型:                                             |            |     |        |
| 注释 :                                              |            |     |        |
|                                                   |            |     |        |
|                                                   |            |     |        |
| L                                                 |            |     |        |
| 此设置参数作为EtherCAT设置的一部分保存在CPU单元中。<br>选择工具栏上的同步进行传送。 |            |     |        |
|                                                   |            | 定 耴 | <br>立用 |

| 文件(E) 编辑(E) 视图(V) 插入(I) 工程 | (P) 控制器(C)       | 模拟( <u>S</u> )      | 工具(1) 窗口       | □(W) 帮助(H | D          |       |            |     |         |            |                       |     |
|----------------------------|------------------|---------------------|----------------|-----------|------------|-------|------------|-----|---------|------------|-----------------------|-----|
| X 🖲 🛍 🖮 つ ご 😰 🗏            | 1 <b>- 1</b> - 1 | ងធេ                 | 2 # #          |           | <u>A</u> 🔉 | °⊳ °∎ | <b>O</b> ြ | 2 L | ĵ Q, (  | a, "&      |                       |     |
| 多视图浏览器 • •                 | EtherCAT         | - 市点1               | : XBF4-EC04 (E | 001) ×    |            |       |            |     |         |            |                       | - 5 |
| new_Controller_0           | I位置I<br>节点1:XBF  | 插信  <br>4-EC04 (E00 | l<br>)1)       | 模块        |            |       |            |     | <u></u> |            |                       | ±4  |
| ▼ 配置和设置                    | 0 Те             | erminals            | NBF2C-1600     | ) (M1)    |            |       |            |     |         | 项目名称       | 值                     |     |
| EtherCAT                   | 1 Ta             | erminals            | REXBF2C-0016   | 5B (M2)   |            |       |            |     |         | 型号         | XBF2C-0016B           |     |
| ▼ 	□                       | 2 Te             | erminals            |                |           | _          |       |            |     | _       | 产品名称       | XBF2C-0016B (16 Chan  |     |
| L ⊂ 0 : XBF2C-1600(M1)     | 3 Te             | erminals            |                |           |            |       |            |     |         | 连接位置       |                       |     |
| ⊢ = 1 · X8E2C-0016B(M2)    | 4 ie<br>5 T      | erminals            |                |           |            |       |            |     | _       |            | 0x7000:01 Outputs/Cha |     |
| L ⊂ 16 • XBE2C-00164(M3)   | 6 Te             | erminals            |                |           |            |       |            |     | _       |            | 0x7000:02 Outputs/Cha |     |
| 17 · VBE2C-0909A(M4)       | 7 10             | erminals            |                |           |            |       |            |     | _       |            | 0x7000:04 Outputs/Cha |     |
| 2 0 17 : X012C 0000A((M4)) | 8 Te             | erminals            |                |           |            |       |            |     |         |            | 0x7000:05 Outputs/Cha |     |
| C ⊂ 32 : XBF2C-0010B(WIS)  | 9 Te             | erminals            |                |           |            |       |            |     |         |            | 0x7000:07 Outputs/Cha |     |
| - 10 V052C 00004(17)       | 10 Te            | erminals            |                |           |            |       |            |     |         |            | 0x7000:08 Outputs/Cha |     |
| L = 48 : XBF2C-0808A(M7)   | 11 Te            | erminals            |                |           |            |       |            |     |         | PDO映射设置    | 0x7000:09 Outputs/Cha |     |
| - cmudt=10.50              | 12 Ie            | erminals            |                |           |            |       |            |     |         |            | 0x7000:0R Outputs/Cha |     |
| ▶ Si CPU/扩展机成化             | 14 Te            | orminals            |                |           |            |       |            |     |         |            | 0x7000:0C Outputs/Cha |     |
| # I/O 映射                   | 15 Te            | erminals            |                |           |            |       |            |     |         |            | 0x7000:0D Outputs/Ch  |     |
| ▶ R 控制器设置                  | 16 Te            | erminals            | 18 XBF2C-0016  | 5A (M3)   |            |       |            |     |         |            | 0x7000:0E Outputs/Cha |     |
| ▶ ◎ 运动控制设置                 | 17 Te            | erminals            | KBF2C-0808     | 3A (M4)   |            |       |            |     |         |            | 0x7000:10 Outputs/Cha |     |
| e' Cam数据设置                 | 18 Tg            | erminals            |                |           |            |       |            |     |         |            | 编辑PDO映射设置             |     |
| ▶ 事件设置                     | 19 Te            | erminals            |                |           |            |       |            |     |         | 初始化众教设置    | 设置                    |     |
| ▶ 任务设置                     | 20 Te            | erminals            |                |           | _          |       |            |     |         |            | 编辑初始化参数设置             |     |
| ◎ 数据跟踪设置                   | 21 le            | erminals            |                |           |            |       |            |     |         | 备份参数设直     |                       |     |
| ▶ 编程                       | 22 le            | erminals            |                |           |            |       |            |     |         | 设备名称       |                       |     |
|                            | 24 Te            | erminals            |                |           |            |       |            |     |         | 为设备设置一个名称。 |                       |     |
| 4                          | 25 Te            | erminals            |                |           |            |       |            |     |         |            |                       |     |
| 1 放油 99                    | 26 Te            | erminals            |                |           |            |       |            |     |         |            |                       |     |
|                            | 27 Te            | orminale            |                |           |            |       |            |     | $\sim$  |            |                       |     |

e. 在 XBF2C-0016B 参数设置页面,可以对输出信号清空/保持功能进行配置,默认全通道预设为输出清空模式,模块通道可单独配置,对应关系参见 6.1.2 数字量输出信号清空/保持,配置完成后,单击"应用",单击"确定",如下图所示。参数全部配置完成后,需重新下载程序至 PLC 中,PLC 与模块需要重新上电。

| 📓 编辑初始化参数设置                                         | - 🗆 X                 |
|-----------------------------------------------------|-----------------------|
|                                                     |                       |
| 0x2000:01 XBF2C-0016B Config/TemplateMode           | 1: PresetLow          |
| 0x2000:02 XBF2C-0016B Config/Channel 00             | 0: TemplateValue      |
| 0x2000:03 XBF2C-0016B Config/Channel 01             | 0: TemplateValue      |
| 0x2000:04 XBF2C-0016B Config/Channel 02             | 0: TemplateValue      |
| 0x2000:05 XBF2C-0016B Config/Channel 03             | 0: TemplateValue 🔻    |
| 0x2000:06 XBF2C-0016B Config/Channel 04             | 0: TemplateValue 🔻    |
| 0x2000:07 XBF2C-0016B Config/Channel 05             | 0: TemplateValue      |
| 0x2000:08 XBF2C-0016B Config/Channel 06             | 0: TemplateValue      |
| 0x2000:09 XBF2C-0016B Config/Channel 07             | 0: TemplateValue      |
| 0x2000:0A XBF2C-0016B Config/Channel 08             | 0: TemplateValue 🔻    |
| 0x2000:0B XBF2C-0016B Config/Channel 09             | 0: TemplateValue 🔻    |
| 0x2000:0C XBF2C-0016B Config/Channel 10             | 0: TemplateValue 🔻    |
| 0x2000:0D XBF2C-0016B Config/Channel 11             | 0: TemplateValue      |
| 0x2000:0E XBF2C-0016B Config/Channel 12             | 0: TemplateValue      |
| 0x2000:0F XBF2C-0016B Config/Channel 13             | 0: TemplateValue 🔻    |
| 0x2000:10 XBF2C-0016B Config/Channel 14             | 0: TemplateValue 🔻    |
| 0x2000:11 XBF2C-0016B Config/Channel 15             | 0: TemplateValue      |
|                                                     | 上移 下移 添加 删除<br>返回至默认值 |
| ┌帮助                                                 |                       |
| 数据类型:                                               |                       |
| 注释 :                                                |                       |
|                                                     |                       |
|                                                     |                       |
|                                                     |                       |
|                                                     |                       |
|                                                     |                       |
| 此设置参数作为EtherCAT设置的一部分保存在CPU单元中。<br>  选择工具栏上的同步进行传送。 |                       |
|                                                     | 确定 取消 应用              |

f. 在 EtherCAT 主页面,选中 XBF4-EC04 耦合器模块,选择"编辑初始化参数设置",如下图所示。

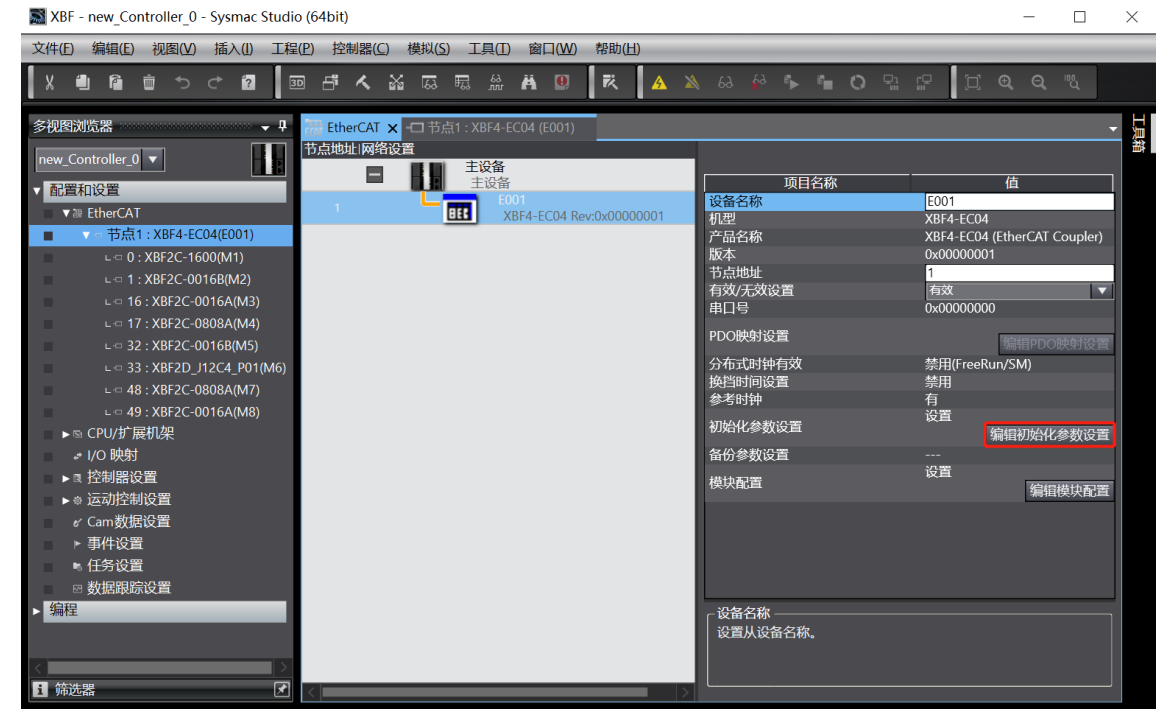

g. 在 XBF4-EC4 耦合器参数设置页面,可以对 XBF 总线波特率进行配置,如下图所示。

| 项目名称                                                         |        |
|--------------------------------------------------------------|--------|
| 0x5F00:01 Bus Feature/BusFault Communication Configuration 0 |        |
|                                                              |        |
| 0x5F00:05 Bus Feature/Bus Baud Rate 6000000: 6MHz            |        |
|                                                              |        |
|                                                              |        |
|                                                              |        |
|                                                              |        |
|                                                              |        |
|                                                              |        |
|                                                              |        |
|                                                              |        |
|                                                              |        |
|                                                              |        |
| 日29 天沙 法加                                                    | 副经     |
|                                                              | ACMEDA |
|                                                              | 默认值    |
|                                                              |        |
| 数据类型:                                                        |        |
|                                                              |        |
|                                                              |        |
|                                                              |        |
|                                                              |        |
| Tubbals数件为EtherCAT版面的一部分保存在CPO单元中。<br>选择工具栏上的同步进行传送。         |        |
| 确定 取消                                                        | 应用     |

 h. XBF 总线波特率 Bus Baud Rate 可设置波特率为 6MHz、3MHz、1MHz、115200Hz,配置完成后, 单击"应用",单击"确定",如下图所示。参数全部配置完成后,需重新下载程序至 PLC 中,PLC 与 模块需要重新上电。

| 🎫 编辑初始化参数设置                                                |                  |      | _   |      | $\times$ |
|------------------------------------------------------------|------------------|------|-----|------|----------|
| 项目名称                                                       |                  |      |     |      |          |
| 0x5F00:01 Bus Feature/BusFault Communication Configuration | 0                |      |     |      |          |
| 0x5F00:05 Bus Feature/Bus Baud Rate                        | 6000000: 6MHz    |      |     |      | •        |
|                                                            | 6000000: 6MHz    |      |     |      |          |
|                                                            | 3000000: 3MHz    |      |     |      |          |
|                                                            | 1000000: 1MHz    |      |     |      |          |
|                                                            | 115200: 115200Hz |      |     |      |          |
|                                                            |                  |      |     |      |          |
|                                                            |                  |      |     |      |          |
|                                                            |                  |      |     |      |          |
|                                                            |                  |      |     |      |          |
|                                                            |                  |      |     |      |          |
|                                                            |                  |      |     |      |          |
|                                                            |                  |      |     |      |          |
|                                                            |                  | F銘 下 | 2 5 | ⊊h⊓  | 删除       |
|                                                            |                  | -12  | ~ ~ |      | ACHEDIA  |
|                                                            |                  |      | j   | 返回至點 | t认值      |
| _ 帮助                                                       |                  |      |     |      |          |
| 数据类型:                                                      |                  |      |     |      |          |
| 注释 :                                                       |                  |      |     |      |          |
|                                                            |                  |      |     |      |          |
|                                                            |                  |      |     |      |          |
| L                                                          |                  |      |     |      |          |
|                                                            |                  |      |     |      |          |
| 选择工具栏上的同步进行传送。                                             |                  |      |     |      |          |
|                                                            |                  |      | Ê I | 以消   | 应用       |
|                                                            |                  | ,,   |     |      |          |

## 7、I/O 功能

a. 在左侧导航树中双击"I/O 映射",可以看到拓扑中每个模块的映射表,从而对每个模块的每个通道输入 输出值进行监控,如下图所示。

| 文件(E) 编辑(E) 视图(V) 插入(I) 工程(E)                    | ) 控制器( <u>C</u> ) | 模拟(S) 工具(I) 窗口(W) 帮助(H)            |              |     |      |   |    |      |         |         |
|--------------------------------------------------|-------------------|------------------------------------|--------------|-----|------|---|----|------|---------|---------|
| X 🖲 🛍 🗴 ් 🛙 🔤                                    | 년 소 :             | x 🗔 🗟 👬 👬 🚇 🔍 🗚                    | 🛦 🔉 63 🔮 🖡 🐿 | 0   |      | Ľ |    |      |         |         |
| 多视图浏览器 🗸 🕂 📑                                     | EtherCAT          |                                    | 射 x          |     |      |   |    |      |         | Ŧ       |
| new_Controller_0                                 | 位置                | 端口<br>▼EtherCAT网络配置                | 说明 F         | vw  | 数据类型 | 值 | 变量 | 变量注释 |         | 变量类型    |
| ▼ 配置和设置                                          | 节点1               | V XBF4-EC04                        |              |     |      |   |    |      |         |         |
| ▼ 7 EtherCAT                                     |                   | Outputs_CouplerCtrl_F200_01        | W            | / ί | UINT | 0 |    |      | î       |         |
| ▼                                                |                   | Inputs_CouplerState_F100_01        | R            | . U | UINT | 0 |    |      |         |         |
| ∟ = 0 : XBF2C-1600(M1)                           | 插槽0               | XBF2C-1600                         |              |     |      |   |    |      |         |         |
| - □ 1 : XBF2C-0016B(M2)                          | 插槽1               | ► XBF2C-0016B                      |              |     |      |   |    |      |         |         |
| ∟ □ 16 : XBF2C-0016A(M3)                         | 插槽16              | XBF2C-0016A                        |              |     |      |   |    |      |         |         |
| L □ 17 : XBE2C-0808A(M4)                         | 插槽17              | XBF2C-0808A                        |              |     |      |   |    |      |         |         |
| L □ 32 · X8E2C-00168(M5)                         | 插槽32              | XBF2C-0016B                        |              |     |      |   |    |      |         |         |
| L □ 33 : X8F2D  12C4 P01(M6)                     | 插槽33              | XBF2D_J12C4_P01                    |              |     |      |   |    |      |         |         |
| = 48 · XRE2C-08084(M7)                           | 插信48              | XBF2C-0808A                        |              |     |      |   |    |      |         |         |
| = 40 · XBE2C-0016A(MR)                           | 插槽49              | XBF2C-0016A                        |              |     |      |   |    |      |         |         |
| この45.Xai2C 0010X(WD)                             | 20140.000         | ▼ <u></u> CPU/扩展机架                 |              |     | _    |   |    |      |         |         |
|                                                  | CPU\$16#0         | CPU机架O                             |              |     |      |   |    |      |         |         |
| - 170 (KS)                                       |                   |                                    |              |     |      |   |    |      |         |         |
| ▶ 3 汪利留以重                                        |                   |                                    |              |     |      |   |    |      |         |         |
|                                                  |                   |                                    |              |     |      |   |    |      |         |         |
| が Camgy 語した画                                     |                   |                                    |              |     |      |   |    |      |         |         |
| ▶ 争件设置<br>- //////////////////////////////////// |                   |                                    |              |     |      |   |    |      |         |         |
| 5 11分以直<br>- 約40002000.0000                      |                   |                                    |              |     |      |   |    |      |         |         |
| ◎ 数据跟踪设直                                         |                   |                                    |              |     |      |   |    |      |         |         |
| > 狮性                                             |                   |                                    |              |     |      |   |    |      |         |         |
|                                                  |                   |                                    |              |     |      |   |    |      |         |         |
|                                                  | 监视类型 ——           |                                    |              |     |      |   |    |      | 一位顺序 —— |         |
| 1 筛选器                                            | ●数据类型             | \varTheta 2进制 🕘 16进制 🔵 有符号10进制 🌑 🖯 | 无符号10进制      |     |      |   |    |      | MSB-LSB | LSB-MSB |
| 输出编译                                             |                   |                                    |              |     |      |   |    |      |         |         |

| 文件(E) 编辑(E) 视图(V) 插入(I) 工程   | (P) 控制器(C)    | ) 模拟(S) | 工具(I) 窗口(W) 帮助(H)                |              | _   |      | _     |      |   |                |    |
|------------------------------|---------------|---------|----------------------------------|--------------|-----|------|-------|------|---|----------------|----|
| Х 🖲 🛍 🖄 🗢 🗗 🗵                | • <b>- </b> * | 20 E    | R # # 9 R A                      | - 💫 63 🙀 🖡 🕯 | 0   | °i ₽ | j Q   | ପ୍"ଏ |   |                |    |
| 多视图浏览器 🚽 🗸                   | EtherCAT      | -日 节点   | 〔1 : XBF4-ECO4 (EOO1) 🛛 🔗 I/O 映創 | t ×          |     |      |       |      |   |                | •  |
| new Controller 0             | 位置            |         |                                  | 说明           | R/W | 数据类型 | 值     | 变量   | 变 | 量注释            |    |
|                              | 插槽16          |         | XBF2C-0016A                      |              |     |      |       |      |   |                |    |
| ▼ 配置和设置                      | 插槽17          | V       | XBF2C-0808A                      |              |     |      |       |      |   |                |    |
| ▼ 7 EtherCAT                 | <u> </u>      |         | Outputs_Channel 0_7000_01        |              | w   | BOOL | TRUE  |      |   |                |    |
| ▼ □ 节点1 : XBF4-EC04(E001)    | <u> </u>      |         | Outputs_Channel 1_7000_02        |              | w   | BOOL | TRUE  |      |   |                |    |
| ∟ = 0 : XBF2C-1600(M1)       |               |         | Outputs_Channel 2_7000_03        |              | w   | BOOL | FALSE |      |   |                |    |
| ∟ □ 1 : XBF2C-0016B(M2)      | —             |         | Outputs_Channel 3_7000_04        |              | w   | BOOL | FALSE |      |   |                |    |
| ⊢ ⊂ 16 : XBE2C-0016A(M3)     | <u> </u>      |         | Outputs_Channel 4_7000_05        |              | w   | BOOL | FALSE |      |   |                |    |
| 17 · VECC-0909A(M4)          | <u> </u>      |         | Outputs_Channel 5_7000_06        |              | w   | BOOL | FALSE |      |   |                |    |
| C 0 17 . XBI 2C-0000A((M4))  | <u> </u>      |         | Outputs_Channel 6_7000_07        |              | w   | BOOL | FALSE |      |   |                |    |
| 22 : XBF2C-0016B(MS)         | <u> </u>      |         | Outputs_Channel 7_7000_08        |              | w   | BOOL | FALSE |      |   |                |    |
| L ⊂ 33 : XBF2D_J12C4_P01(M6) | <u> </u>      |         | Inputs_Channel 0_6000_01         |              | R   | BOOL | FALSE |      |   |                |    |
| ∟ ⊂ 48 : XBF2C-0808A(M7)     | <u> </u>      |         | Inputs_Channel 1_6000_02         |              | R   | BOOL | FALSE |      |   |                |    |
| ∟ = 49 : XBF2C-0016A(M8)     | <b>—</b>      |         | Inputs_Channel 2_6000_03         |              | R   | BOOL | FALSE |      |   |                |    |
| ▶ ☜ CPU/扩展机架                 | <u> </u>      |         | Inputs_Channel 3_6000_04         |              | R   | BOOL | FALSE |      |   |                |    |
| ■ 🖌 I/O 映射                   | <b>—</b>      |         | Inputs_Channel 4_6000_05         |              | R   | BOOL | FALSE |      |   |                |    |
| ▶ ℝ 控制器设置                    | <u> </u>      |         | Inputs_Channel 5_6000_06         |              | R   | BOOL | FALSE |      |   |                |    |
| ▶ ◎ 运动控制设置                   | -             |         | Inputs_Channel 6_6000_07         |              | R   | BOOL | FALSE |      |   |                |    |
| 《 Cam数据设置                    | -             |         | Inputs_Channel 7_6000_08         |              | R   | BOOL | FALSE |      |   |                |    |
| 、車件沿業                        | 捕信32          |         | XBF2C-0016B                      |              |     |      |       |      |   |                |    |
|                              | 插槽33          |         | XBF2D_J12C4_P01                  |              |     |      |       |      |   |                |    |
| 11万以直                        | 插槽48          |         | XBF2C-0808A                      |              |     |      |       |      |   |                |    |
| □ 数据限踪设置                     | 插槽49          |         | XBF2C-0016A                      |              |     |      |       |      |   |                |    |
| ▶ 编程                         |               | V CPL   | 1/扩展机架                           |              |     |      |       |      |   |                |    |
|                              | CPU机建0        | 1 1 (   | PLH们担心                           |              |     |      |       |      |   |                | Ě  |
| Z 3                          | - 监视光型        |         |                                  |              |     |      |       |      |   | - 位顺序          |    |
| ■ 筛选器                        | ● 数据类型        | ! 🔵 2进制 | ● 16进制 ● 有符号10进制 ● 无             | 符号10进制       |     |      |       |      |   | MSB-LSB CLSB-M | SB |
| 输出 编译                        |               |         |                                  |              |     |      |       |      |   |                |    |

# 6.4 固件在线升级

1、以TwinCAT3软件为例,拓扑为XBF4-EC04+{XBF接口0:XBF2C-1600+XBF2C-0016B}+{XBF接口1: XBF2C-0016A+XBF2C-0808A}+{XBF接口2:XBF2C-0016B+XBF2D-J12C4-P01}+{XBF接口3:

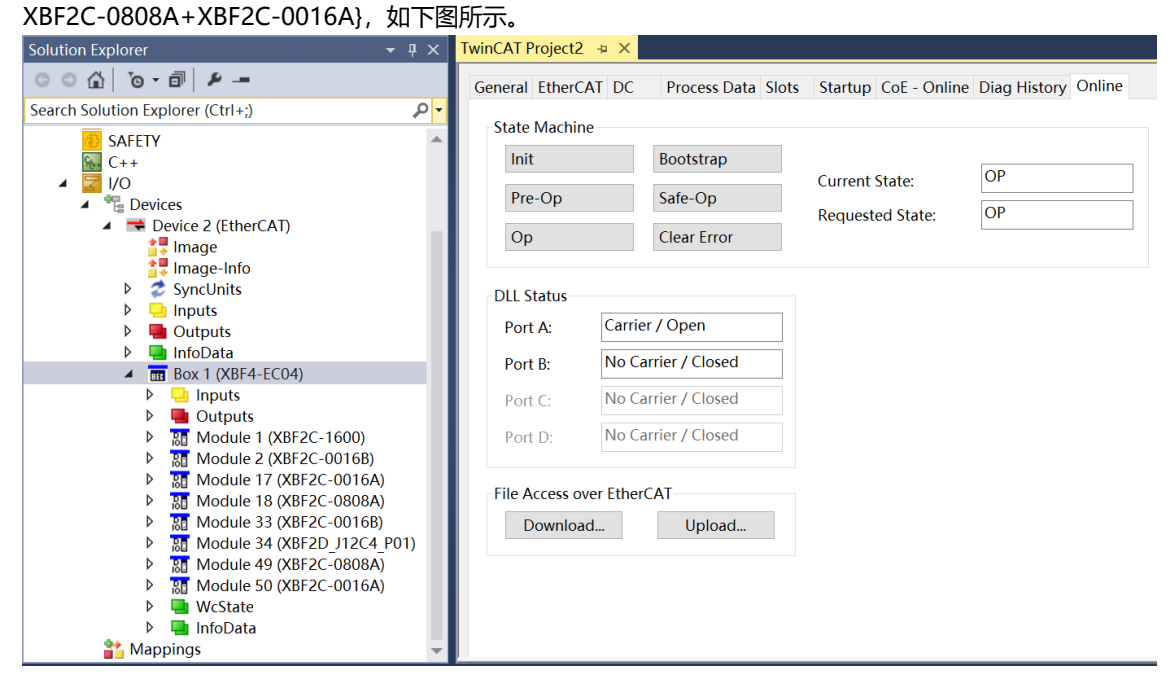

2、 单击左侧导航树中的耦合器"XBF4-ECO4",单击右侧菜单"Online"选项,单击 State Machine 中的 "Bootstrap"选项,待 Current State 显示"BOOT"状态后再单击下方 File Access over EtherCAT 中的

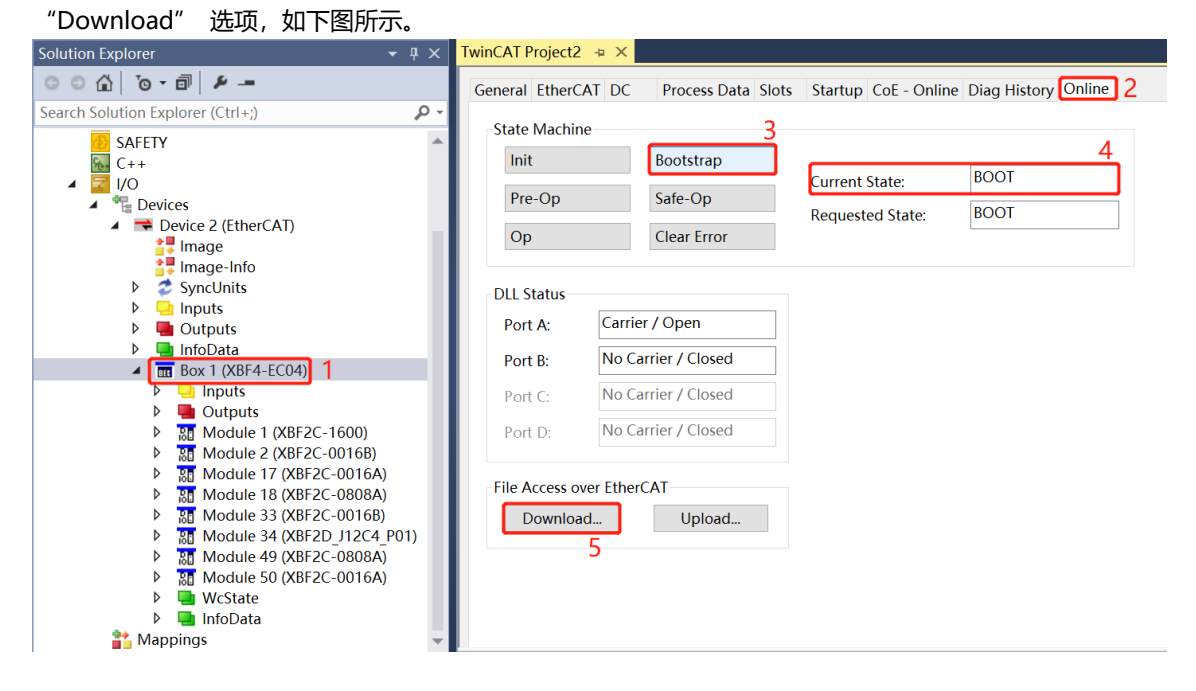

3、 弹出打开文件窗口,选择"All Files"选项,选择需要升级模块对应的 bin 文件,单击"打开",如下图所

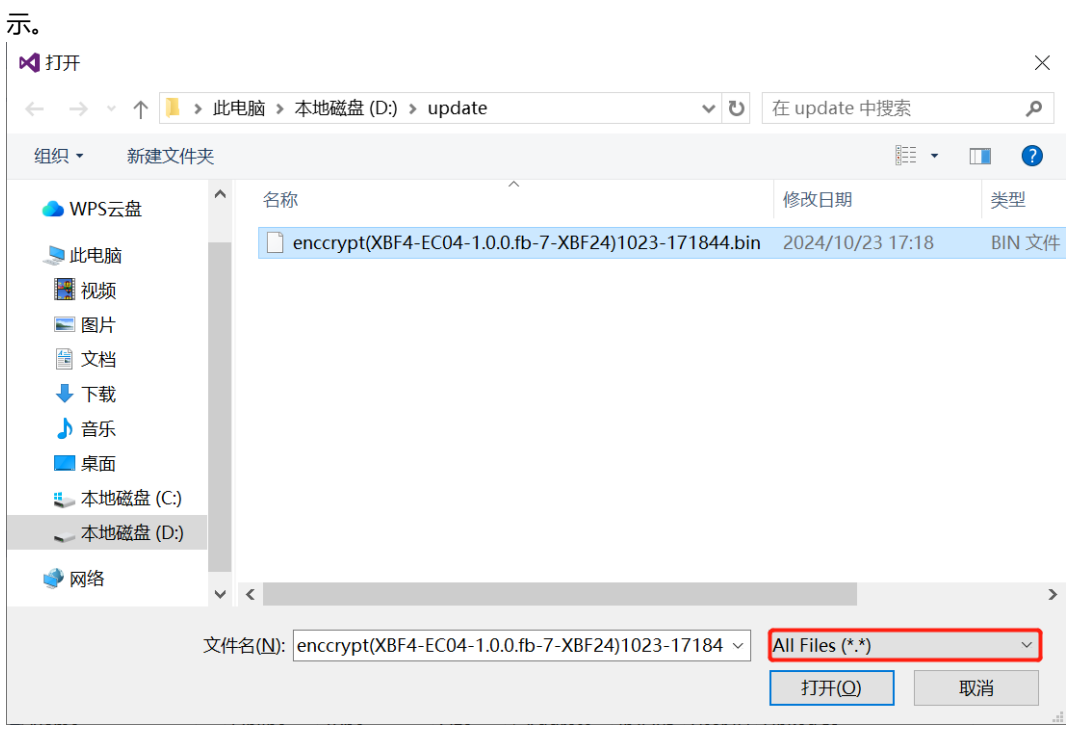

4、 弹出设置窗口, 输入 Password, Password 为 0xff 代表给耦合器升级, 单击 "OK"进行升级, 如下图所示。确认升级后, 观察下方进度条和模块的表现确认是否升级成功(详见下一步)。

| Edit FoE Name   |                                              | ×      |
|-----------------|----------------------------------------------|--------|
| String:         | enccrypt(XBF4-EC04-1.0.0.fb-7-XBF24)1023-1   | ОК     |
| Hex:            | 65 6E 63 63 72 79 70 74 28 58 42 46 34 2D 45 | Cancel |
| Length:         | 47                                           |        |
| Password (hex): | 000000FF                                     |        |
|                 |                                              |        |
| Password (hex): | 000000FF                                     |        |

注: 1) 耦合器升级的 password: 0xFF。

2) 从站模块升级的 password:从站模块接入耦合器对应的扩展网口号×256+从站模块拨码号;

如 Module 1(XBF2C-1600)的 password: 0×256+0=0 (0x000); Module 2(XBF2C-0016B)的 password: 0×256+1=1 (0x001); Module 17(XBF2C-0016A)的 password: 1×256+0=256 (0x100); Module 18(XBF2C-0808A)的 password: 1×256+1=257 (0x101); Module 33(XBF2C-0016B)的 password: 2×256+0=512 (0x200); Module 34(XBF2D-J12C4-P01)的 password: 2×256+1=513 (0x201); Module 49(XBF2C-0808A)的 password: 3×256+0=768 (0x300); Module 50(XBF2C-0016A)的 password: 3×256+1=769 (0x301)。

### 5、 不同模块升级成功过程

### EtherCAT 耦合器在线升级:

- 1) 进度条满后,耦合器 RUN 和 ERR 闪烁一下熄灭,表示升级成功;
- 2) 在线升级成功后需手动切换为 OP 状态, 方可重新建立连接;
- 3) 如需重复升级需要将 OP 状态再切为 BOOT 状态。

### IO 模块在线升级:

- 1) 模块 XBF 接口运行指示灯 Pn (n: 0~3, 绿灯) 和 ERR 灯 (红灯) 会依次闪烁,闪烁结束后升级成功 (升级完成后需要重新上下电才能正常连接)。
- 2) 可以在不断电的情况下,继续升级其它模块。